## Facebook

für Fortgeschrittene

0

E Like

G

h.

.

· · · · ·

## Carousel Ads

#### Was sind Carousel Ads

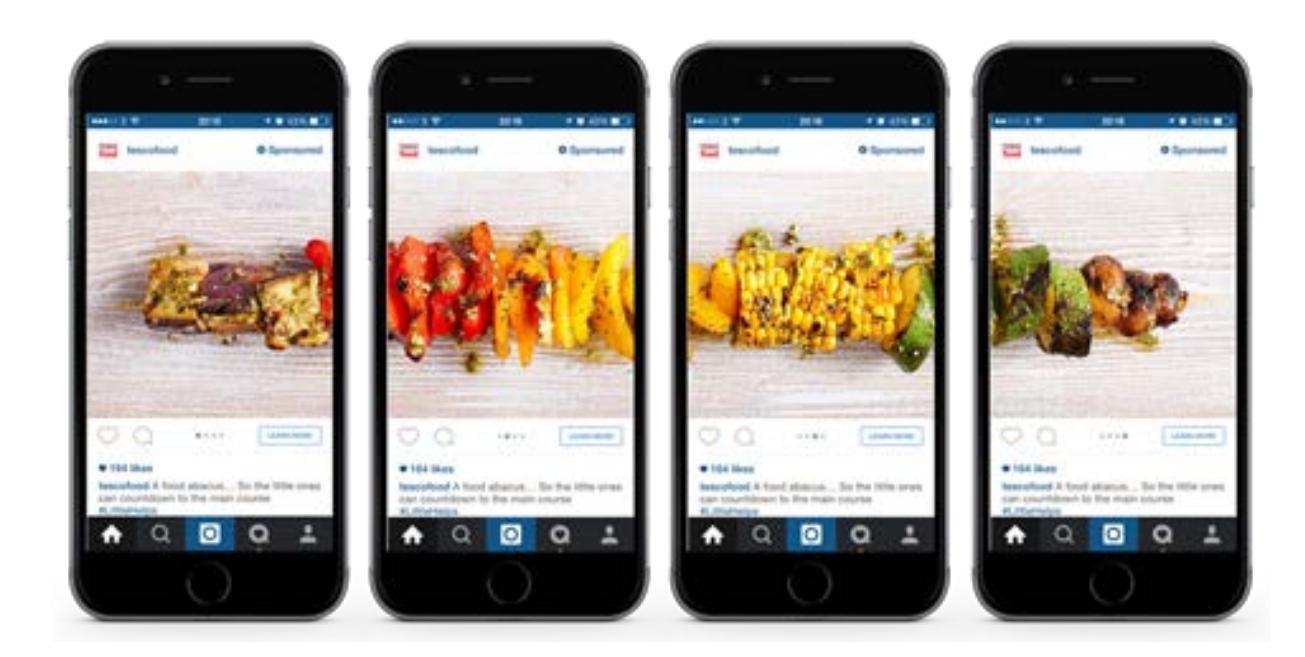

Im interaktiven Karussel werden 3 bis 5 verlinkte Bilder angezeigt. Jedes Bild kann mit einem eigenen Link und Text versehen werden.

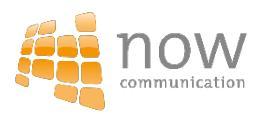

### Aufmerksamkeitsstark eine Geschichte erzählen

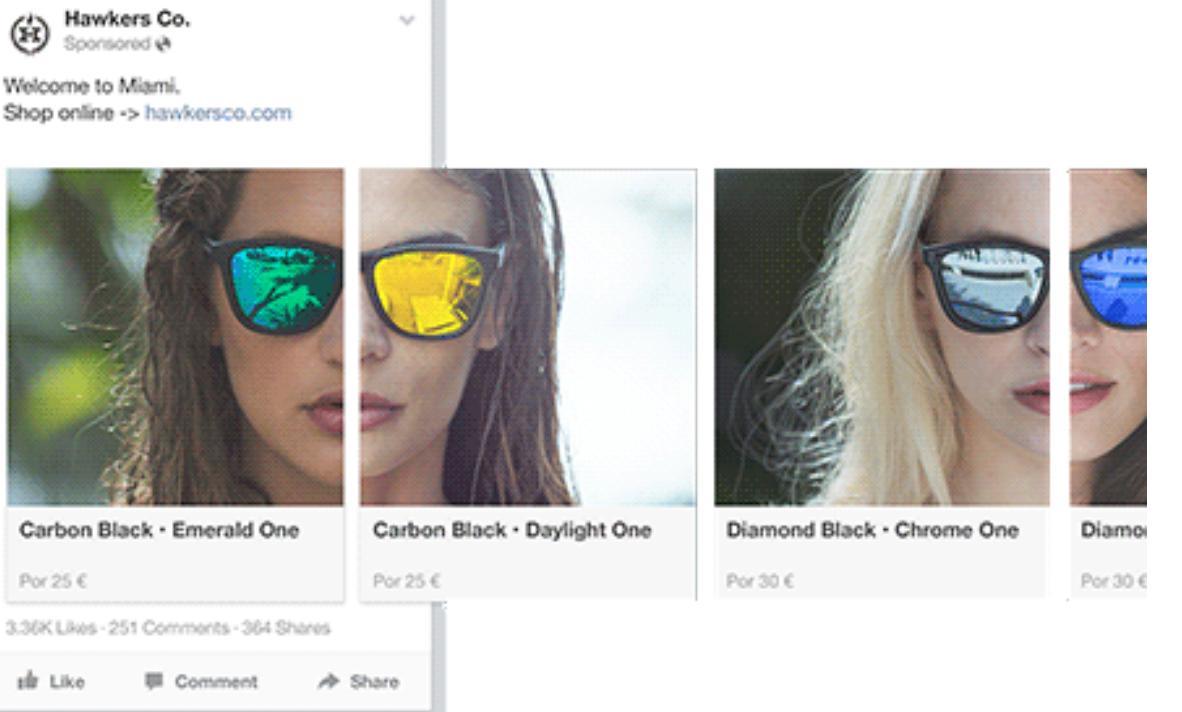

Neben der **attraktiven und aufmerksamkeitsstarken** Darstellung überzeugt das Werbeformat durch beeindruckende Ergebnisse:

→ Markant höhere Klickraten

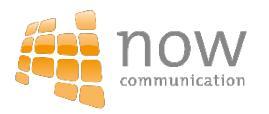

### Produkte präsentieren

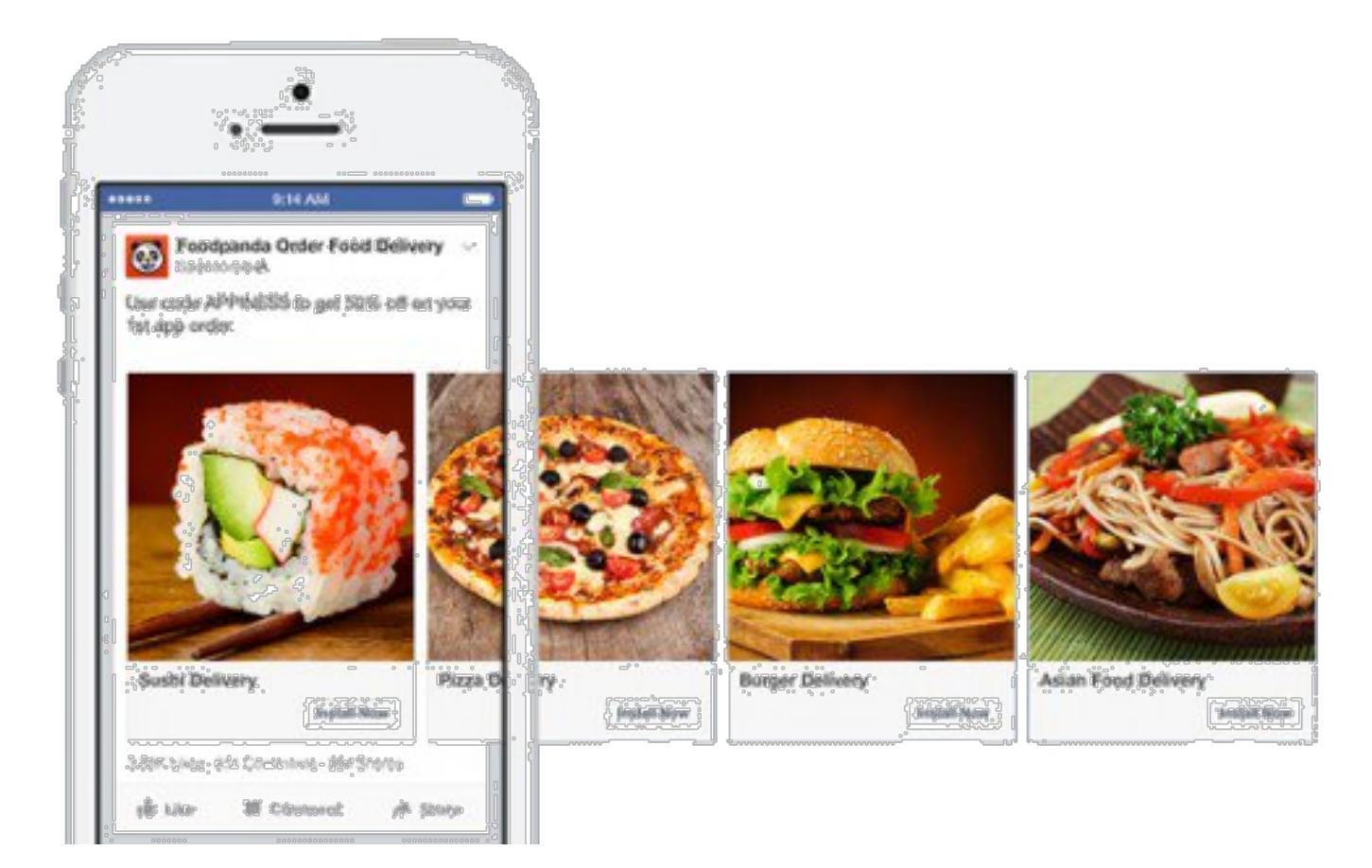

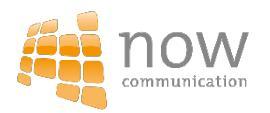

### Produkteigenschaften präsentieren

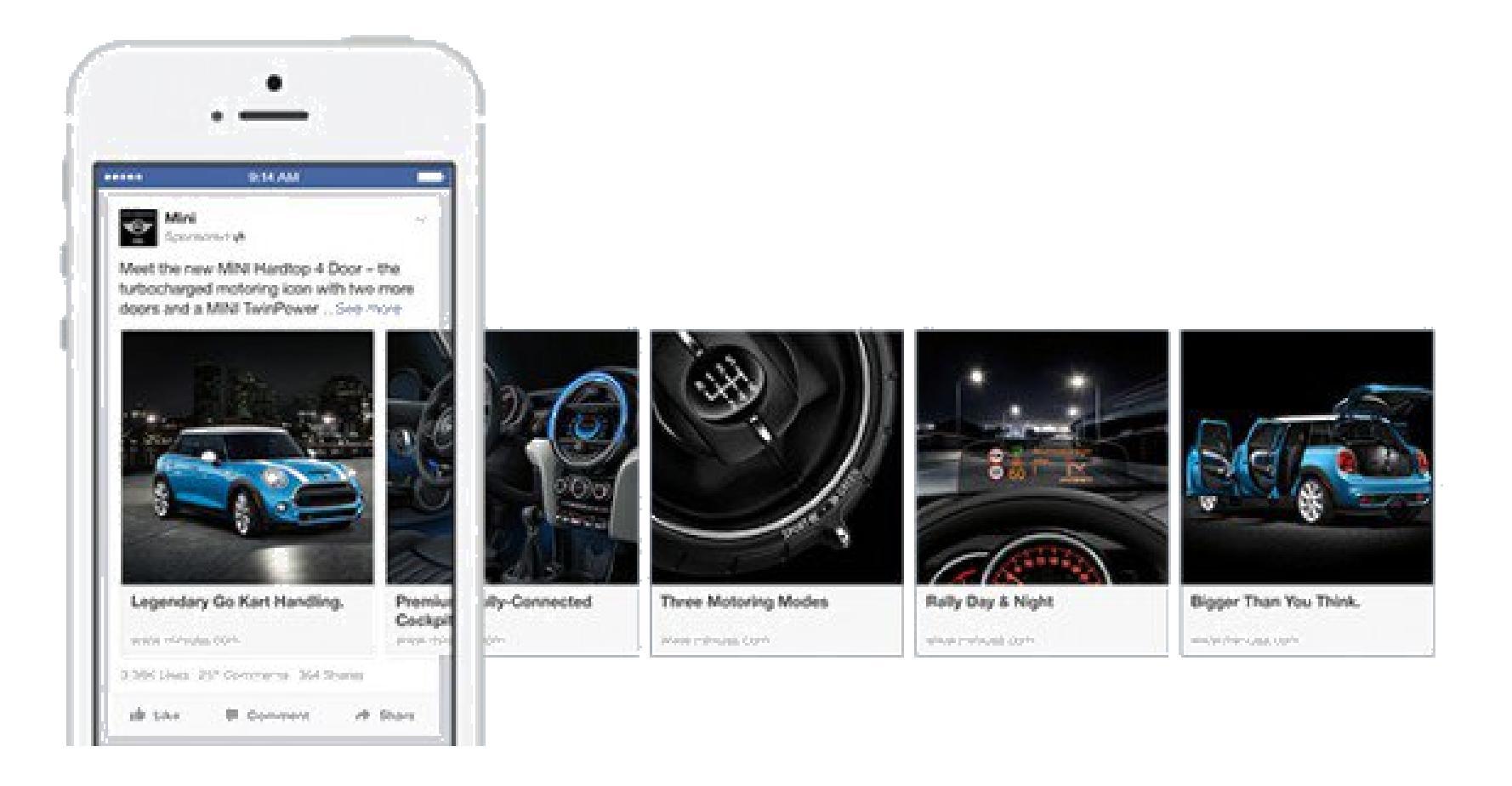

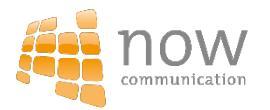

#### Panoramabilder präsentieren

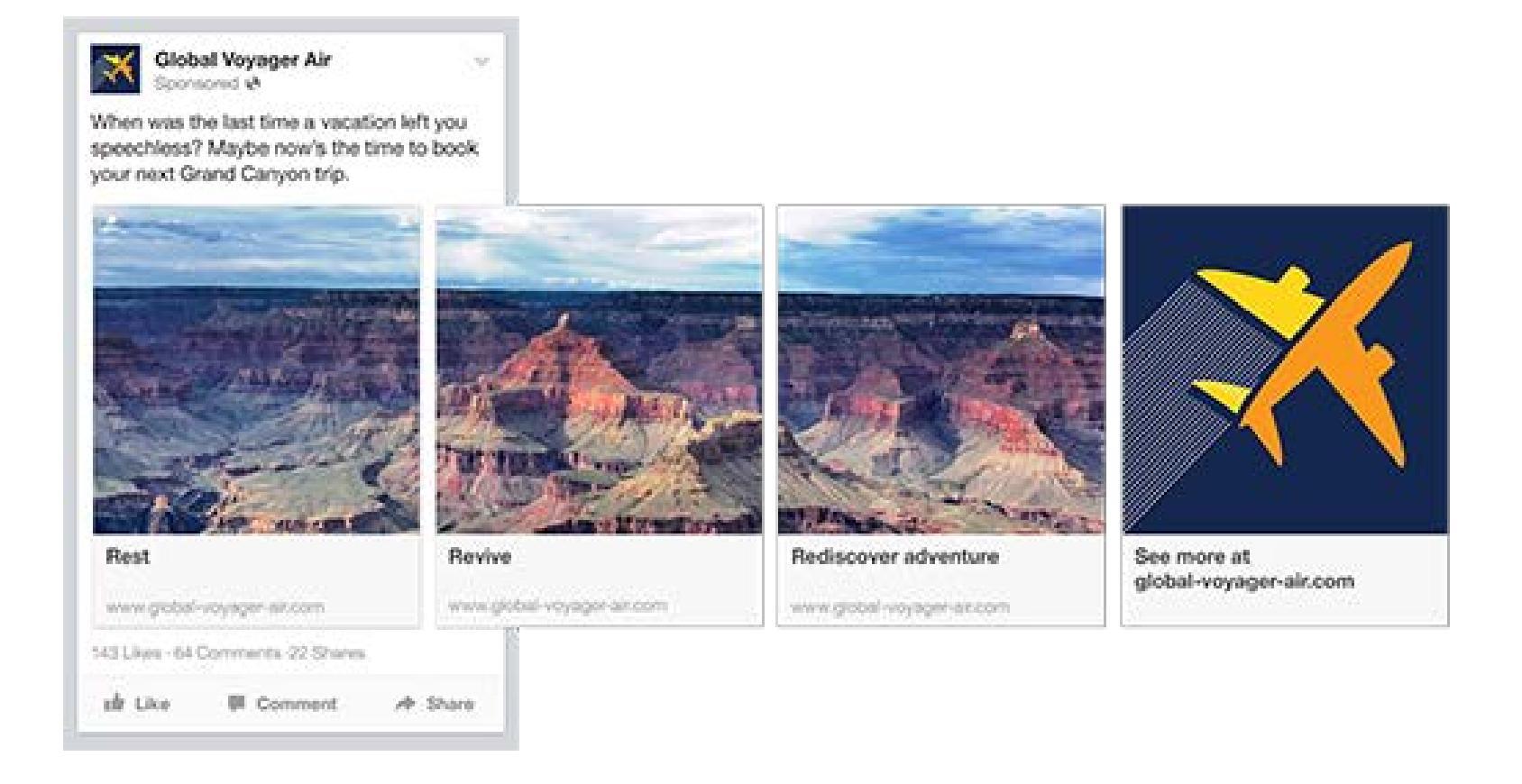

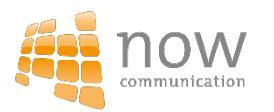

#### Vorteile verkaufen

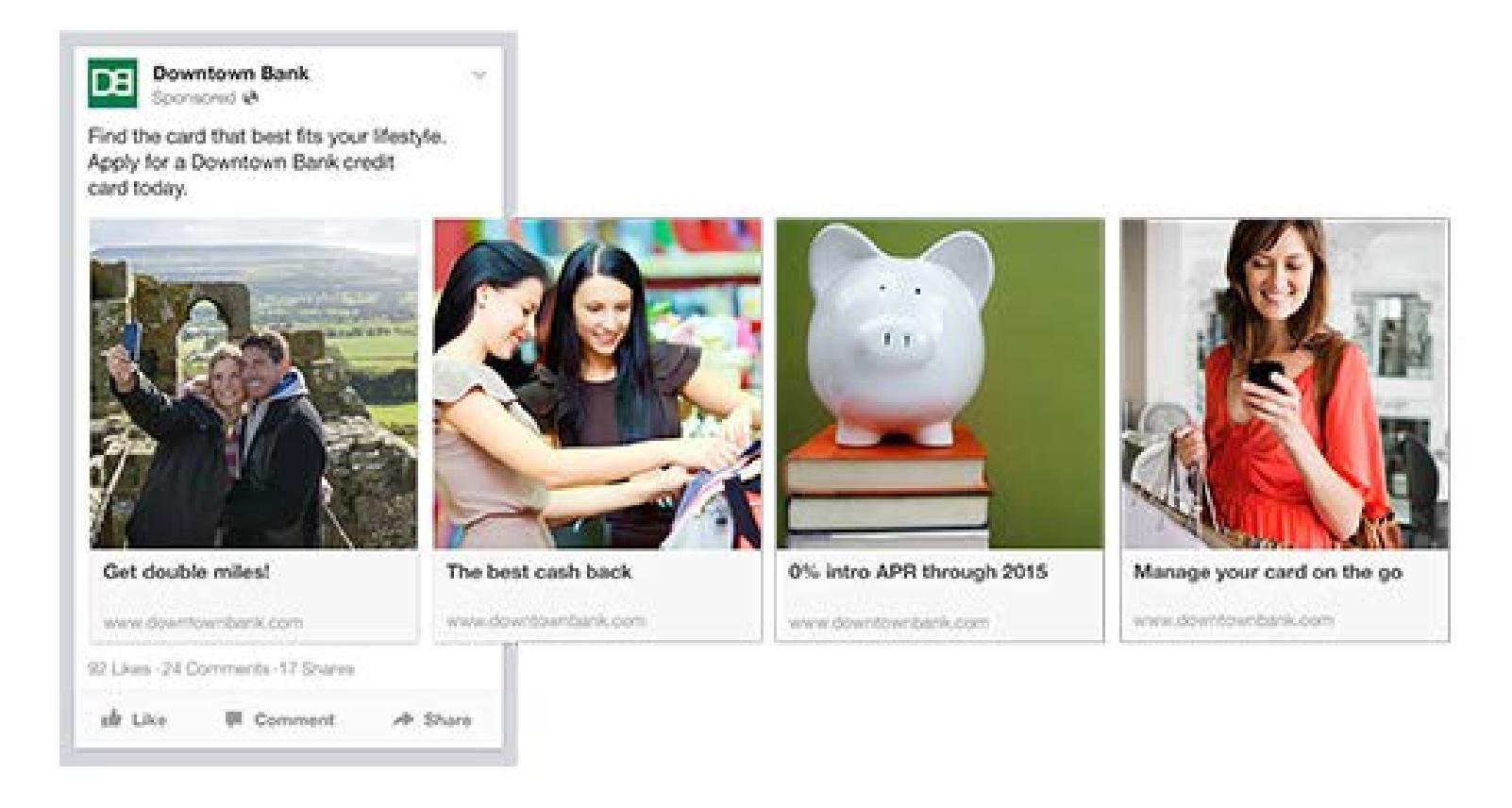

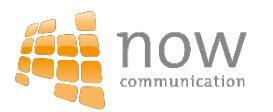

#### Carousel Ad am Beispiel Schöffel

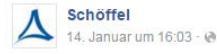

#### SCHÖFFEL ZIPIN! im SALE

Für Regen, Kälte und für Schnee – und jetzt auch reduziert im Sale des offiziellen Schöffel Online Shop. Das Schöffel ZipIn! Konzept gibt Euch bei jeder Witterung Schutz und Sicherheit. Einfach Innenjacke wählen, in eine der Außenjacken einzippen und schon seid Ihr perfekt gerüstet: winddicht, wasserdicht und warm. Jetzt schnell zugreifen: http://bit.ly/19rQ2PJ

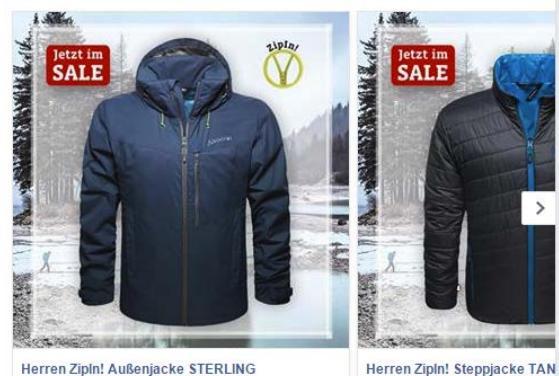

Herren Zipln! Außenjacke STERLING

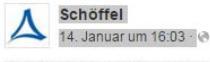

#### SCHÖFFEL ZIPINI im SALE

Für Regen, Kälte und für Schnee – und jetzt auch reduziert im Sale des offiziellen Schöffel Online Shop. Das Schöffel ZipIn! Konzept gibt Euch bei jeder Witterung Schutz und Sicherheit. Einfach Innenjacke wählen, in eine der Außenjacken einzippen und schon seid Ihr perfekt gerüstet: winddicht, wasserdicht und warm. Jetzt schnell zugreifen: http://bit.ly/19rQ2PJ

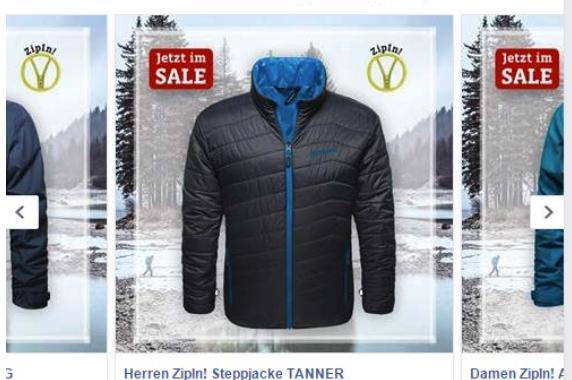

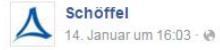

#### SCHÖFFEL ZIPIN! im SALE

Für Regen, Kälte und für Schnee – und jetzt auch reduziert im Sale des offiziellen Schöffel Online Shop. Das Schöffel ZipIn! Konzept gibt Euch bei jeder Witterung Schutz und Sicherheit. Einfach Innenjacke wählen, in eine der Außenjacken einzippen und schon seid Ihr perfekt gerüstet: winddicht, wasserdicht und warm. Jetzt schnell zugreifen: http://bit.ly/19rQ2PJ

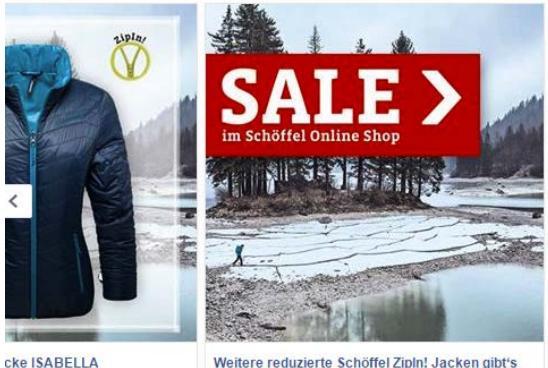

Weitere reduzierte Schöffel Zipln! Jacken gibt's

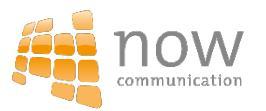

# **Custom Audience**

mit hoher Präzision Kunden erreichen

# Wofür können Customer Audiences verwendet werden?

Customer Audiences...

- bieten die Möglichkeit, bestehende Kunden, Interessenten, Mitarbeiter, Webseitenbesucher auf Facebook gezielt zu finden und anzusprechen
- anhand der eigenen CRM-Daten Kunden oder bestimmte Kundensegmente können Kunden gezielt angesprochen werden, die zum Beispiel
  - an einem Bonusprogramm teilnehmen
  - bestimmte Produkte/Dienstleistungen kaufen
  - auf Website waren

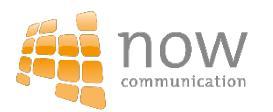

### Fortgeschrittene Zielgruppenauswahl

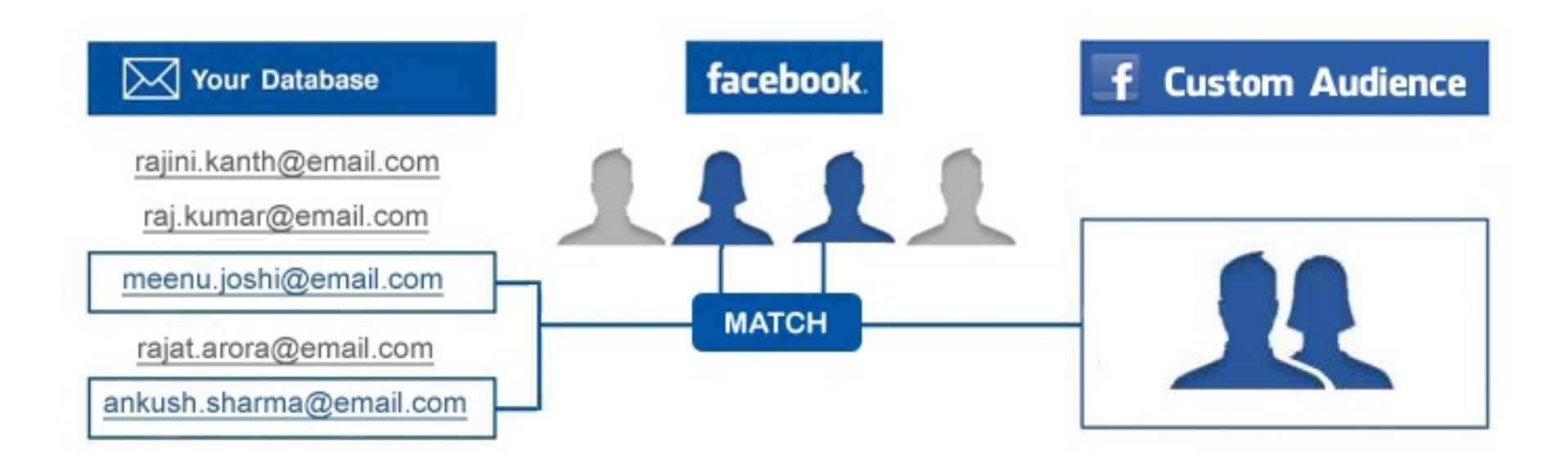

Mit Hilfe von vorhandenen E-Mail-Adressen oder Telefonnummern von mindestens 100 Personen werden die User-Accounts abgeglichen. Dadurch kann die Werbeanzeige speziell für diese Personen, sofern sie auf Facebook sind, geschaltet werden.

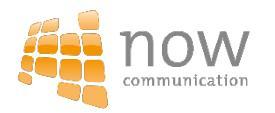

## Lookalike Audience

#### Zwillingszielgruppen

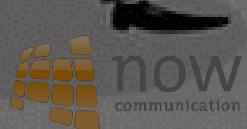

#### Was sind Lookalike Audineces?

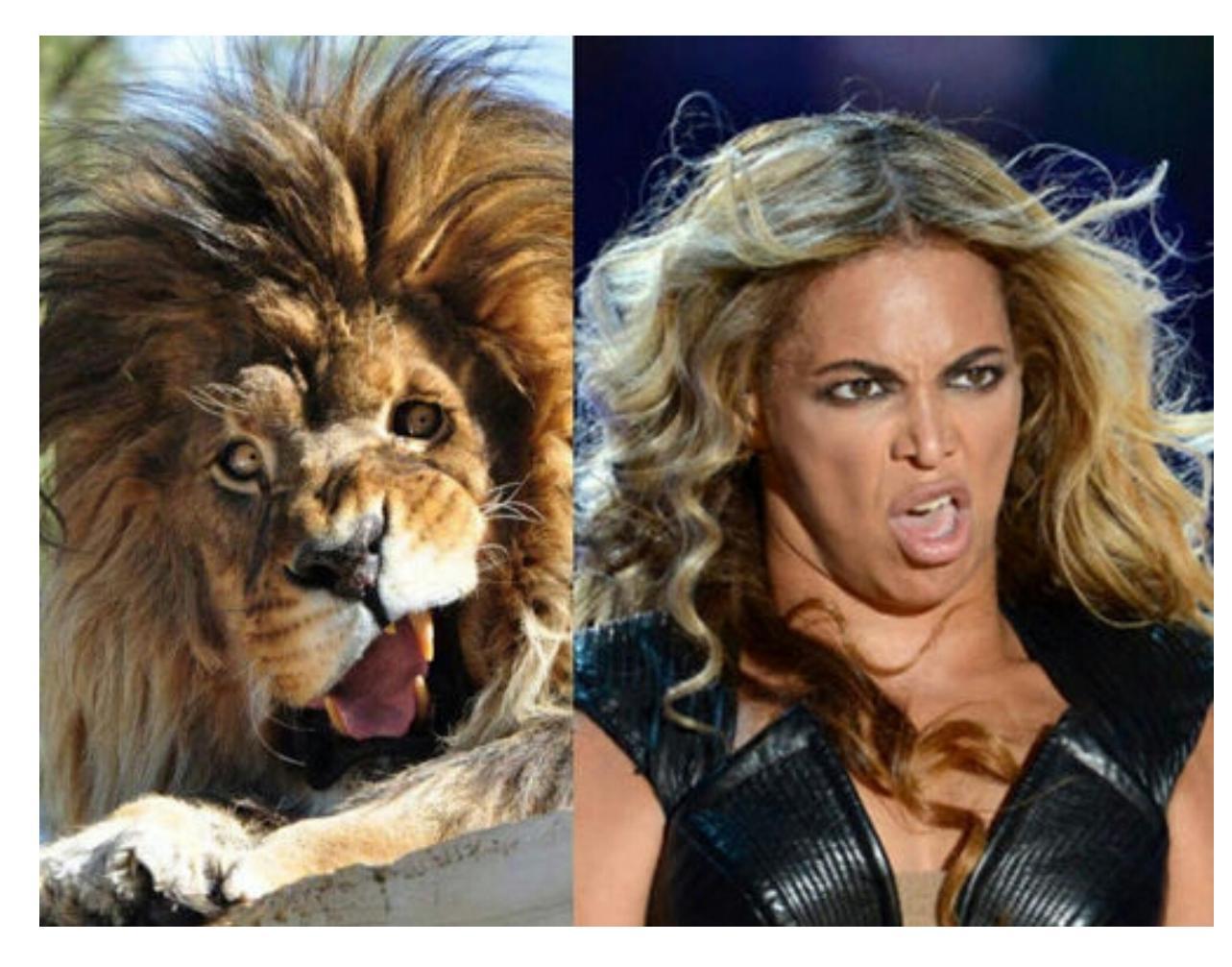

#### Lookalikes sind Zwillingsgruppen

Damit können Werbetreibende Menschen erreichen, die ihren Fans/Customer Audience ähneln

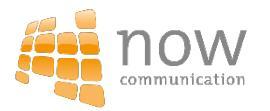

### Lookalike Audinece – fortgeschrittene Zielgruppenauswahl

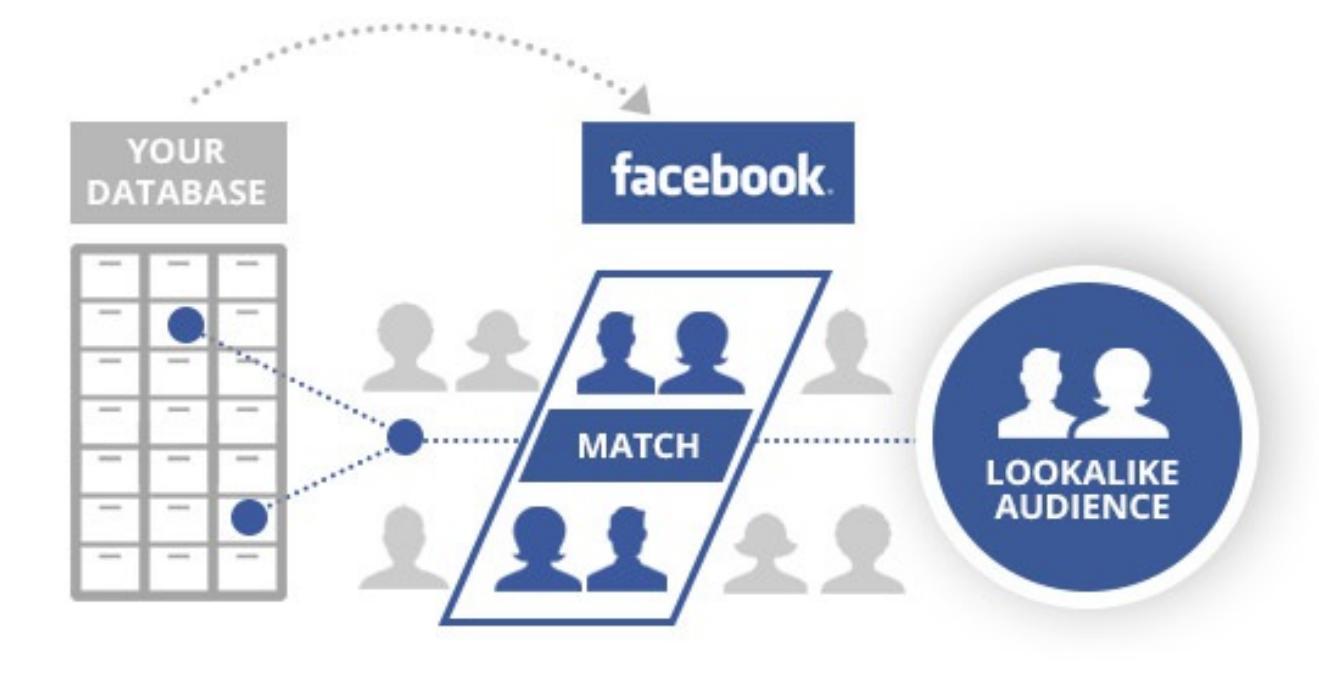

Lookalike Audience spricht Personen an, die der **Custom Audience-Liste ähneln.** Es werden Personen erreicht, die den eigenen Kunden z.B. hinsichtlich Ihres Verhaltens ähneln.

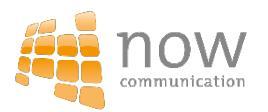

### Retargeting Website Custom Audience

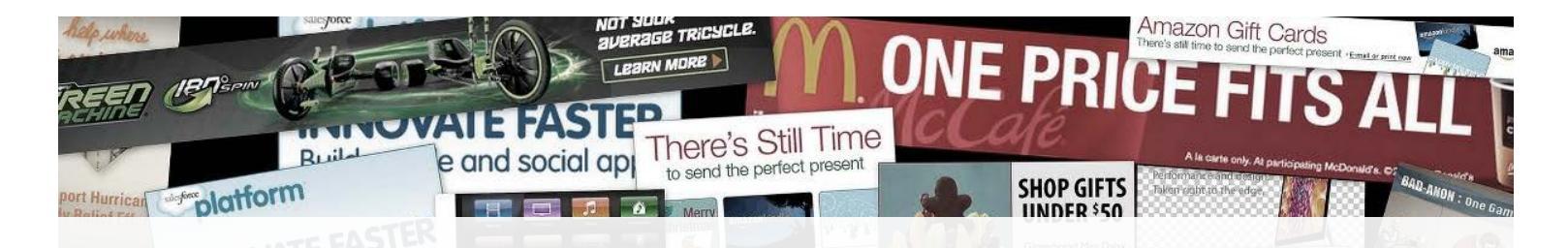

### "Woher weiß jetzt die Webseite meiner Tageszeitung, dass ich mich für einen Urlaub auf den Malediven interessiere?"

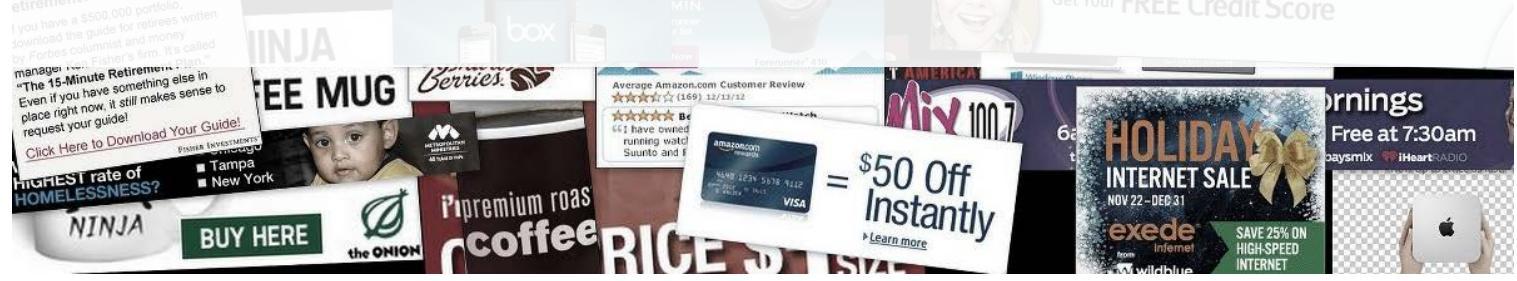

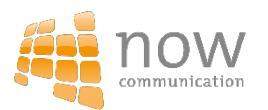

### **Retargeting mittels Cookies**

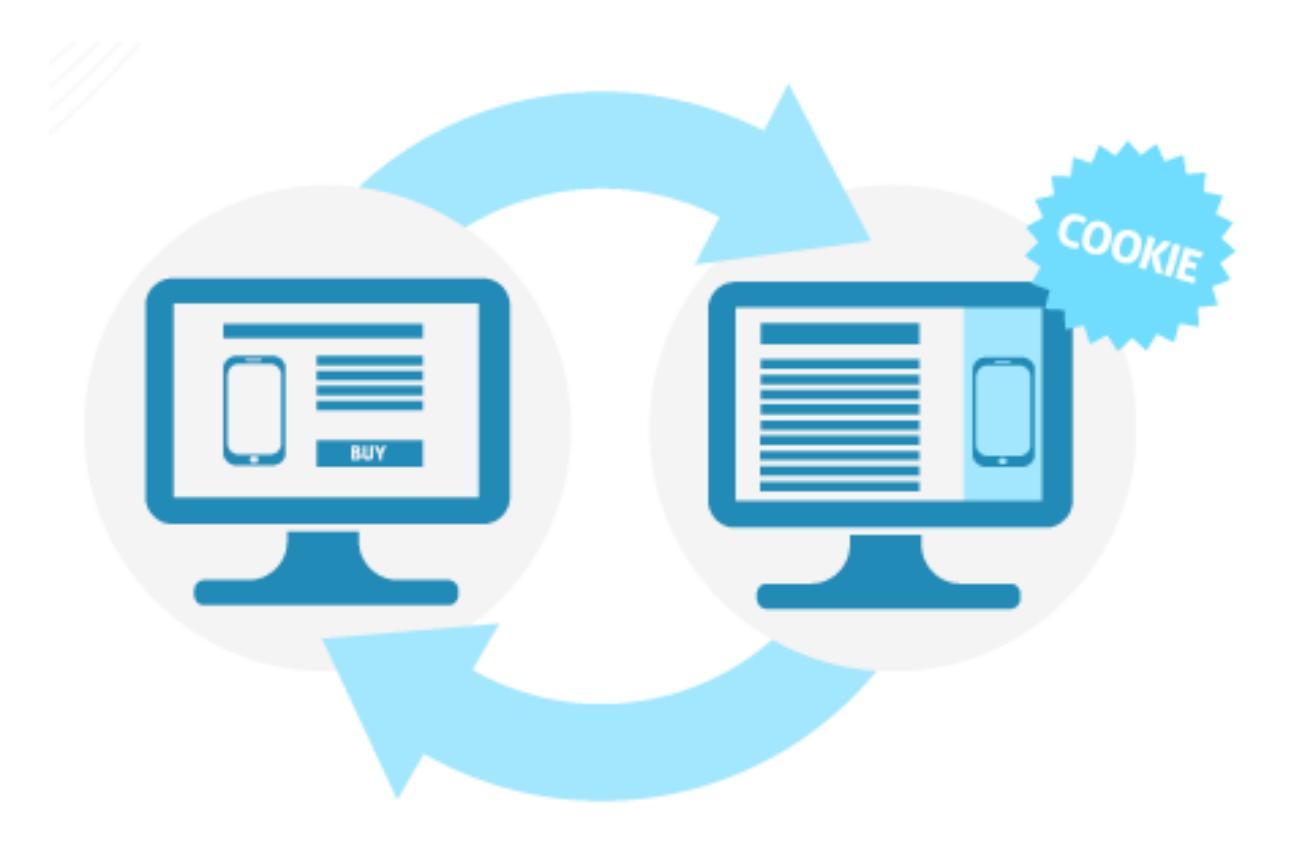

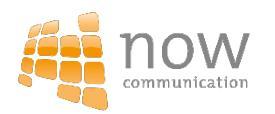

### Was ist Retargeting

Eine der wirkungsvollsten Strategien des digitalen Marketings bedient eine simple Grundregel:

"Je häufiger eine Nachricht vom gleichen Interessenten gesehen oder gehört wird, desto wahrscheinlicher wird die gewünschte Handlung erreicht."

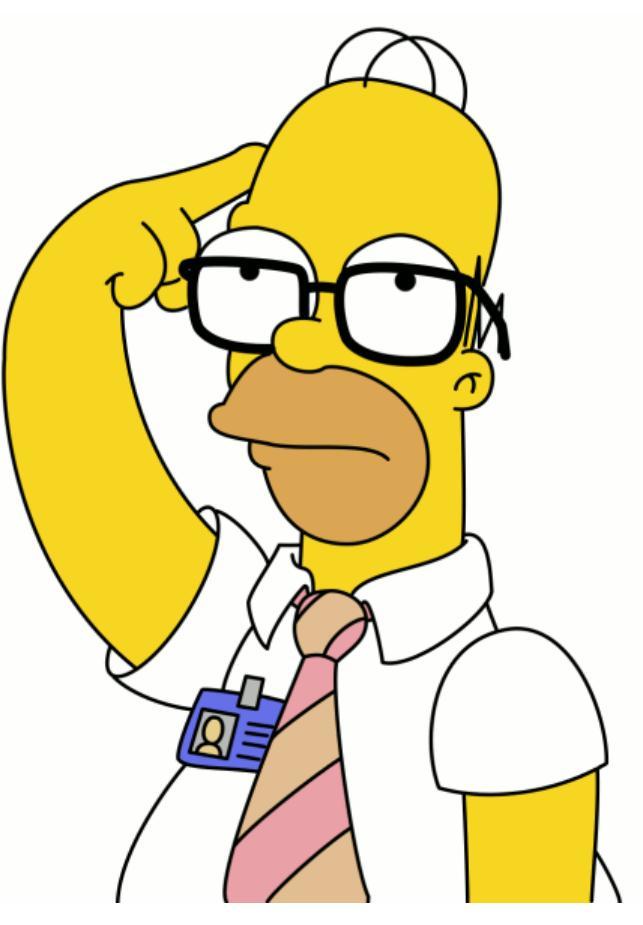

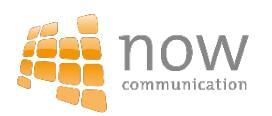

#### Warum sollte man Retargeting nutzen?

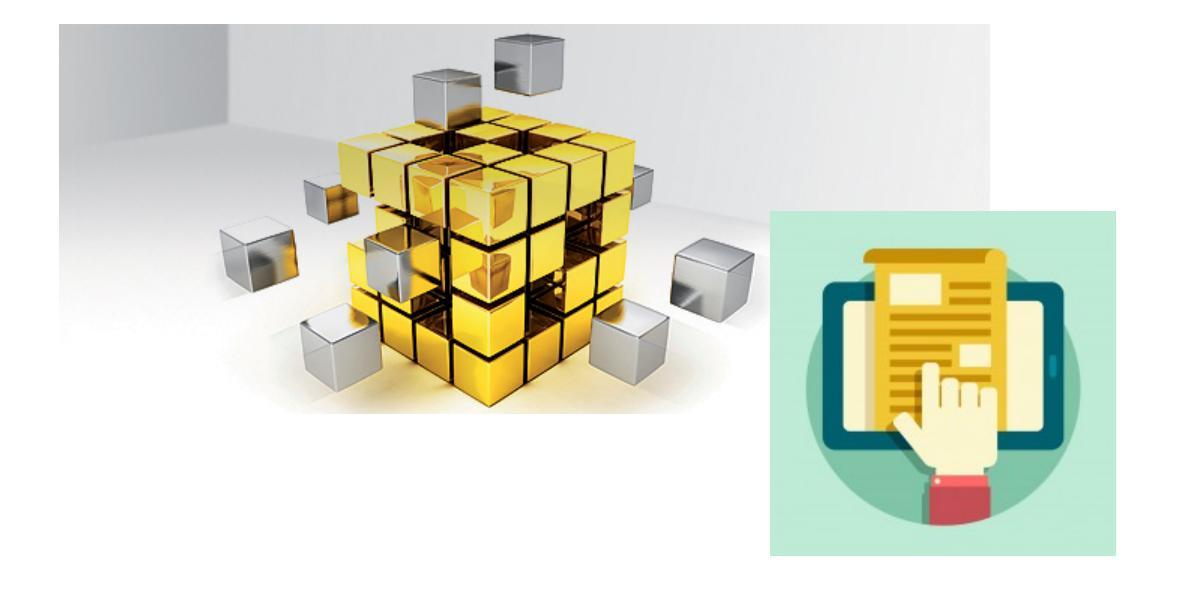

- hohen Klickraten
- guten Messbarkeit der Resultate

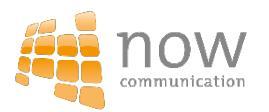

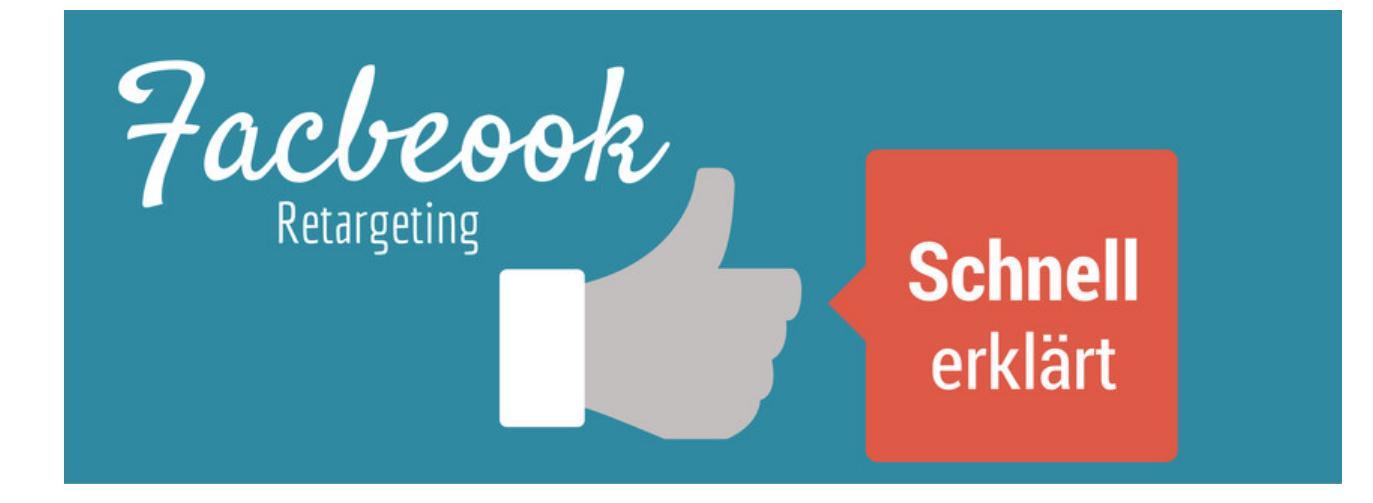

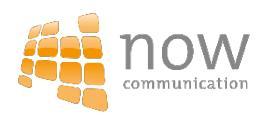

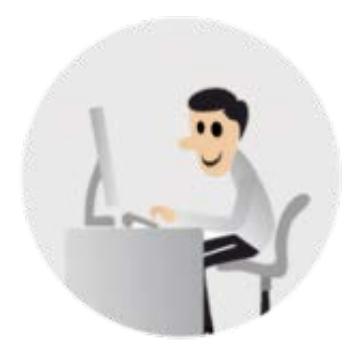

Webseiten Besucher

#### Man besucht eine x-beliebige Homepage, z.B. Ihre

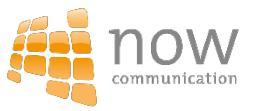

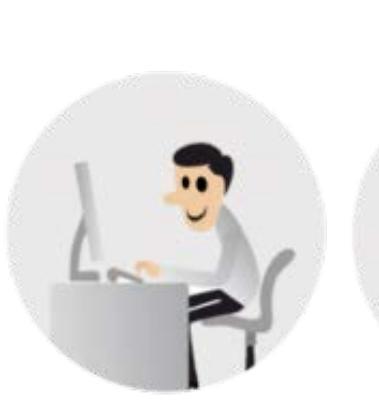

| Webseiten |  |
|-----------|--|
| Besucher  |  |

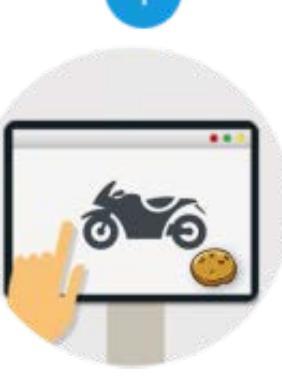

Deine Webseite Auf Ihrer Seite bekommt der Besucher einen "Cookie"

angehängt

Mit Hilfe dieses Cookies können Sie den Besucher Ihrer Seite markieren und so tracken.

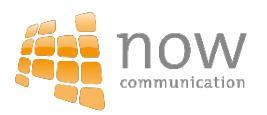

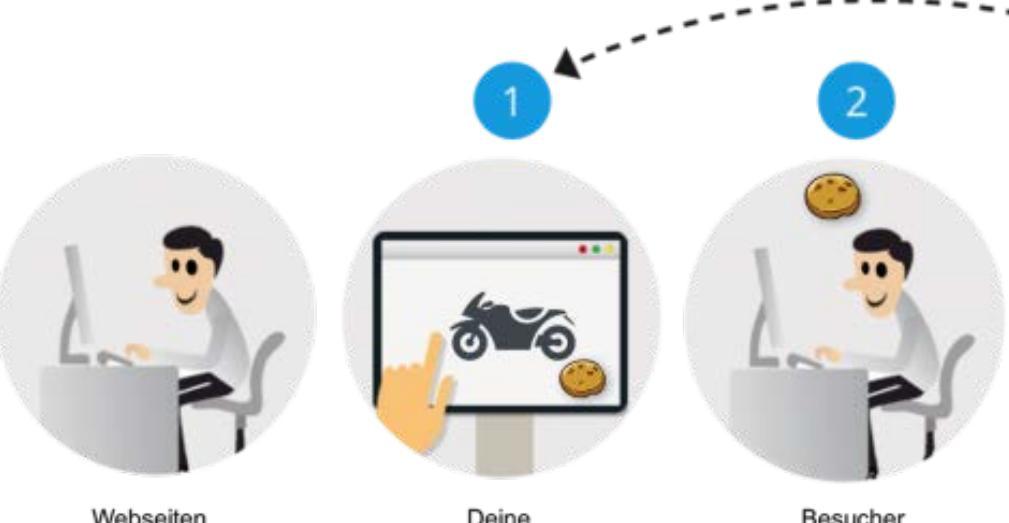

Verlässt der Besucher nun wieder Ihre Homepage, können Sie Ihn "überall" wieder mit passender Werbung ansprechen und damit zurück zu seiner Webseite leiten.

Webseiten Besucher Deine Webseite Besucher verlässt Webseite

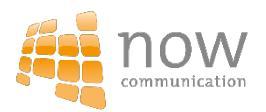

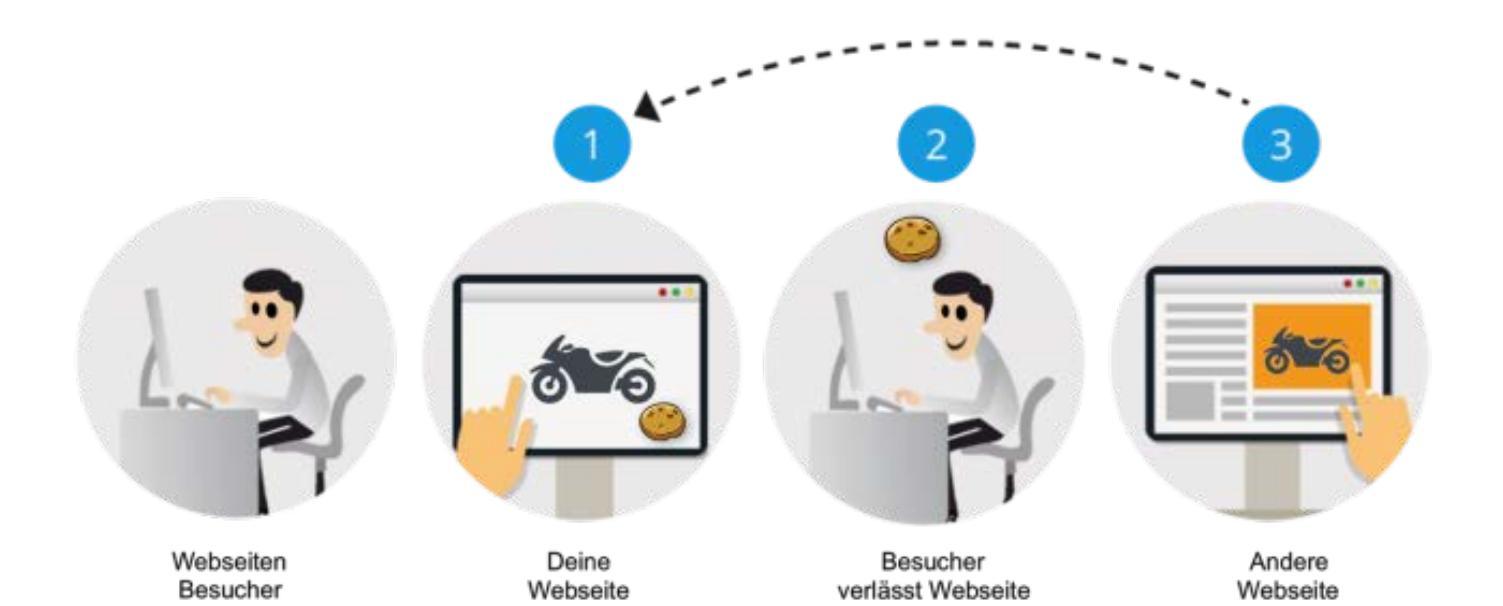

Auf seiner Facebook-Seite erscheint dann Ihre Facebook-Werbeanzeige.

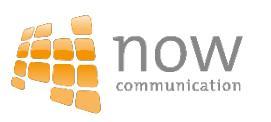

## Live Stream Videos auf Facebook

#### Live dabei via Facebook

• Videos sind authentisch und können direkt geliked, geteilt und kommentiert werden

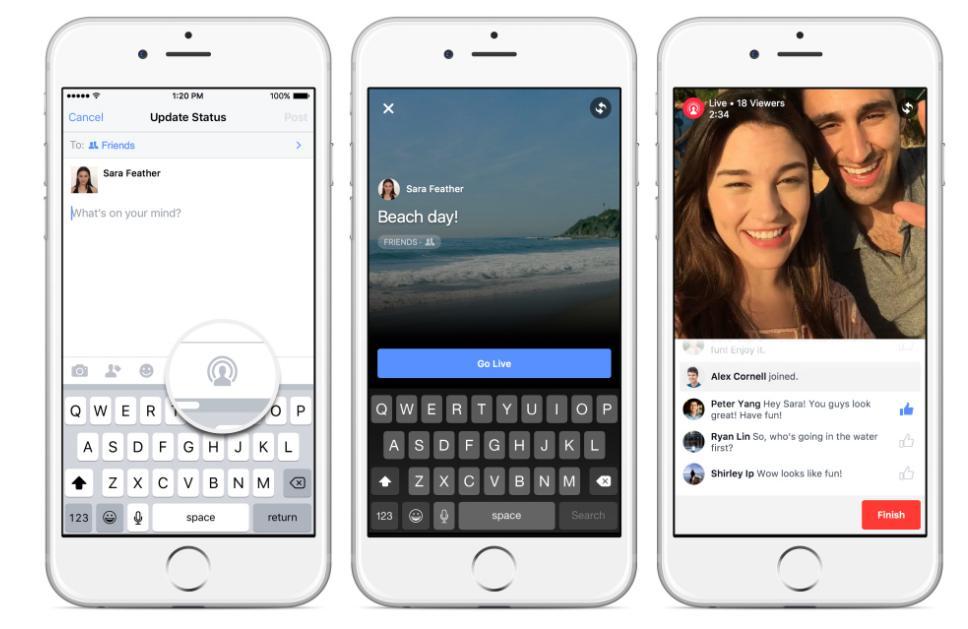

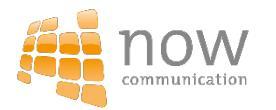

#### Live Streaming Möglichkeiten

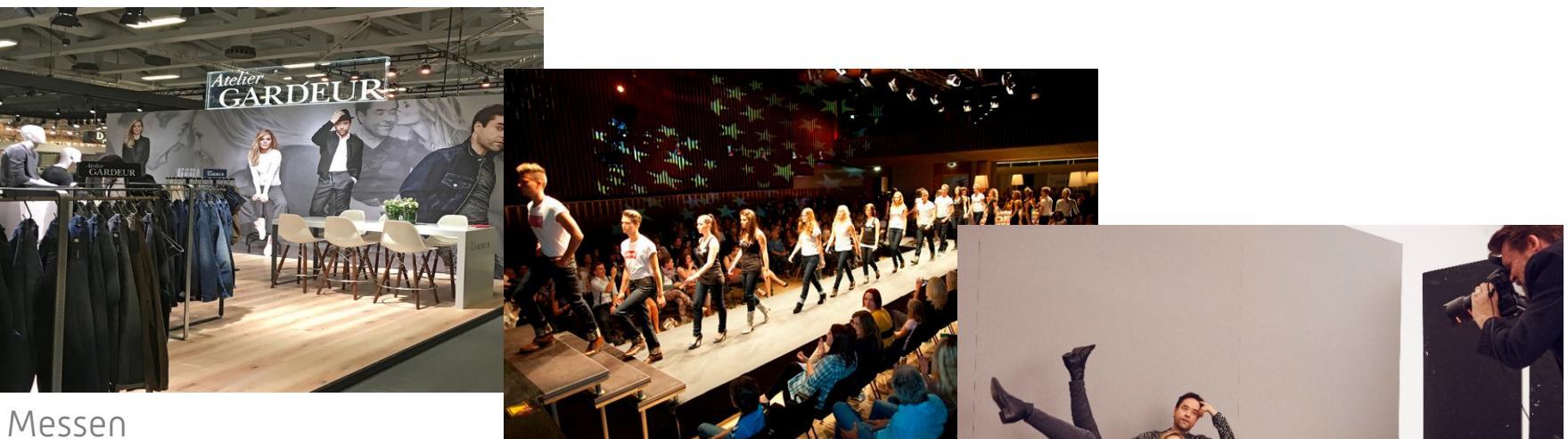

Modenschau / Events

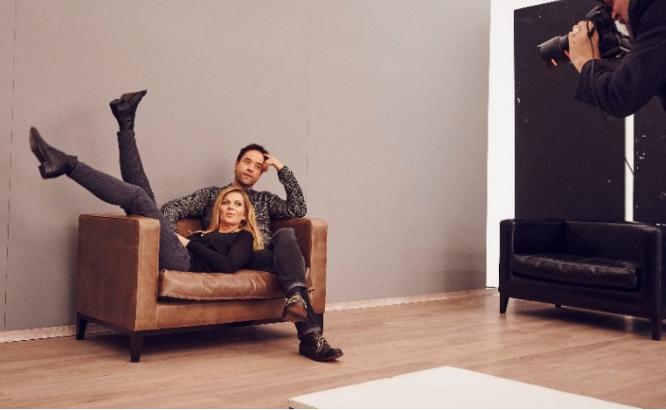

Shooting

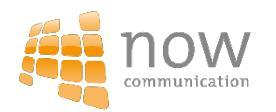

# Lead Ads

#### Newsletter Abonnenten

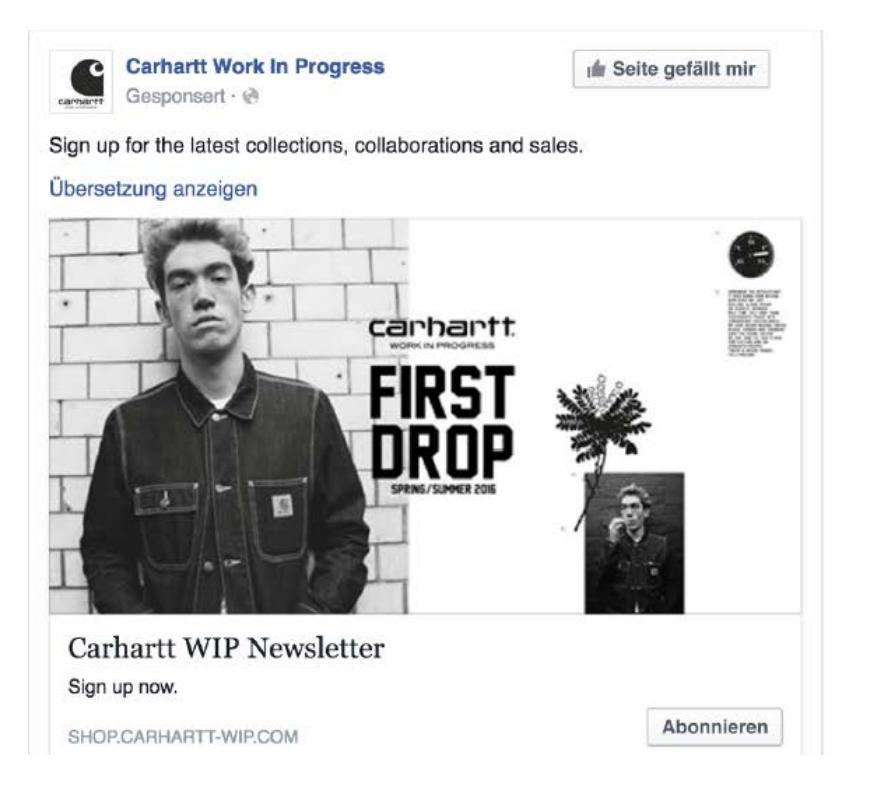

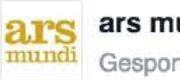

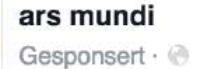

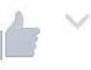

Jetzt den ars mundi Newsletter abonnieren und nie wieder exklusive Auflagen, Sondereditionen relevanter Künstler und Rabattierungen verpassen.

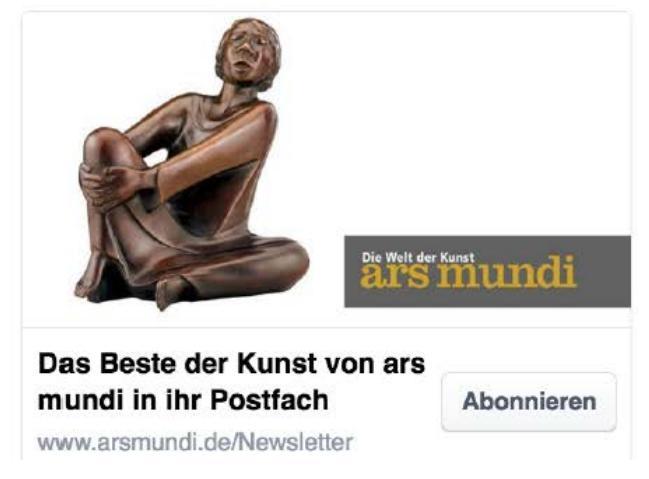

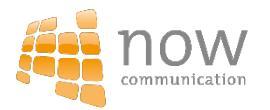

#### Registrierung / Stellenausschreibung

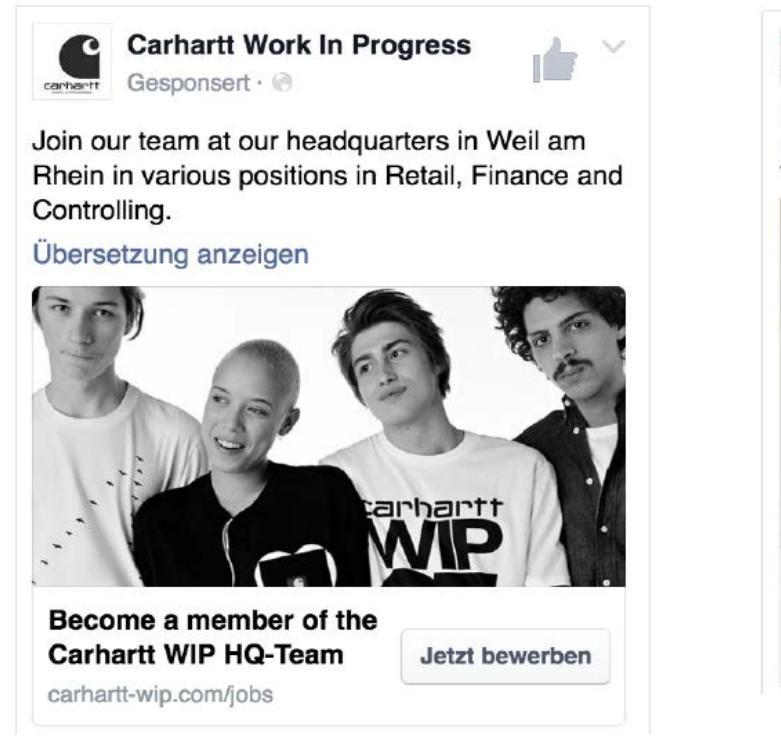

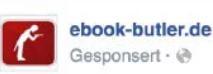

🕼 Seite gefällt mir

Suchen Sie lesenswerte und preisreduzierte eBooks?

Melden Sie sich für unseren Newsletter und erhalten Sie täglich Empfehlungen für Ihre Lieblingsgenres!

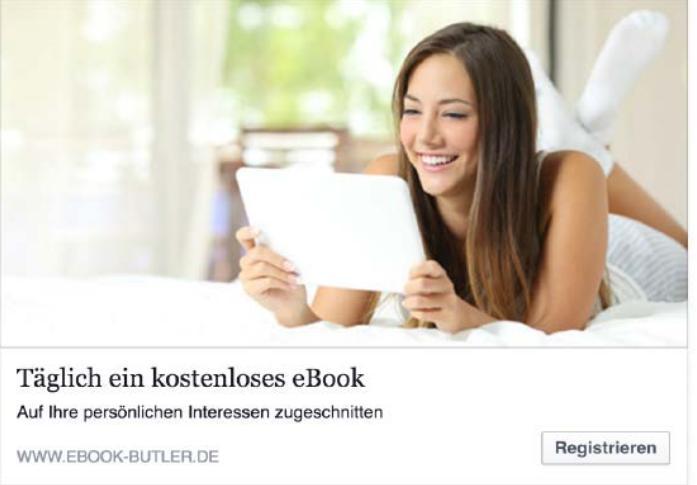

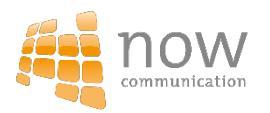

#### Umfragen

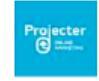

Projecter Online Marketing Gesponsert · @

Wir haben bereits Whitepaper und eBooks über Affiliate Marketing, Facebook Anzeigen und Facebook Remarketing geschrieben. Welches Thema wünscht ihr euch als nächstes? Stimmt ab und gewinnt 1 Ticket zur AFBMC am 17.03.2016 in München. Jetzt teilnehmen! http://on.fb.me/1o243w1

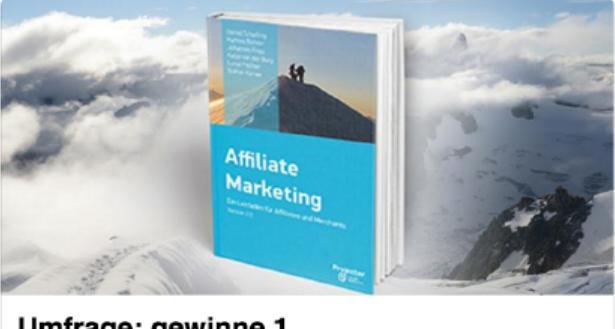

Umfrage: gewinne 1 Ticket für die AFBMC fb.me

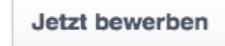

now

#### Gewinnspiele

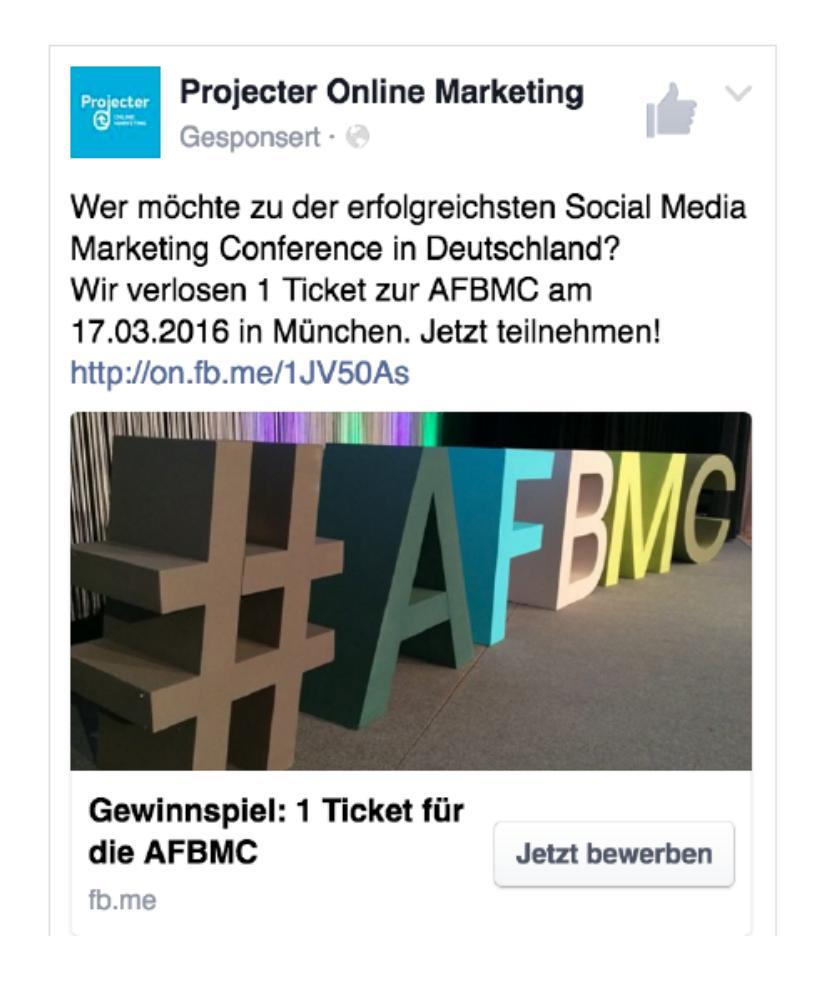

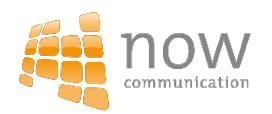

#### Downloads

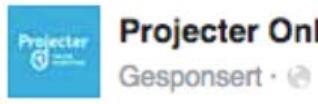

Projecter Online Marketing

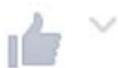

Mit geballtem Affiliate Marketing Wissen ins neue Jahr starten! Hol dir jetzt das neue Standardwerk im Affiliate Marketing als kostenloses PDF!

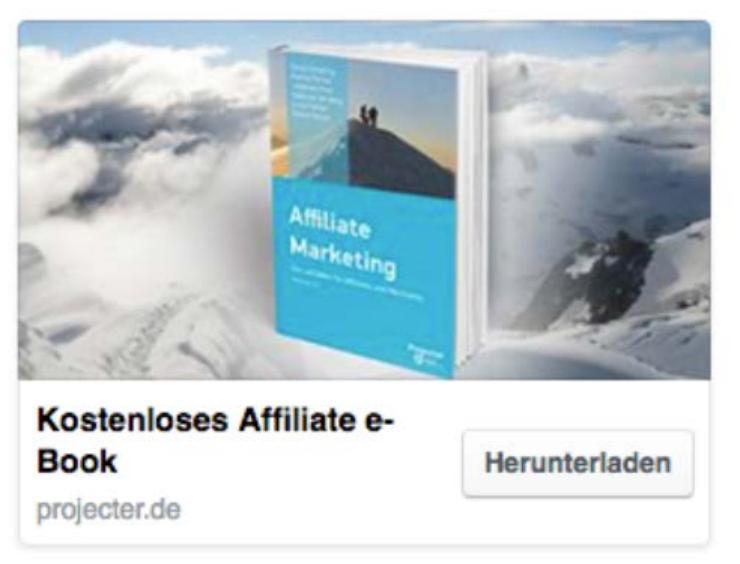

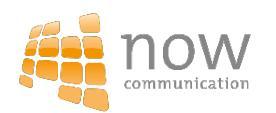

### Neukundengewinnung durch Lead Ads

Anmeldung zum Newsletter per Lead Ads durch eigene Landingpage → Direkte Anmeldung über Facebook

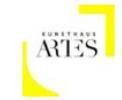

#### Kunsthaus ARTES

Jetzt den Kunsthaus ARTES Newsletter abonnieren und nie wieder exklusive Auflagen, Sondereditionen relevanter Künstler und Rabattierungen verpassen.

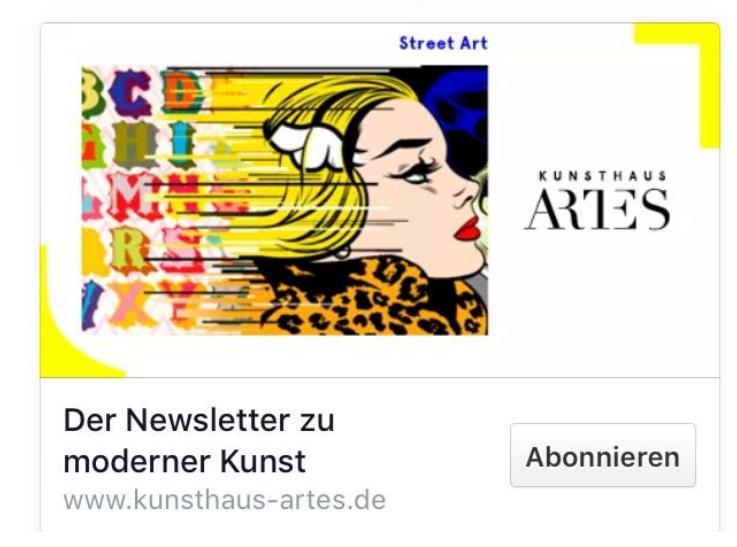

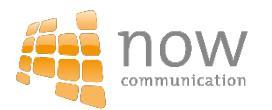

### Newsletteranmeldungen über Lead Ads

Angabe des Namens und der Emailadresse

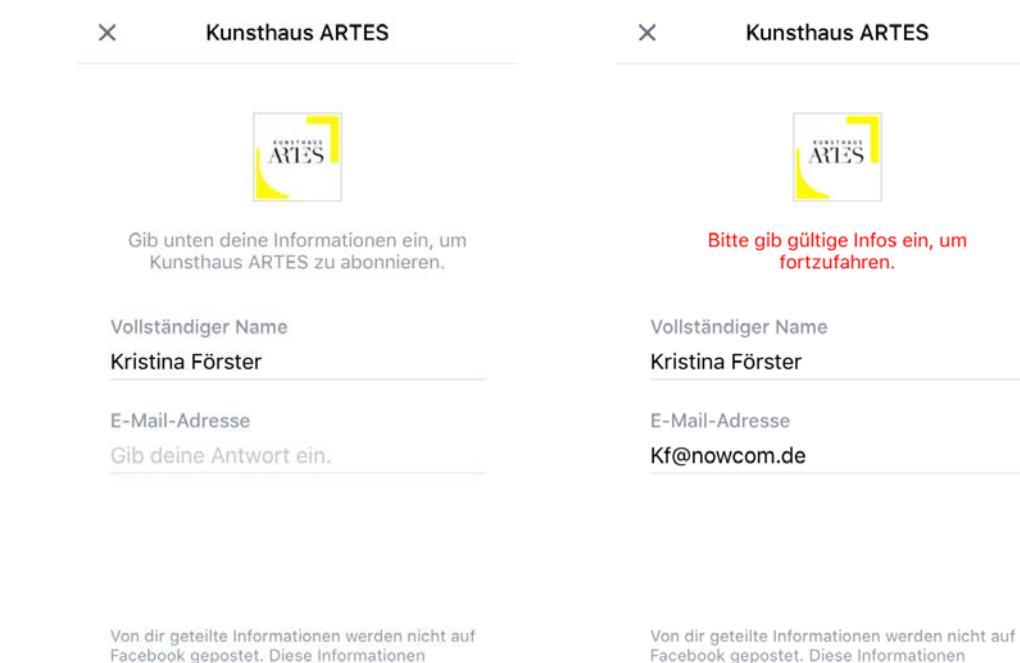

Weiter

werden an Kunsthaus ARTES gesendet.

Facebook gepostet. Diese Informationen werden an Kunsthaus ARTES gesendet.

Weiter

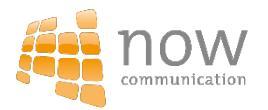
### Newsletteranmeldungen über Lead Ads

#### × Kunsthaus ARTES

#### Allgemeine Geschäftsbedingungen für Kunsthaus ARTES

http://www.kunsthaus-artes.de/de/Service? cid=cs-imprint

Durch Klicken auf "Senden" stimmst du zu, dass deine Informationen an Kunsthaus ARTES übermittelt werden; diese Informationen gemäß seiner Datenschutzrichtlinie und den oben genannten Bedingungen zu verwenden. Auch Facebook wird die Informationen im Einklang mit seiner Datenrichtlinie verwenden; dazu gehört auch das automatisierte Ausfüllen von Formularen für Werbeanzeigen. <u>Facebook-Datenrichtlinie Datenschutzrichtlinien von</u> Kunsthaus ARTES anzeigen

Zurück

Senden

### Bestätigung der Geschäftsbedingungen

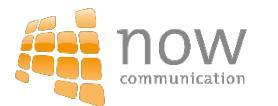

### Newsletteranmeldungen über Lead Ads

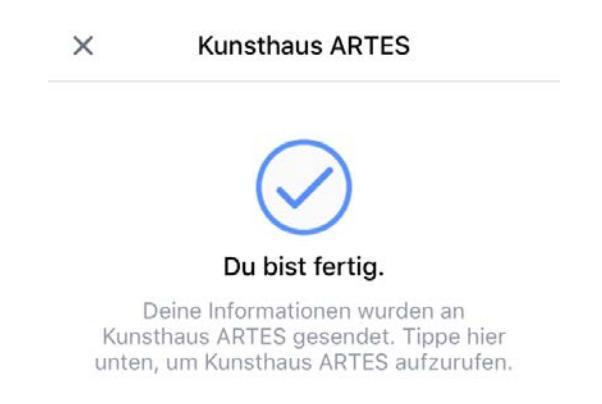

Bestätigung zur Anmeldung zum Newsletter → Bestätigungsemail

Webseite aufrufen

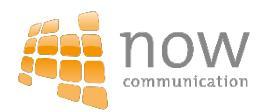

### **Instyle Newsletter**

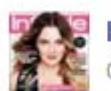

In Style Germany Gesponsert - @

Abonniere jetzt den InStyle Newsletter und hol dir regelmäßig die coolsten Trends!

 $\sim$ 

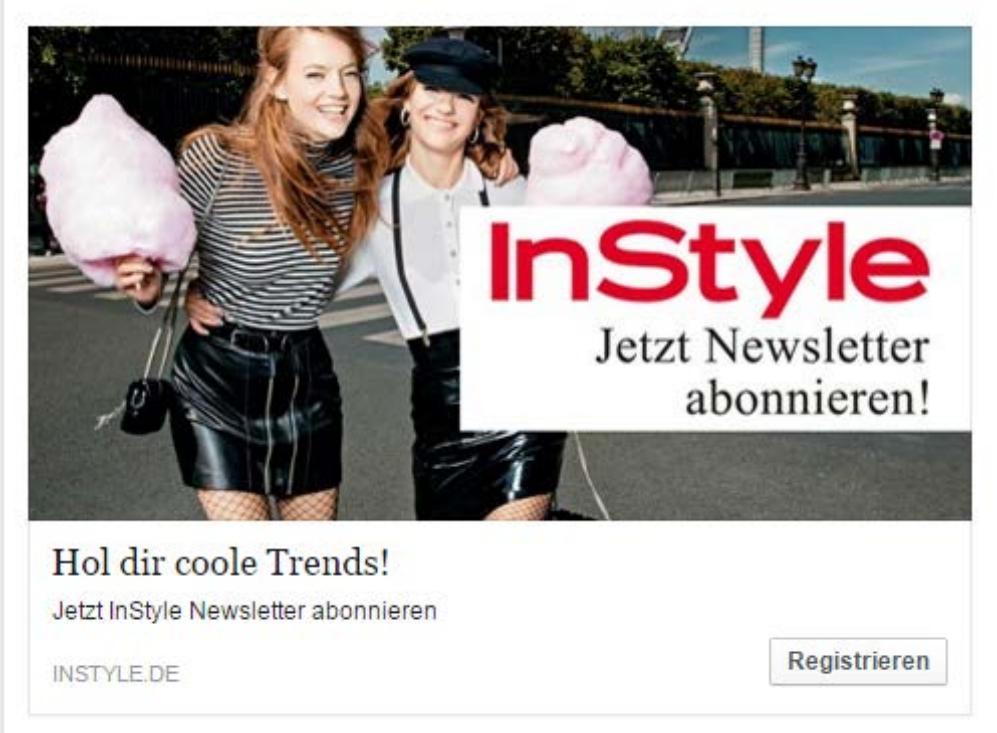

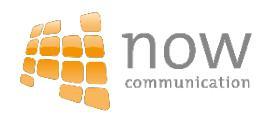

### **Instyle Newsletter**

InStyle START FASHION BEAUTY STARS LIFESTYLE INSTYLE MEN ABO

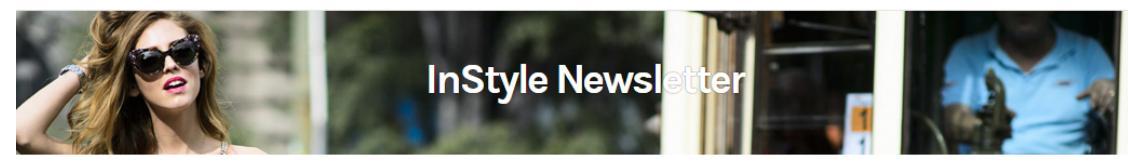

#### TAUSCHE E-MAIL-ADRESSE GEGEN COOLE TRENDS

vor 21 Tagen

| dode, Beauty, | Lifestyle und der Welt der Stars. Nichts verpasse |
|---------------|---------------------------------------------------|
|               |                                                   |
|               |                                                   |
| Emall *       |                                                   |
| Email-Adresse |                                                   |
| Anrede        |                                                   |
| -             |                                                   |
| Vorname       |                                                   |
|               |                                                   |
| Vorname       |                                                   |

Ja, ich bin damit einverstanden,

dass mich die Burda Direkt Services GmbH, Hübert-Burda-Pitat 2, 77652 Offenburg schriftlich, telefonisch oder per E-Mail auf interessante Vorteilsangebote aus den Bereichen Mediem, Toursik, Telekommunikation, Finanzen, Gewinnspiele, Versandhandeh hinweist und hierzu meine Kontaktdaten und andere rechtmäßig vorhandere Daten verwendet. Meine Einwilligung stann ich jederzet zis per E-Mail an meine-atten@gurda.com widerrufen. Den Text meiner Einwilligung aburtien.

Ich willige widerruflich ein, dass bestimmte Unternehmen von Hubert Burda Media Daten über mich und meine Verträge. Gewinnspiele, Newsletter, Internetnutzung sowie von mir gemachte Angaben erheben, zusammenführen, speichern und für individuelle Informationsangebote und Werbezwecke nutzen. Alle Details hier.

Abschicken

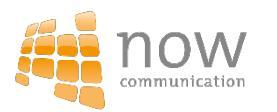

### Vorteile von Lead Ads

- Einfach umzusetzen
- Nutzer bleiben auf Facebook
- Mit 2 Klicks zum Lead (z.B. Emailadresse)

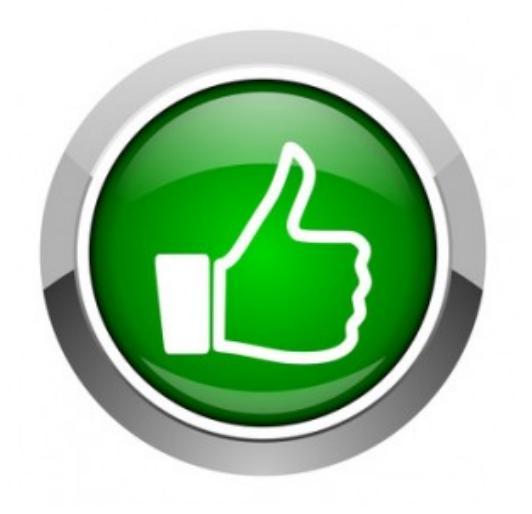

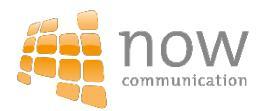

## Die goldenen Regeln von Lead Ads

- Texte kurz halten = max. 50 Zeichen
- Maximal 20% Textanteil
- Mobil je zwei Fragen auf einer Formularseite
- Formular kurz halten

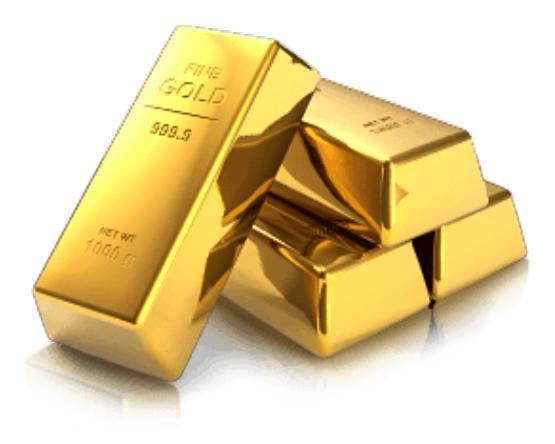

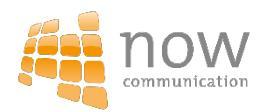

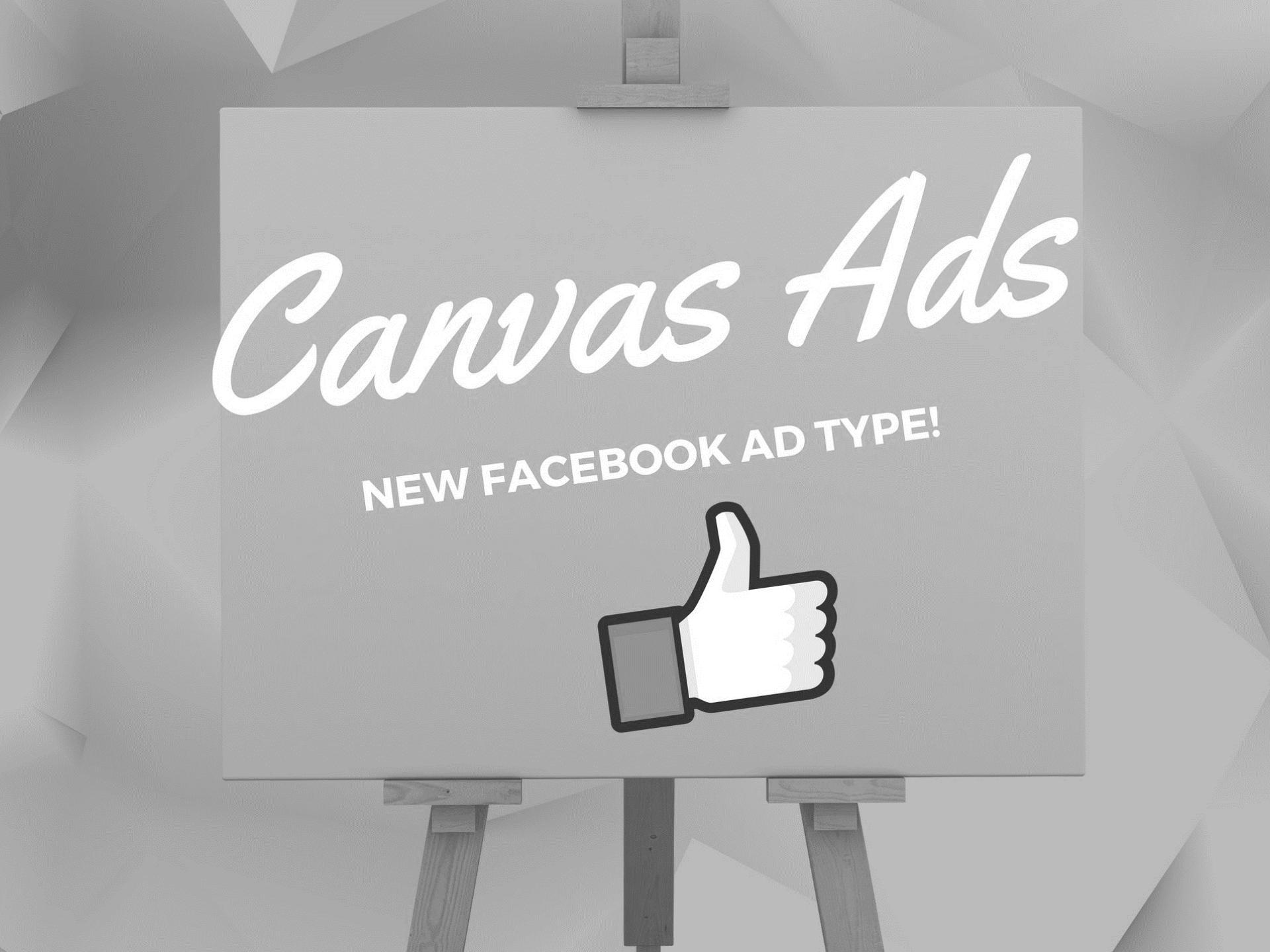

### Was sind Canvas Ads?

- Fullscreen-Anzeigen im mobilen Facebook Newsfeed
- Agieren wie eine mobile Landing Page im Newsfeed des Nutzers
- → Bietet den Unternehmen eine Möglichkeit, Geschichten zu erzählen und Produkte zu präsentieren

### ! Sind nur auf mobilen Geräten verfügbar!

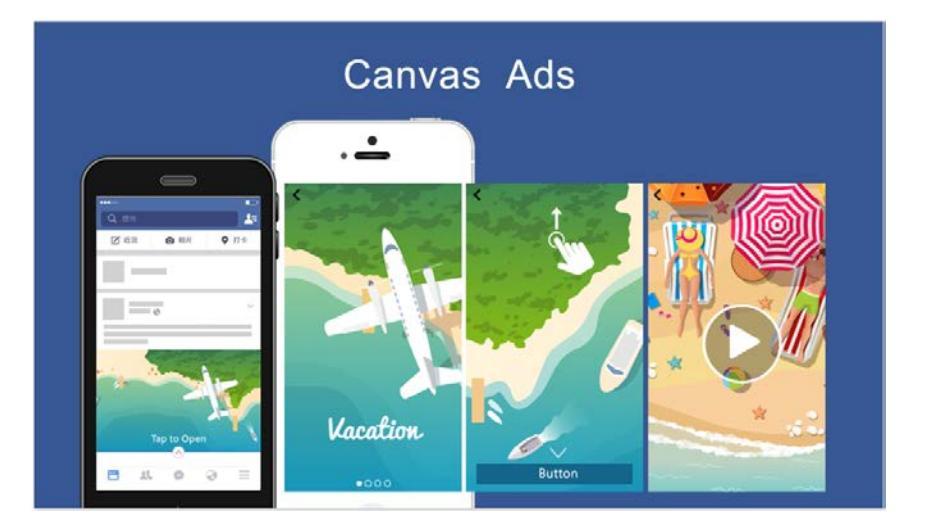

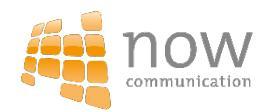

### Vorteile

- Geringer Programmieraufwand
- Von Haus aus mobil optimiert
- Schnelle Ladezeiten
- Mehr Aufmerksamkeit gegenüber "sponsored Posts" und Bannerwerbung

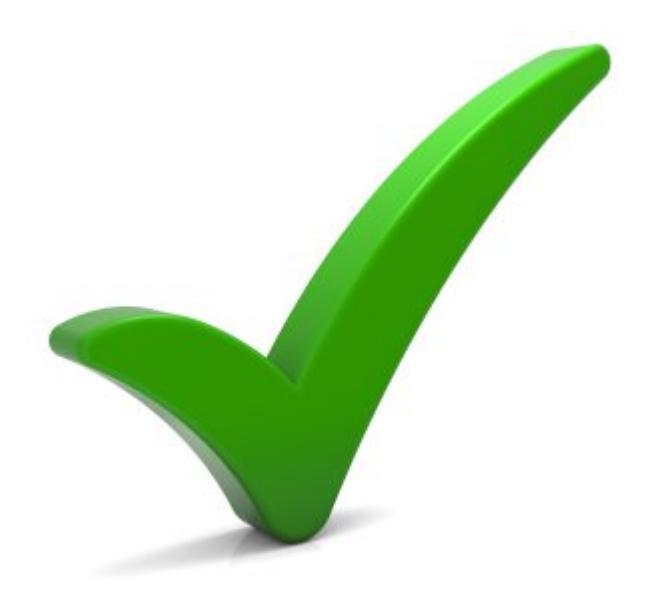

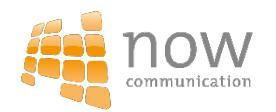

- Produkt vorstellen
- How-to-Anleitung
- Erklärung einer Dienstleistung
- Destinationsmarketing
- Gewinnspiel
- Video Promotion
- Branding
- Event Promotion

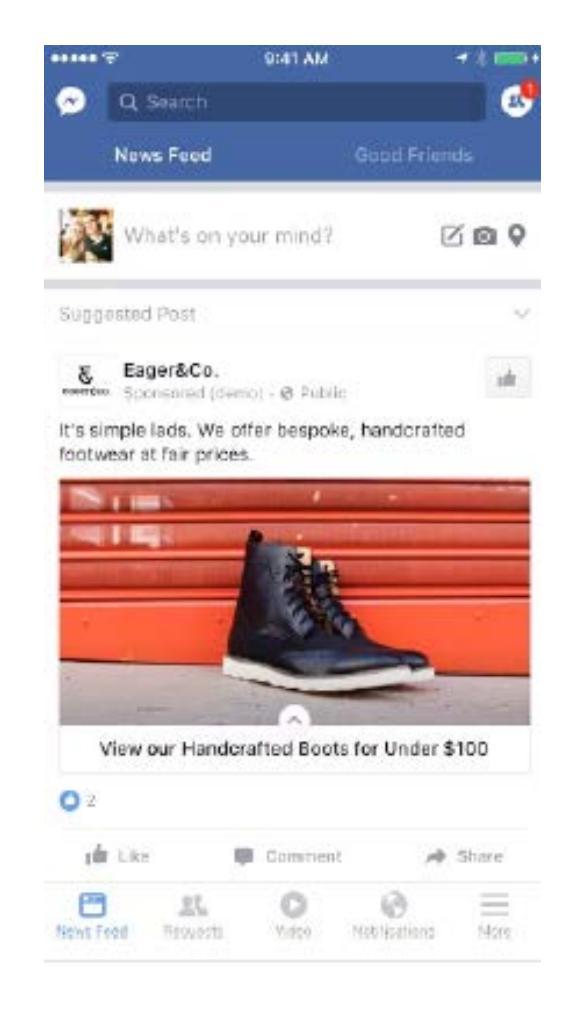

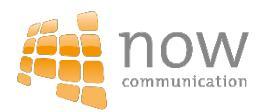

- Produkt vorstellen
- How-to-Anleitung
- Erklärung einer Dienstleistung
- Destinationsmarketing
- Gewinnspiel
- Video Promotion
- Branding
- Event Promotion

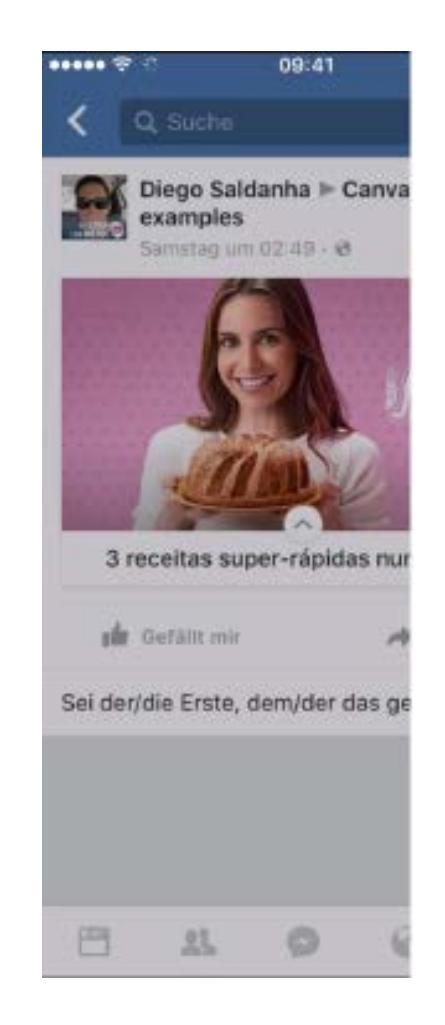

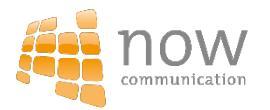

- Produkt vorstellen
- How-to-Anleitung
- Erklärung einer Dienstleistung
- Destinationsmarketing
- Gewinnspiel
- Video Promotion
- Branding
- Event Promotion

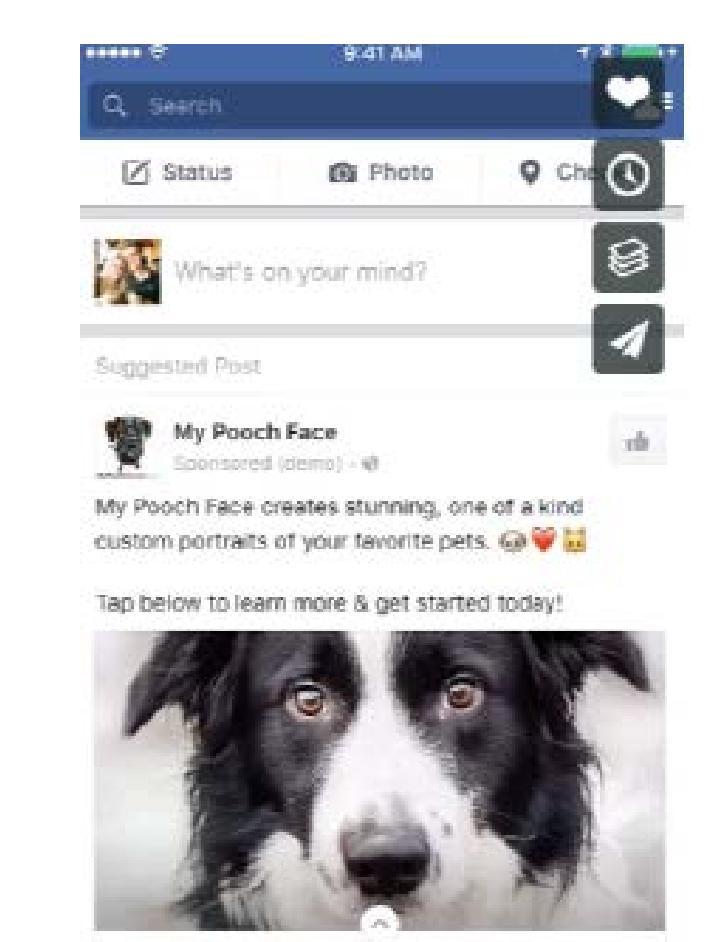

My Pooch Face Custom Pet Portraits

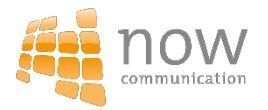

- Produkt vorstellen
- How-to-Anleitung
- Erklärung einer Dienstleistung
- Destinationsmarketing
- Gewinnspiel
- Video Promotion
- Branding
- Event Promotion

|                                                                                                    | 1000                                    |                 |   |
|----------------------------------------------------------------------------------------------------|-----------------------------------------|-----------------|---|
|                                                                                                    |                                         |                 | 1 |
| Glyn C                                                                                                    | wen hat Travelzoos Video geteit.        |                 |   |
| P Corver                                                                                                    | toll-terizeri - Poeteri Polleteri Acces | gas rowgroon    |   |
| A Camas that                                                                                                    | Travel200 launched back in July fo      | r Visit Jordan. |   |
| to be a set of the set of the set |                                         |                 |   |
| Travel                                                                                                    | 200                                     |                 |   |
| ionian the m                                                                                                    | em of the Middle East                   |                 |   |
| Obersetzung                                                                                                    | (anzeigen                               |                 |   |
|                                                                                                    |                                         |                 |   |
|                                                                                                    |                                         |                 |   |
|                                                                                                    |                                         |                 |   |
|                                                                                                    |                                         |                 |   |
| 1.1                                                                                                    |                                         |                 |   |
|                                                                                                    |                                         |                 |   |
| 1.00                                                                                                    |                                         |                 |   |
|                                                                                                    |                                         |                 |   |
|                                                                                                    |                                         |                 |   |
| 20                                                                                                    |                                         |                 |   |
| -10 A                                                                                                    |                                         | 1990            |   |
| A la                                                                                                    |                                         |                 |   |
| 53/1                                                                                                    |                                         |                 |   |
|                                                                                                    |                                         |                 |   |
| 100                                                                                                    |                                         |                 |   |
|                                                                                                    | THE ATTAC A ST. MAR                     |                 | - |
|                                                                                                    | HEATE MANAGEMENT                        |                 |   |
|                                                                                                    | the state of the state of the           | -               |   |
|                                                                                                    | Tap to discover the wonders of          | Låordan         |   |
|                                                                                                    |                                         |                 |   |
|                                                                                                    |                                         |                 |   |
| de Gatelliner                                                                                                    | A Teles                                 |                 |   |
| de Getsterer                                                                                                    | A Teles                                 |                 |   |
| de Genetieer                                                                                                    |                                         |                 |   |
| de Gestituer                                                                                                    | - Totor                                 | den octoit      |   |

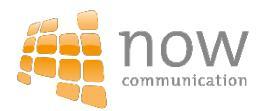

- Produkt vorstellen
- How-to-Anleitung
- Erklärung einer Dienstleistung
- Destinationsmarketing
- Gewinnspiel
- Video Promotion
- Branding
- Event Promotion

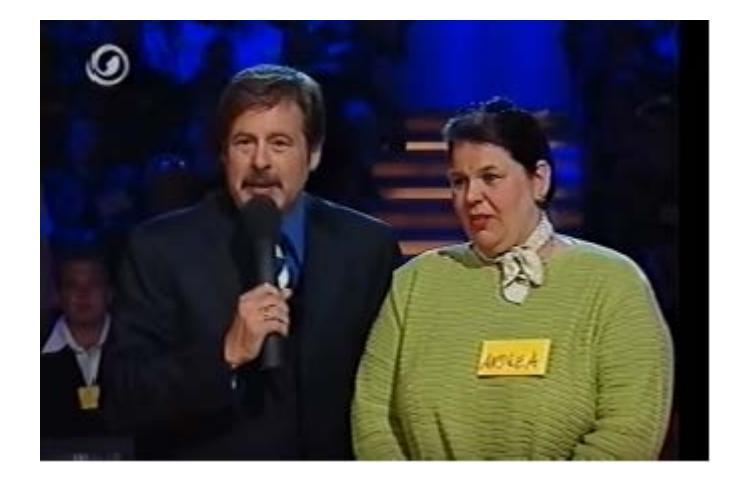

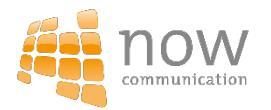

- Produkt vorstellen
- How-to-Anleitung
- Erklärung einer Dienstleistung
- Destinationsmarketing
- Gewinnspiel
- Video Promotion
- Branding
- Event Promotion

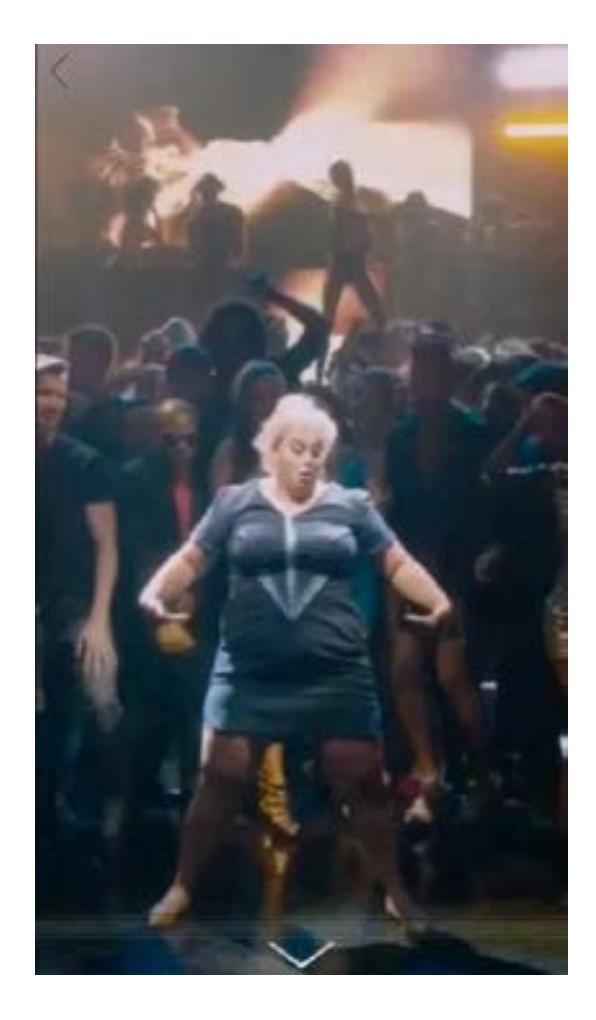

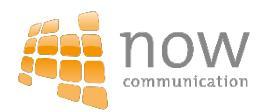

- Produkt vorstellen
- How-to-Anleitung
- Erklärung einer Dienstleistung
- Destinationsmarketing
- Gewinnspiel
- Video Promotion
- Branding
- Event Promotion

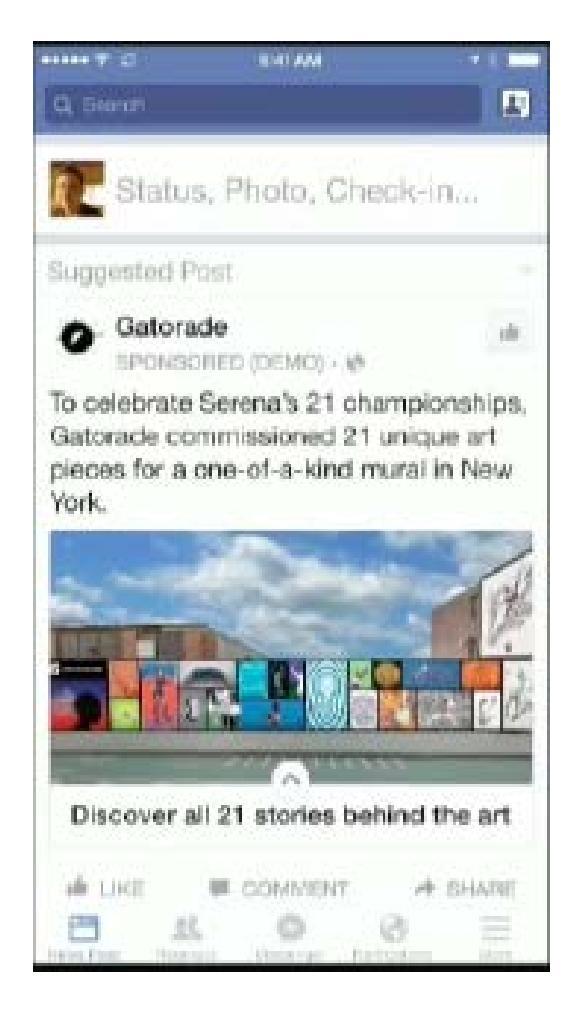

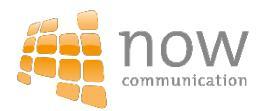

- Produkt vorstellen
- How-to-Anleitung
- Erklärung einer Dienstleistung
- Destinationsmarketing
- Gewinnspiel
- Video Promotion
- Branding
- Event Promotion

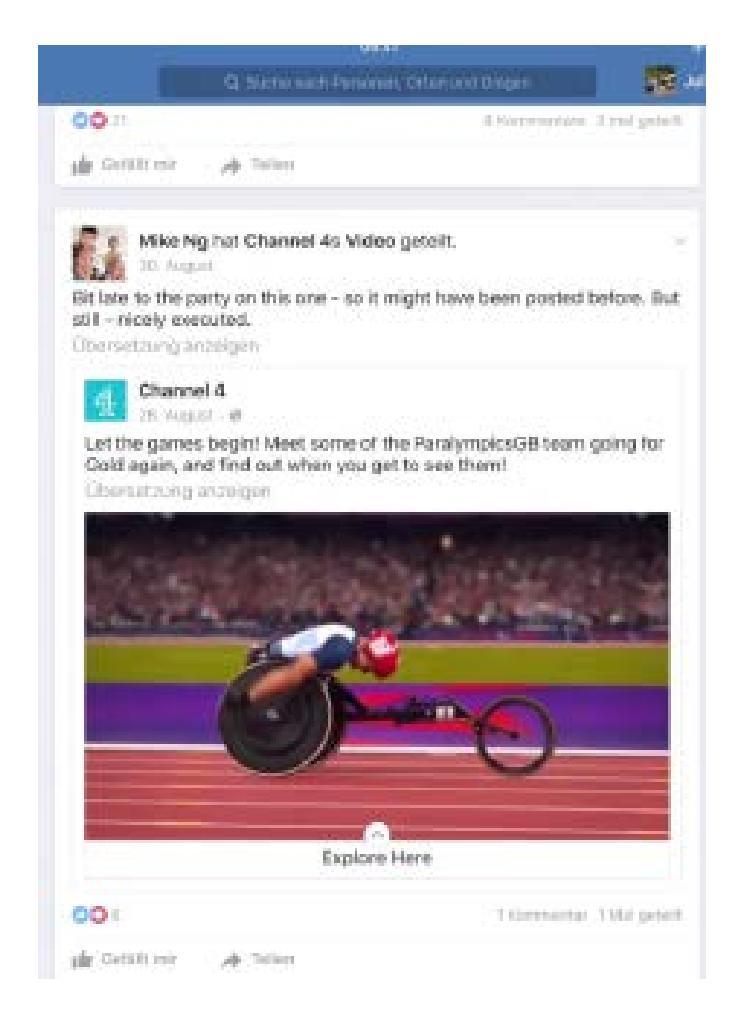

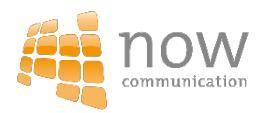

### Tipps & Tricks

- Starker Einstieg
- Interesse aufrecht erhalten
- Auf das Ziel konzentrieren
- Einfaches Design
- Storytelling
- Alle Möglichkeiten nutzen

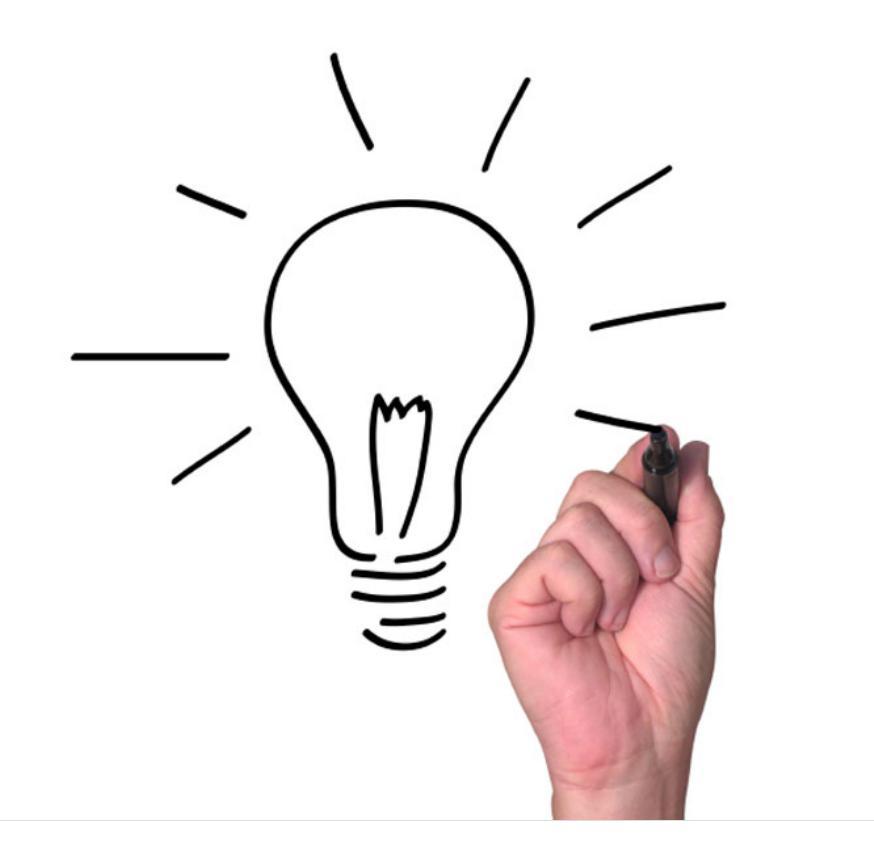

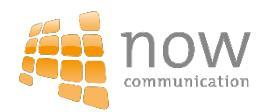

# Instagram

### Die neue Social Media Plattform

10

Tres.

### Instagram in Zahlen

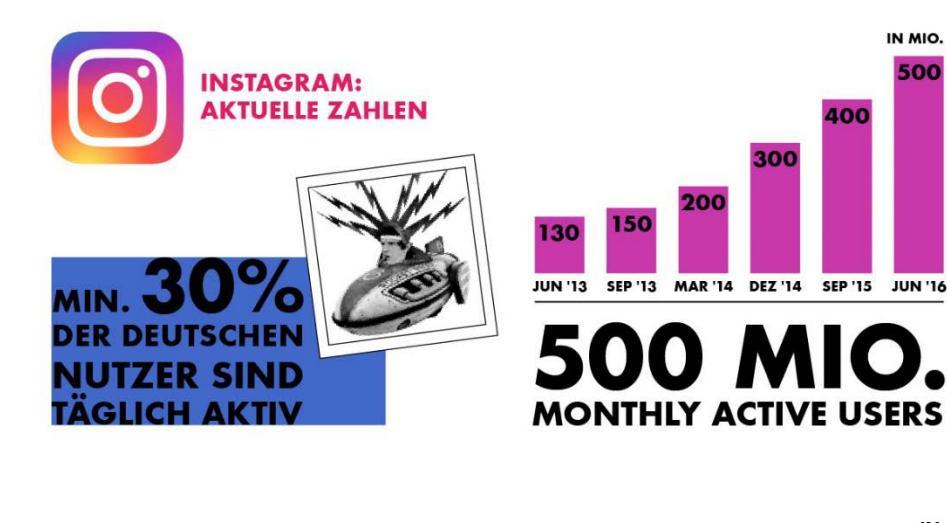

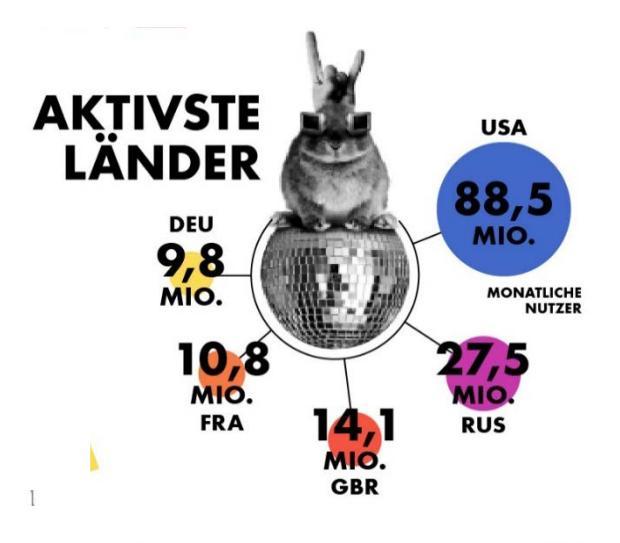

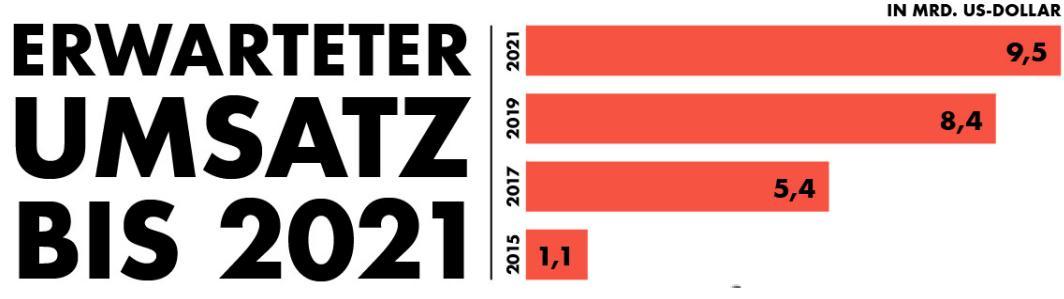

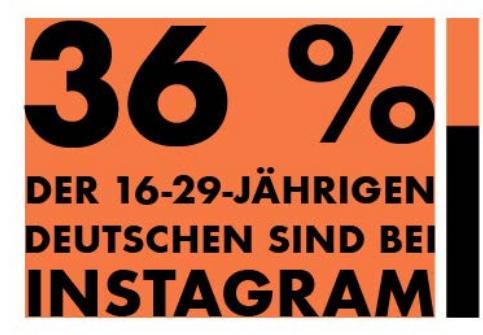

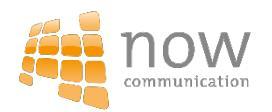

## Instagram Stories

Sinta 1

111

le car

Die neuen Snaps?

41P

Be your own kind of beautifu

> will bring surphine in Someone's He

## Was ist eine "Story" auf Instagram

- Story = Geschichte
- Mit einer Story können User aus Bildern und Videos eine "Geschichte" zusammenstellen
- Eine Story ist 24 Stunden für die Follower sichtbar
- Videos und Bilder werden jeweils 10 Sekunden lang angezeigt

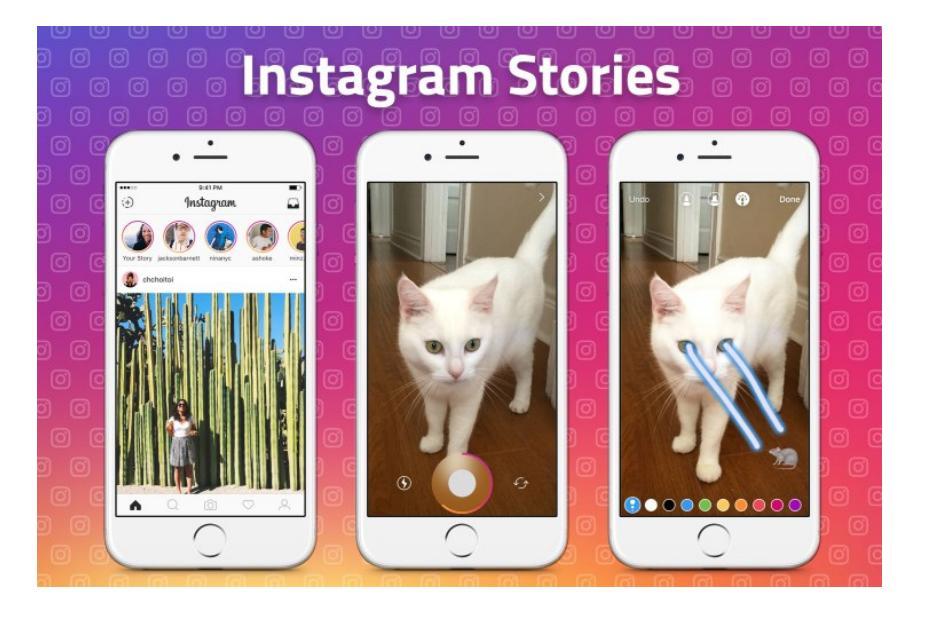

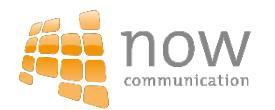

### **Blogger als Mutliplikator**

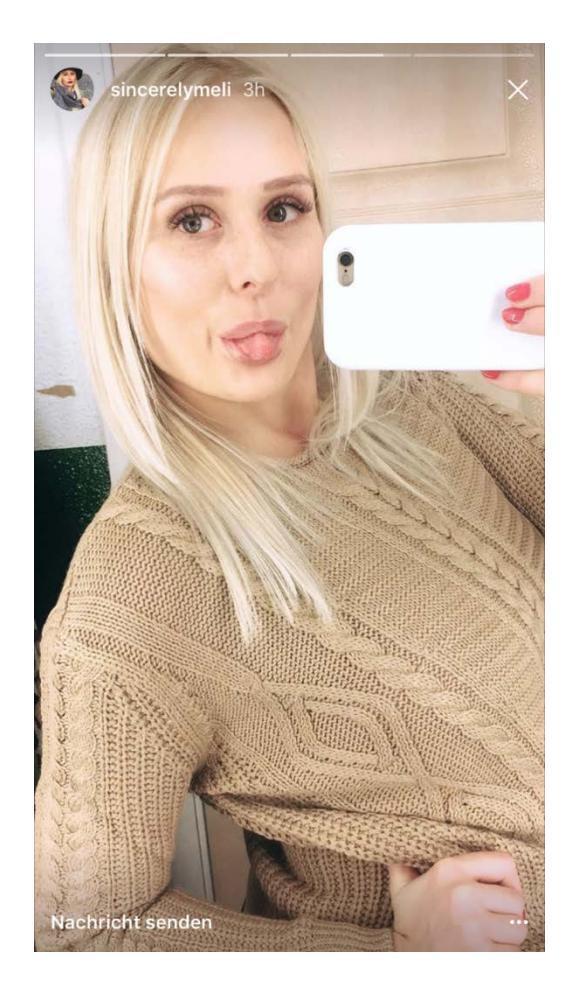

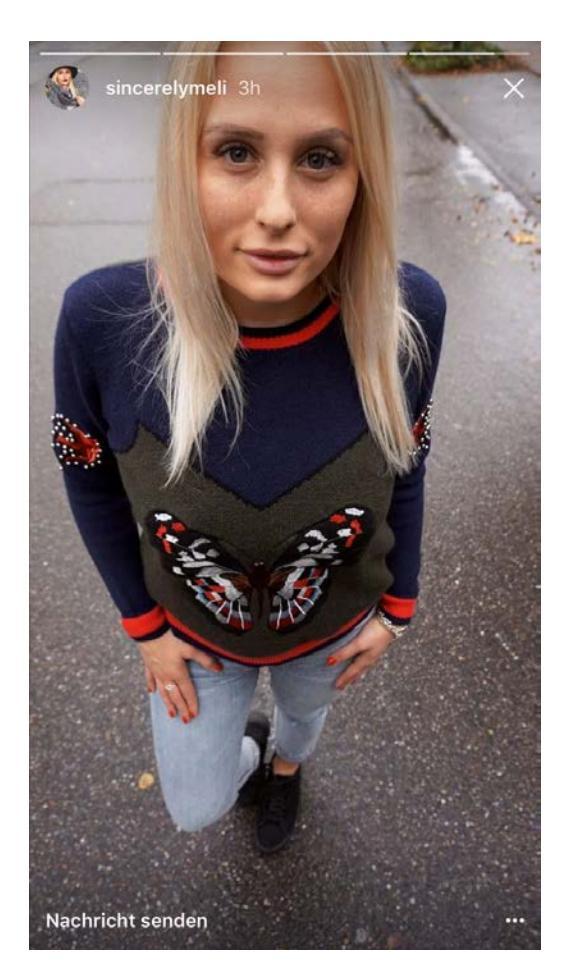

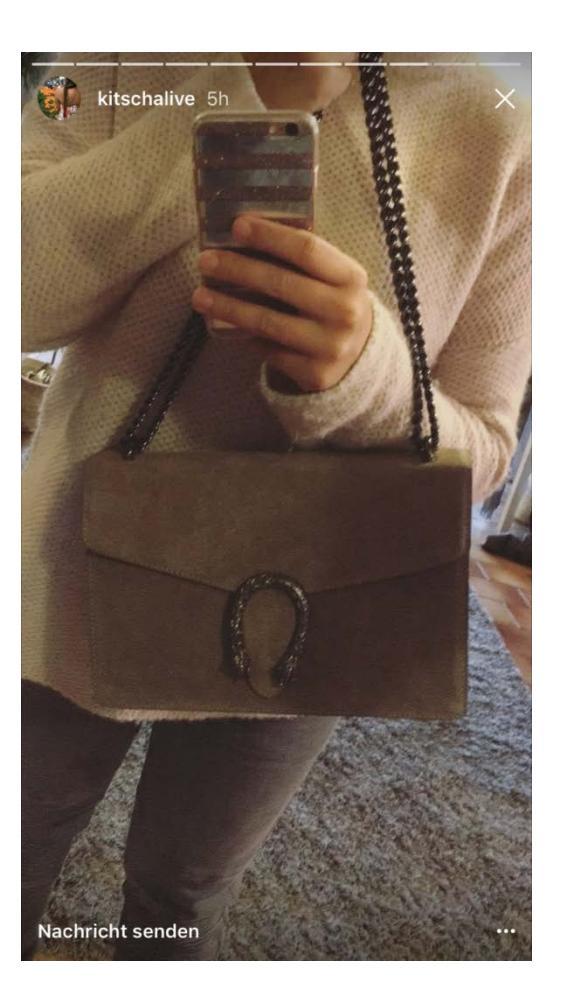

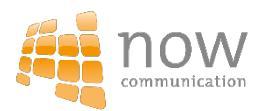

### Lodenfrey – It Pieces

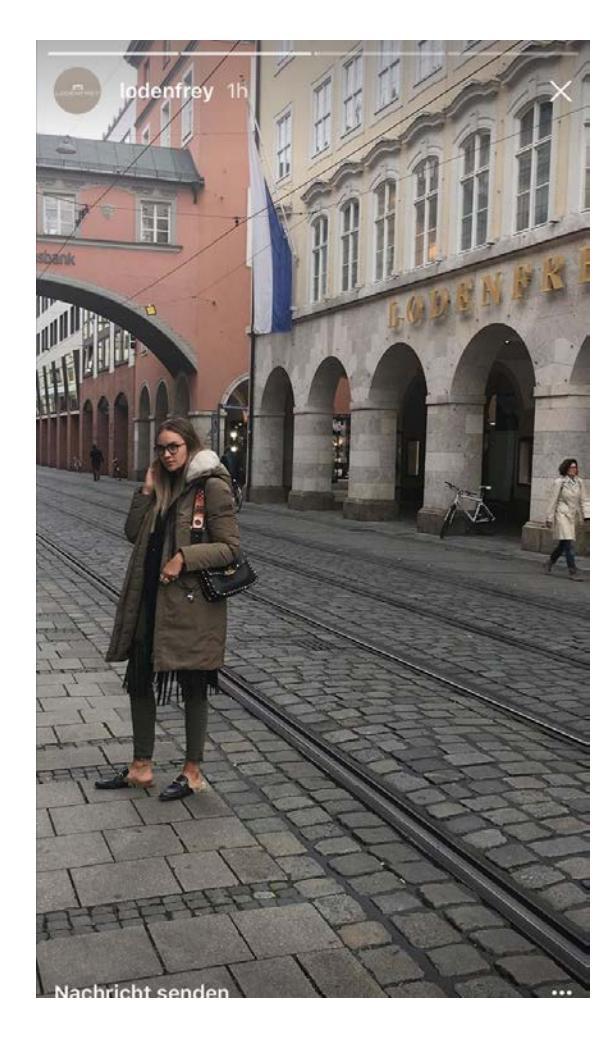

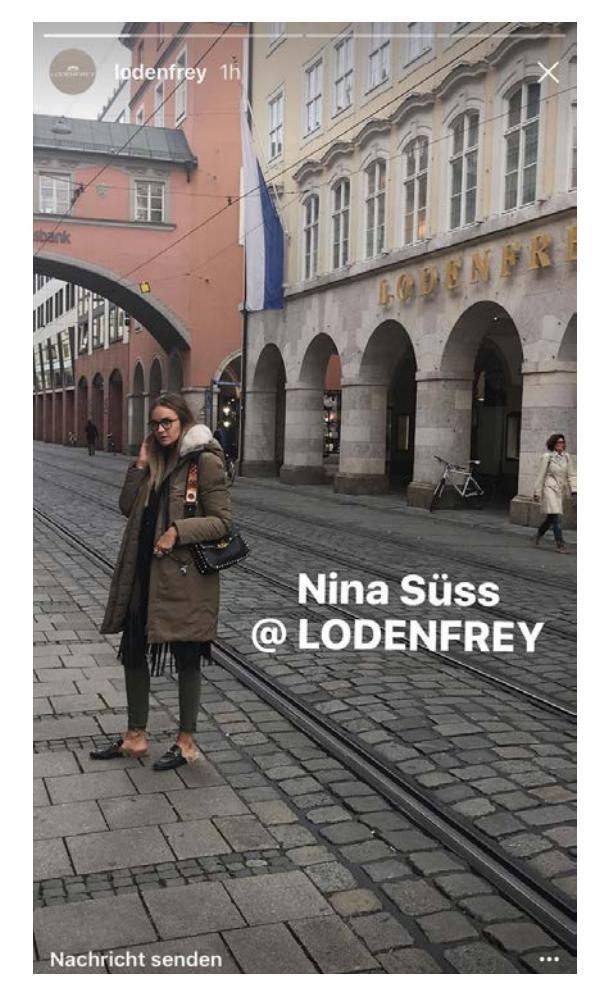

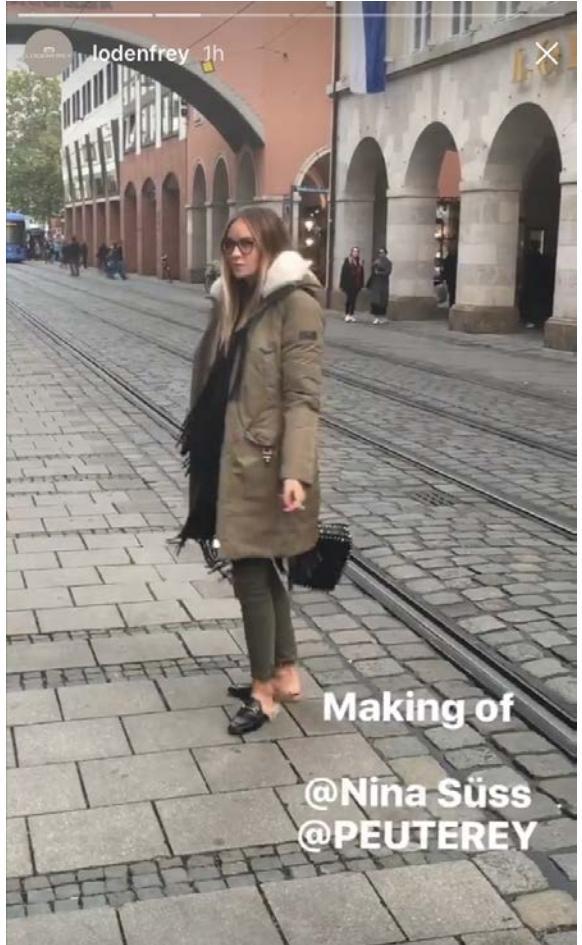

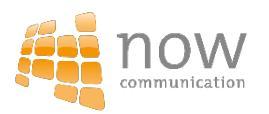

### Must Haves – It Pieces

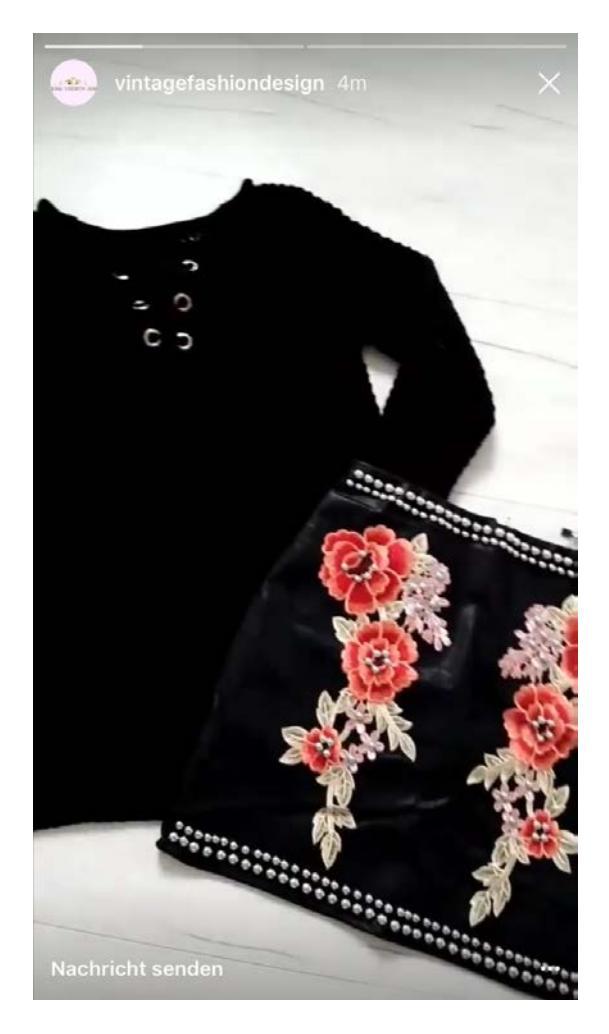

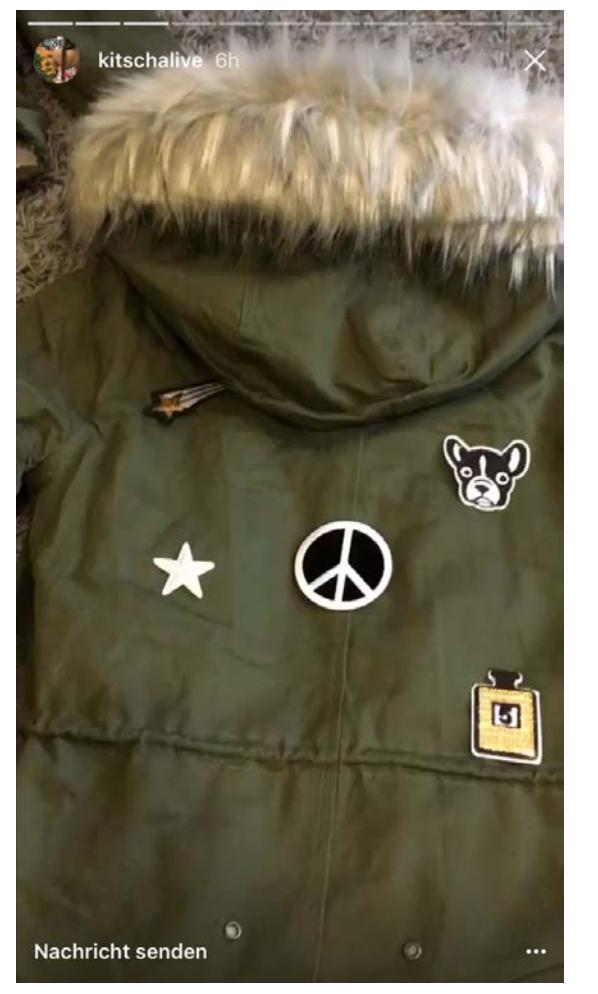

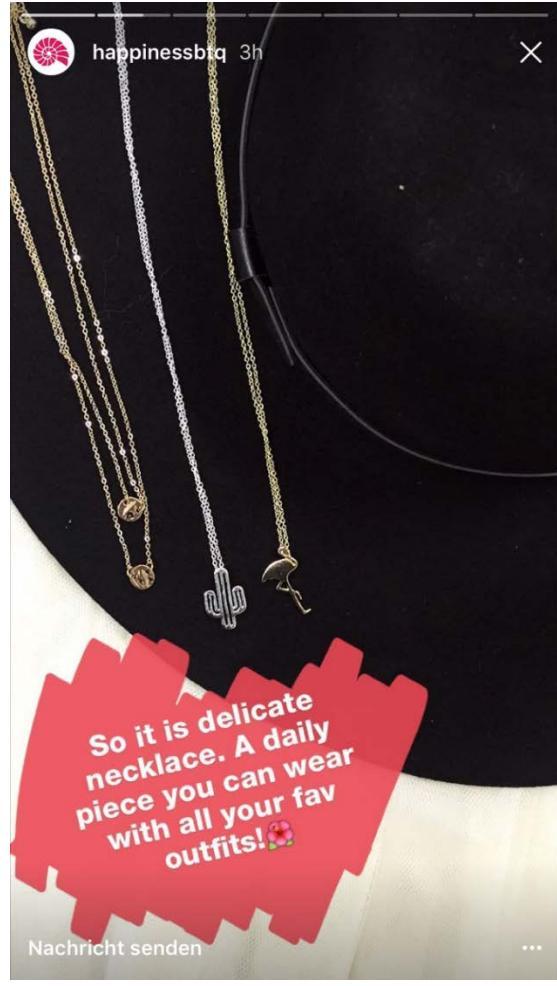

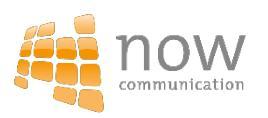

### Shootings // Insights

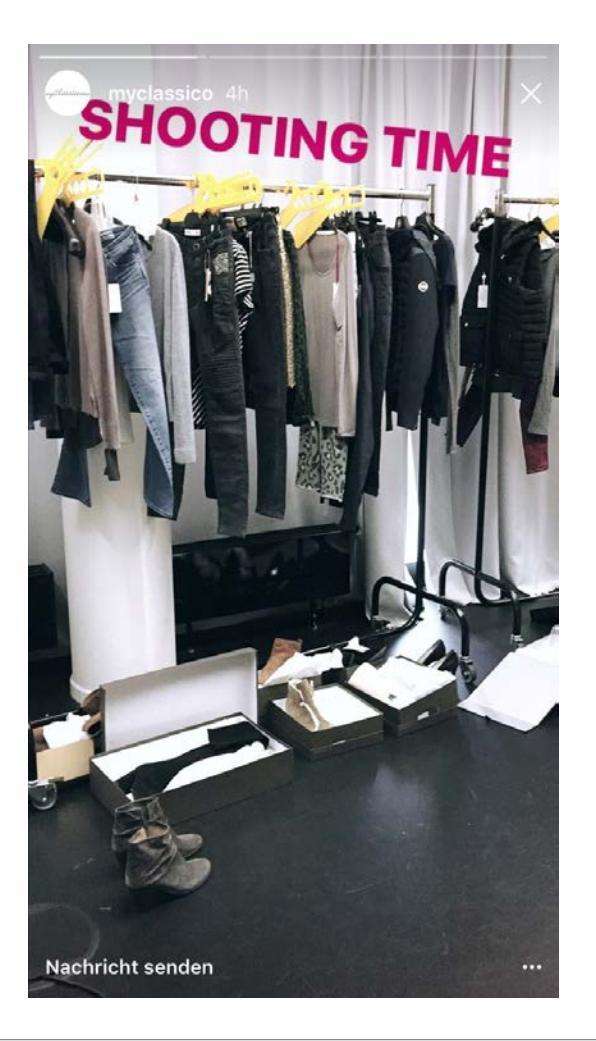

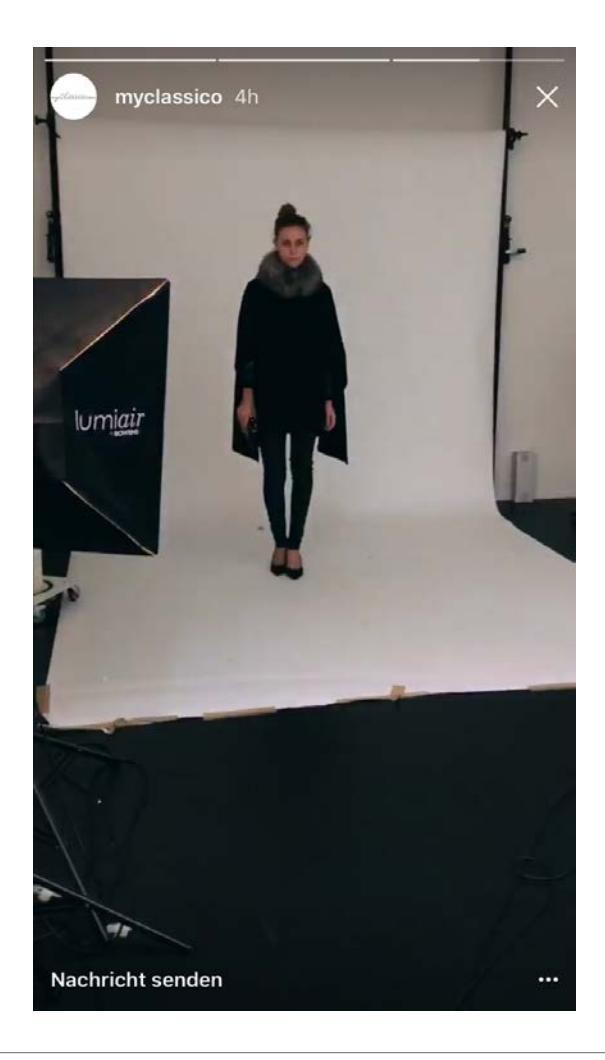

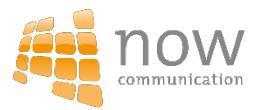

### Aktionen / Rabatte

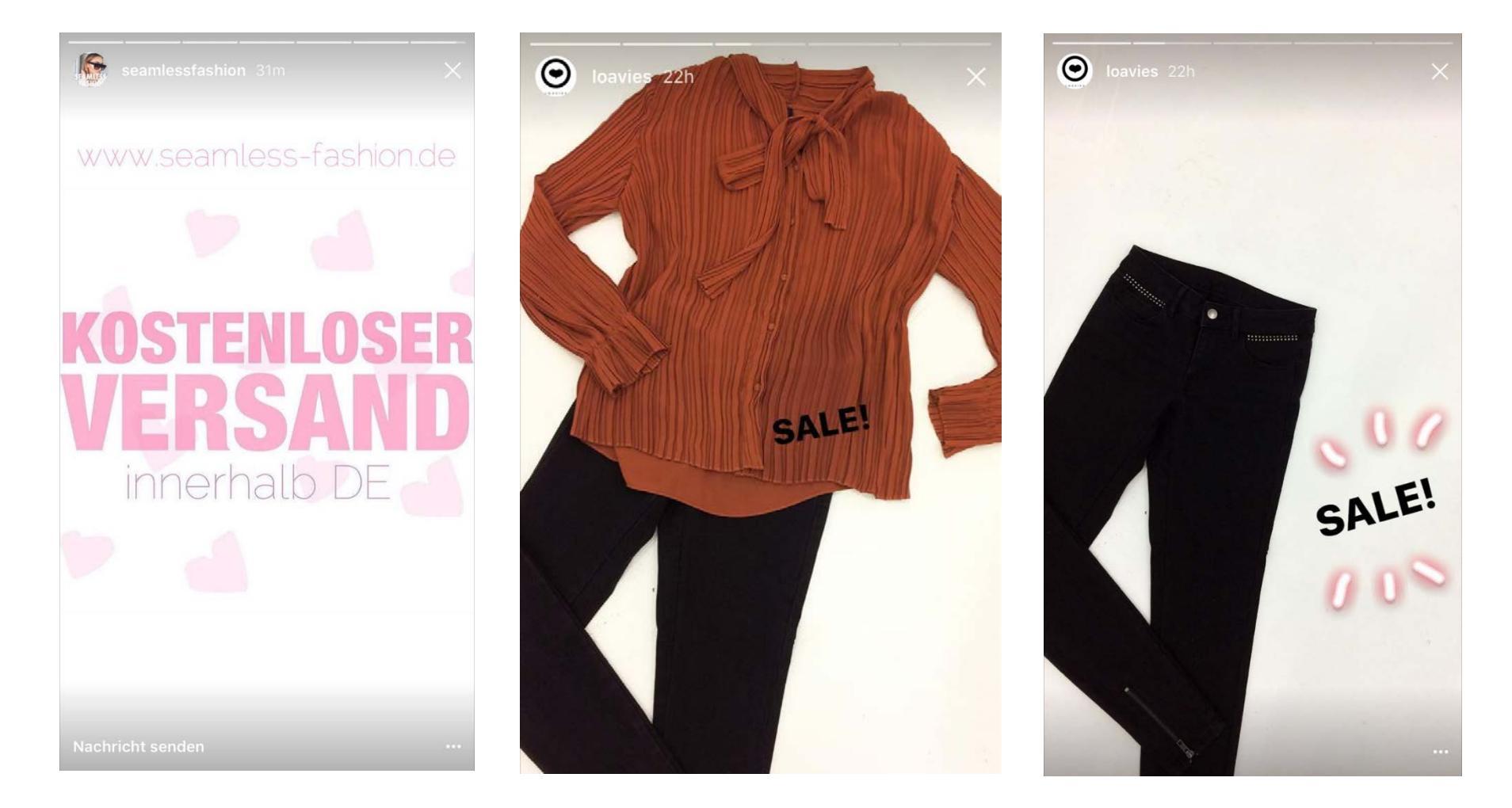

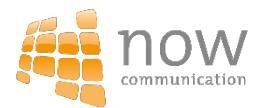

### Kollektionen

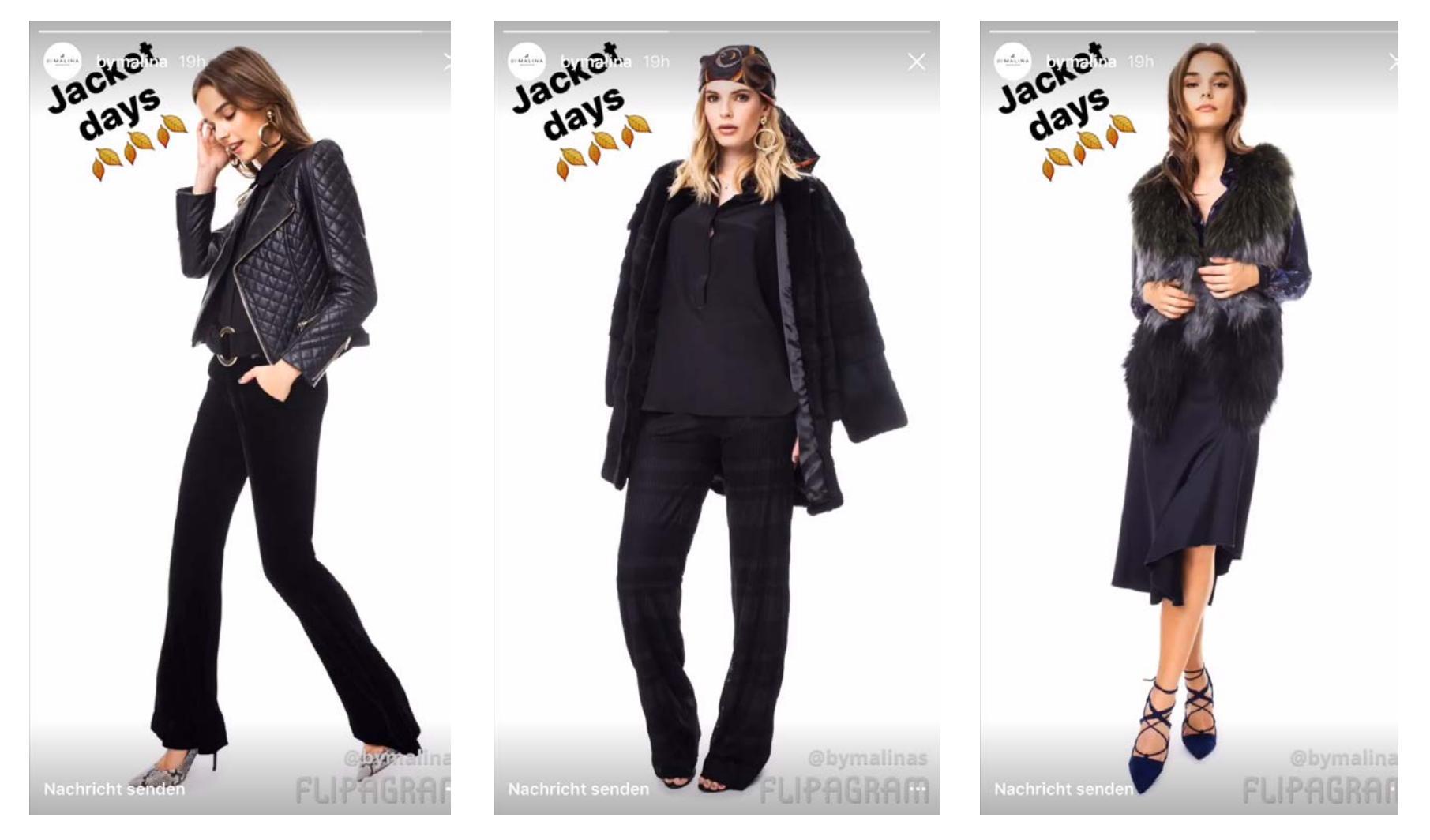

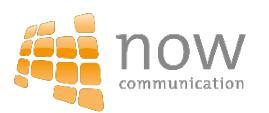

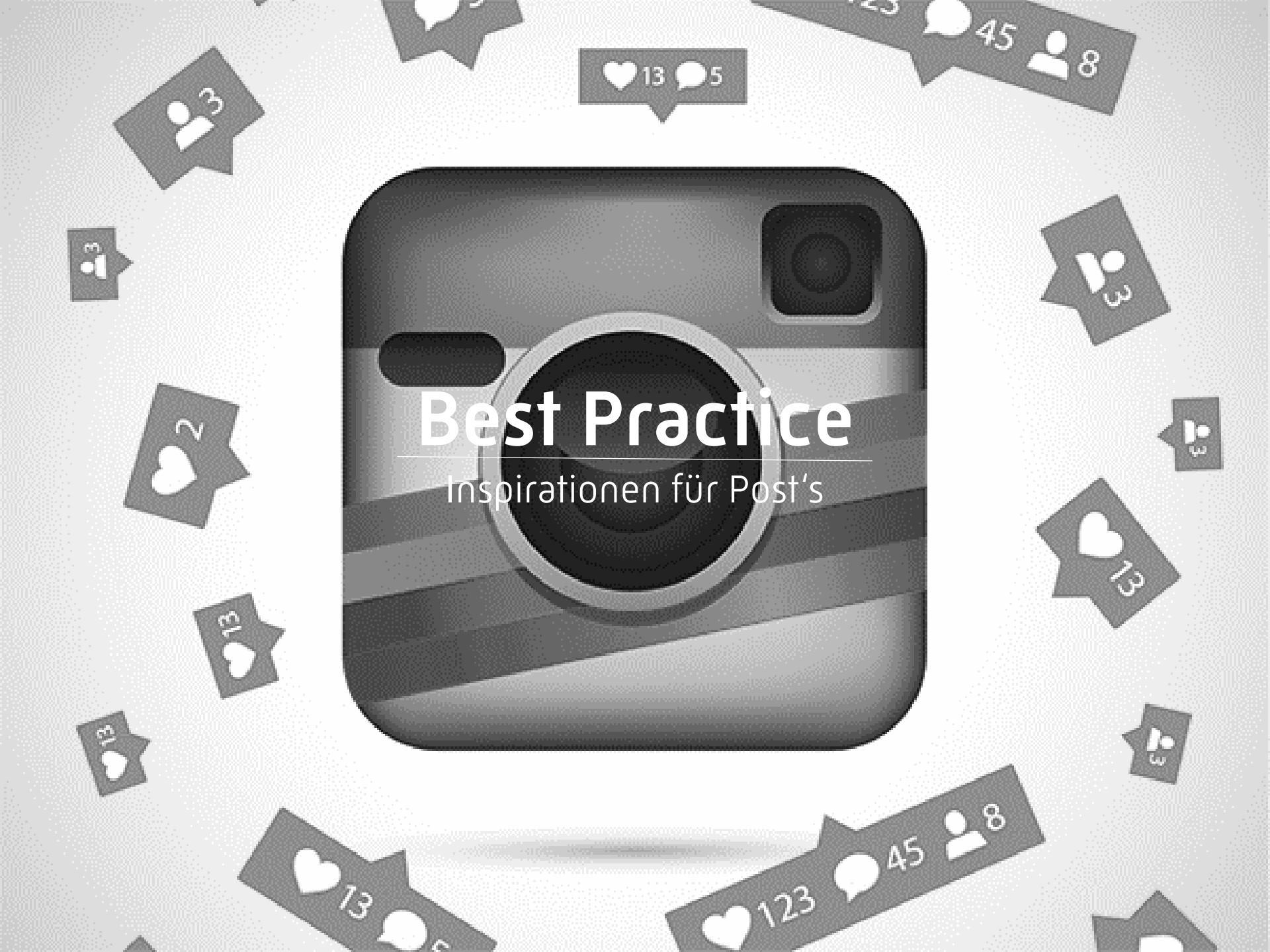

### Kollektionsvorstellung bei Breuninger

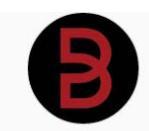

breuninger FOLGEN

Breuninger - das Einzige seiner Art. Fashion, Lifestyle & Service seit über 130 Jahren, www.breuninger.com 1,063 Beiträge 14.5k Abonnenten 165 abonniert

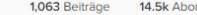

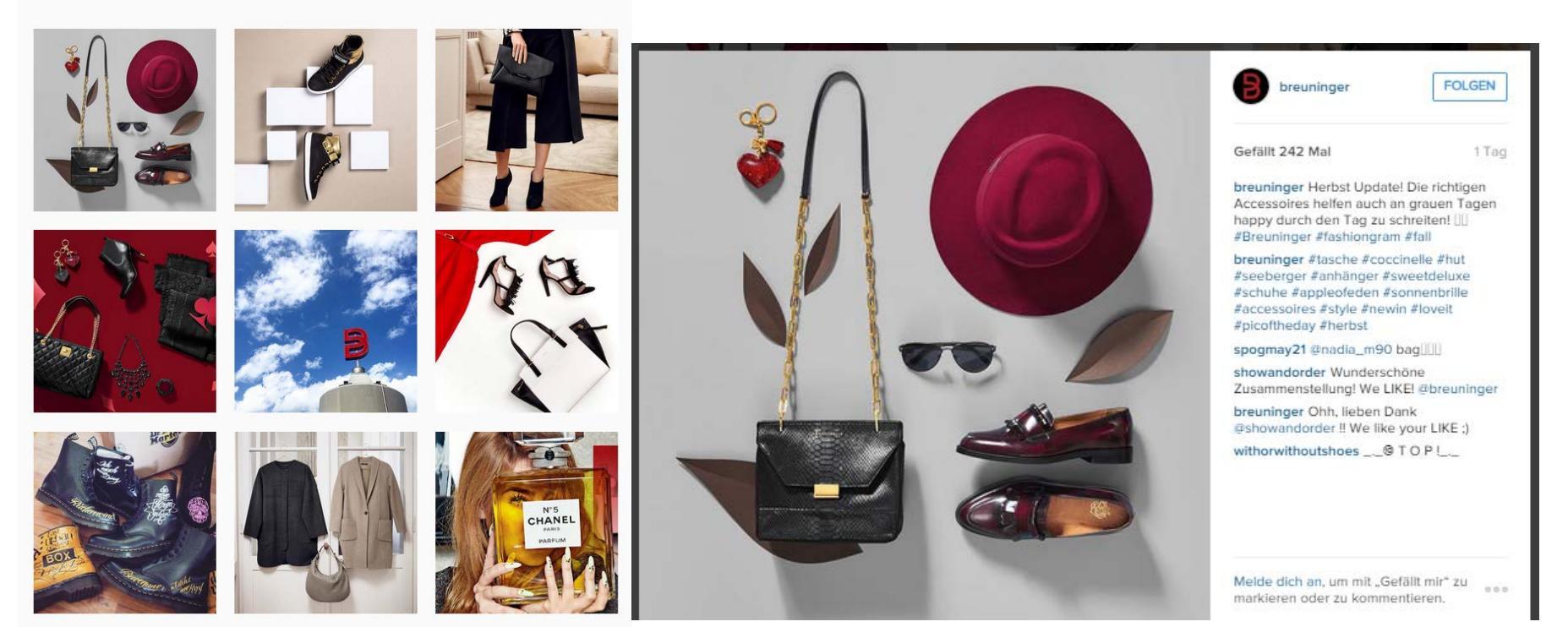

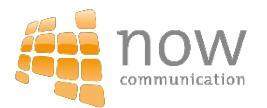

### Produktpräsentation über Video bei Palm

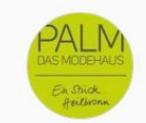

```
palmdasmodehaus Follow
Palm Das Modehaus in Heilbronn www.palm.de
43 posts 42 followers 63 following
```

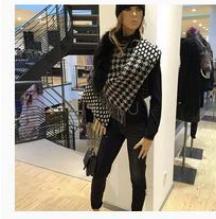

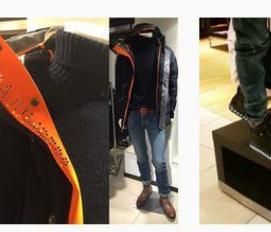

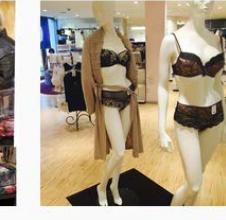

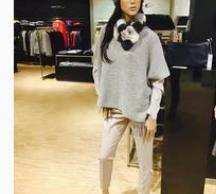

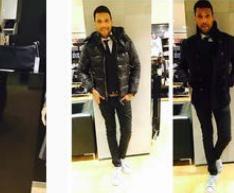

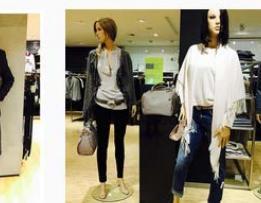

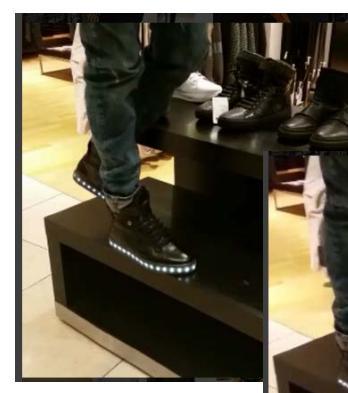

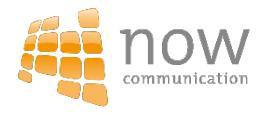

### **Behind the Scenes – Lodenfrey**

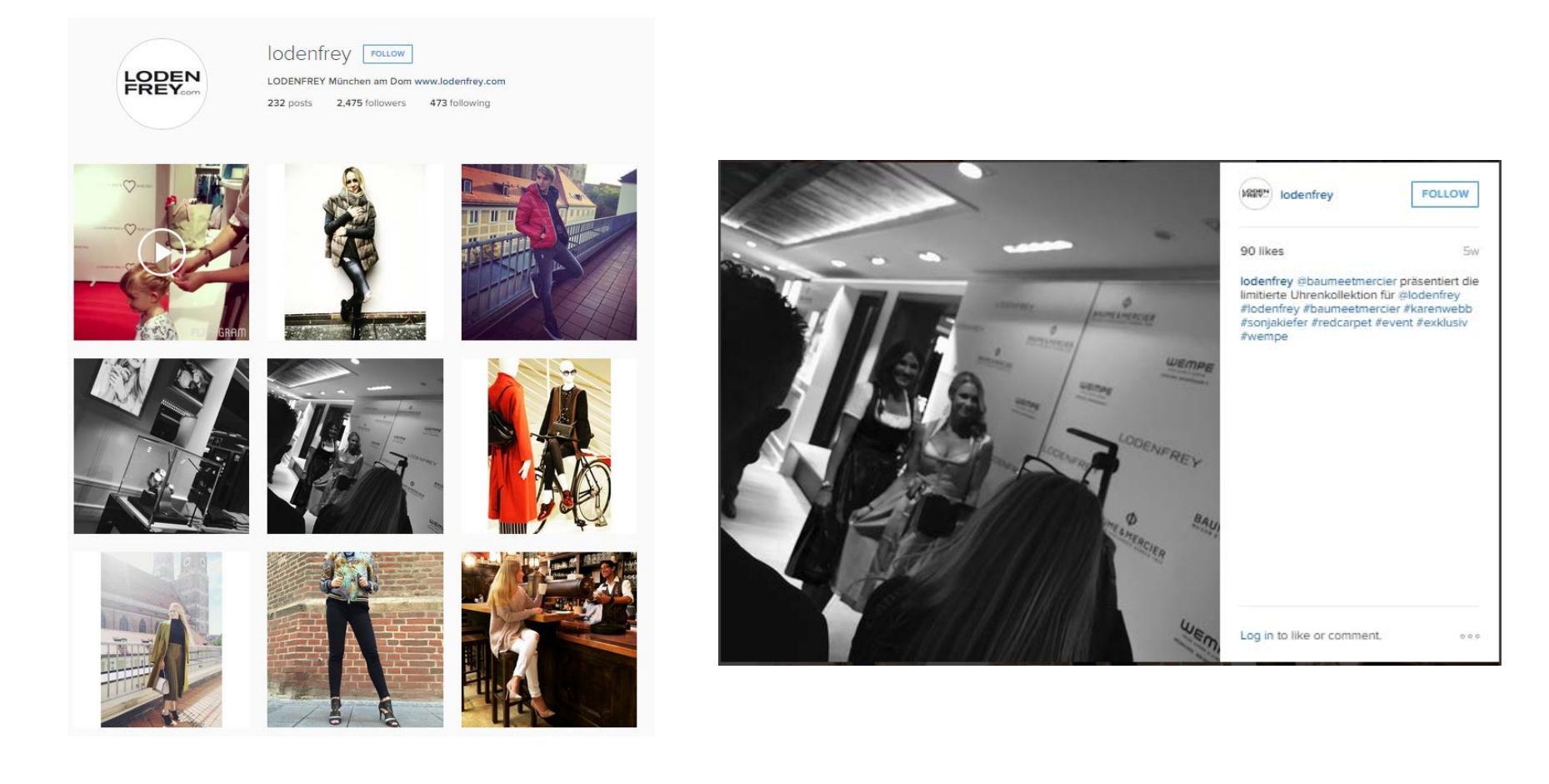

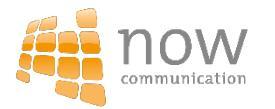

### Anzeigen auf Instagram

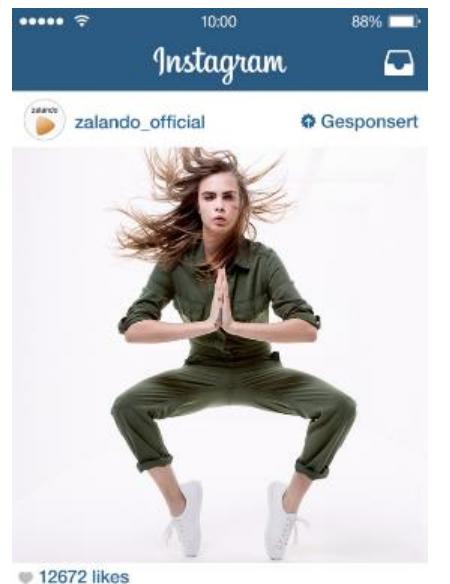

 zalando\_official We are super-excited to introduce TOPSHOP @ ZALANDO! Get the latest styles #TOPSHOPxZalando #WhereeverYouAre @caradelevigne

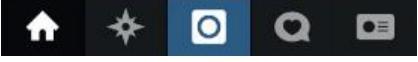

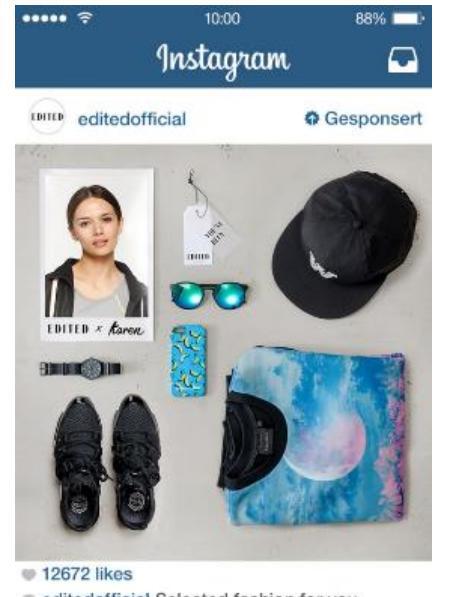

 editedofficial Selected fashion for you.
 EDITED – Dein neuer Online Store. Wir lieben Großstadt Girls! #EDITEDgirls
 #EDITEDlovesyou #EDITEDofficial

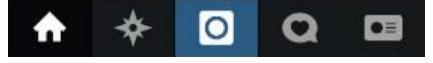

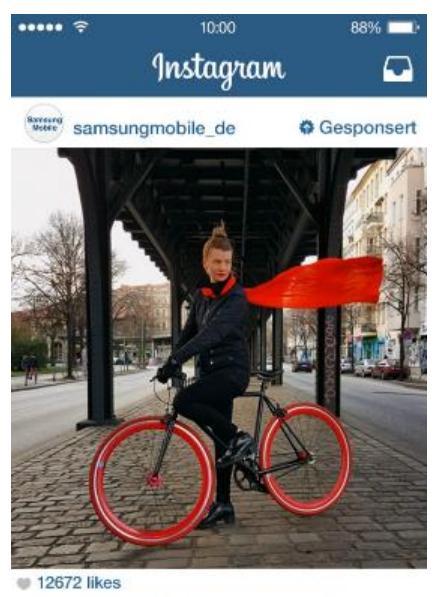

samsungmobile\_de Hinter jedem Bild steht eine Person – wie @rrrudya. Samsung #GalaxyS6 – designed for Instagram. #SAMSUNGdeutschland #SAMSUNGsnapshooter

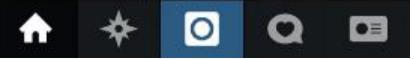

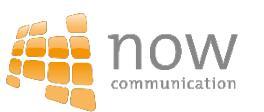

### Stellenanzeige bei Mondelli Lifestyle

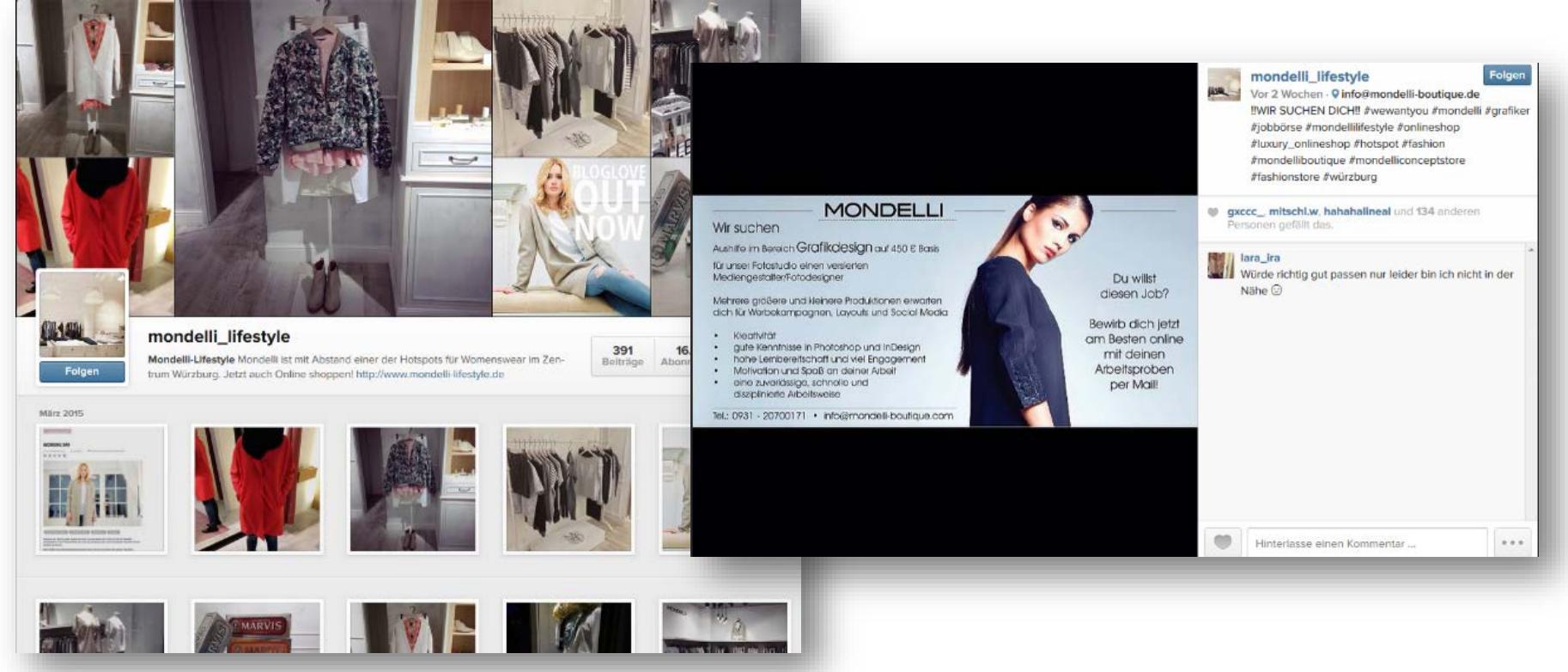

Stellenanzeige bei Mondelli Lifestyle

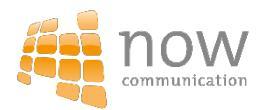

### Gewinnspiel bei Mondelli Lifestyle

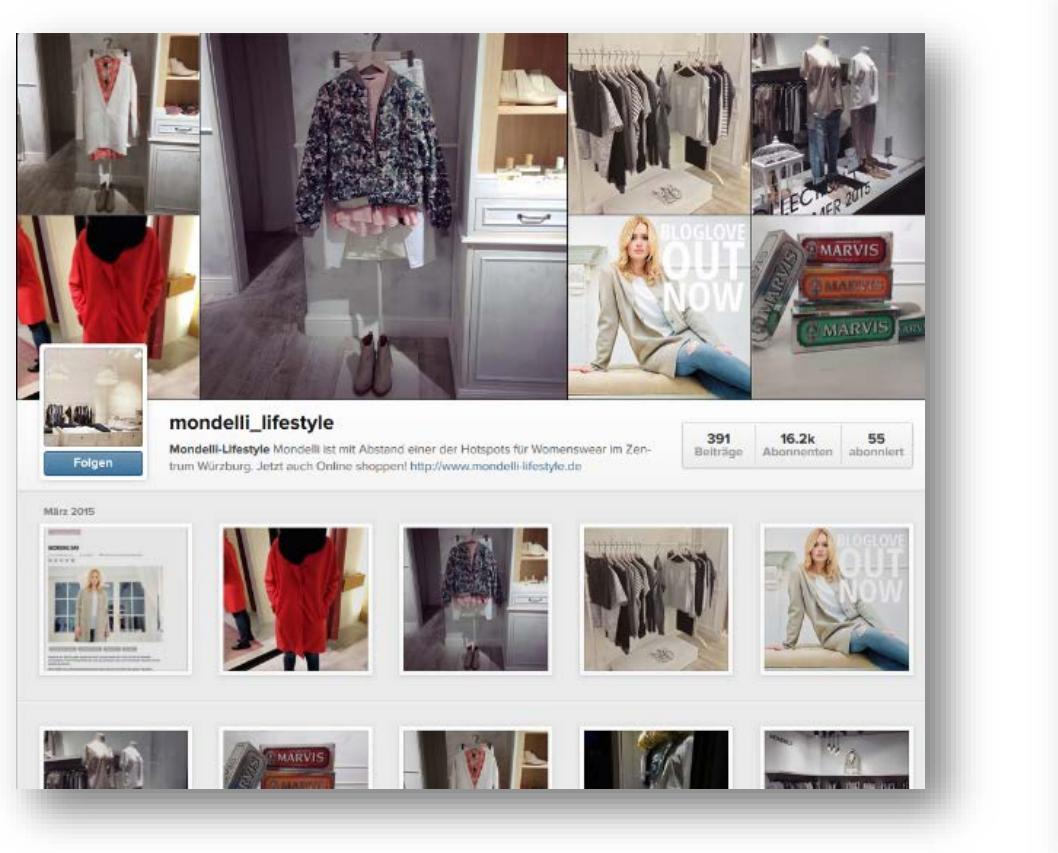

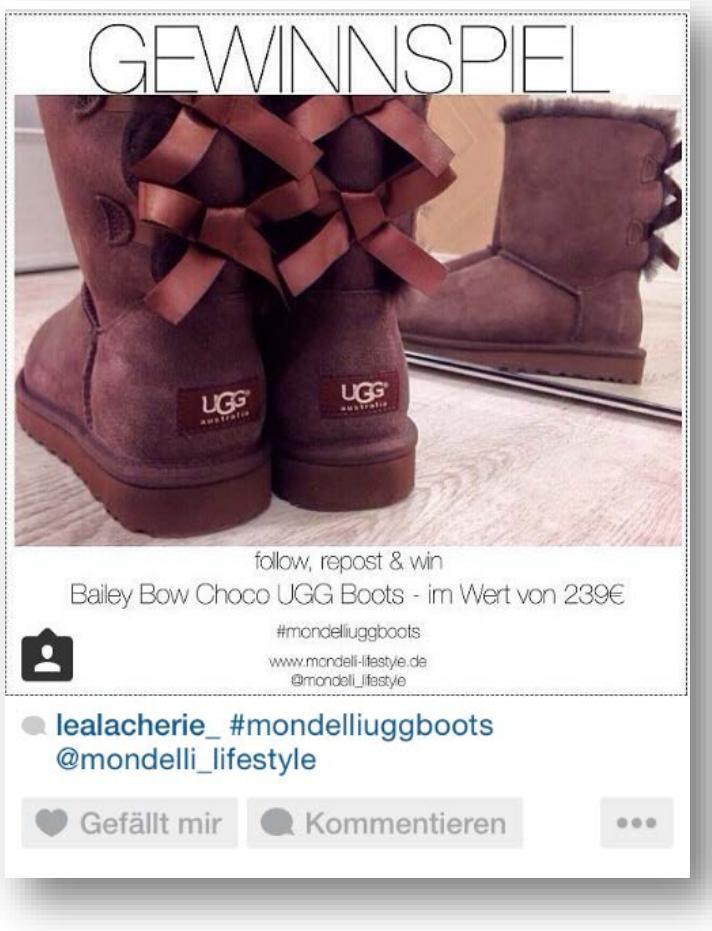

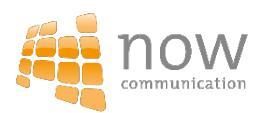

# Best Practice

### Inspiring People
#### Case // Deuter

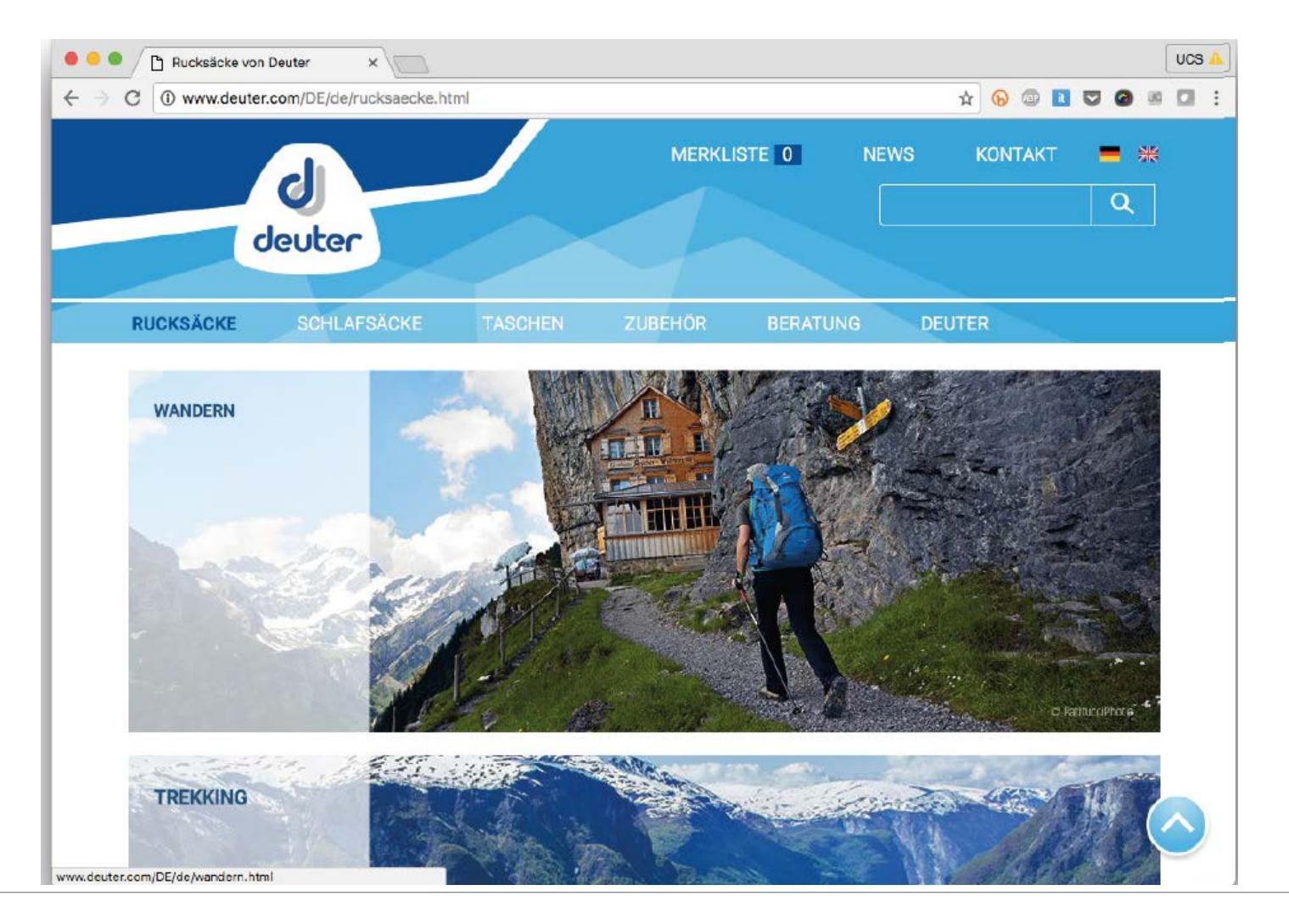

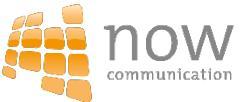

#### Deuter // Bilder im Netz

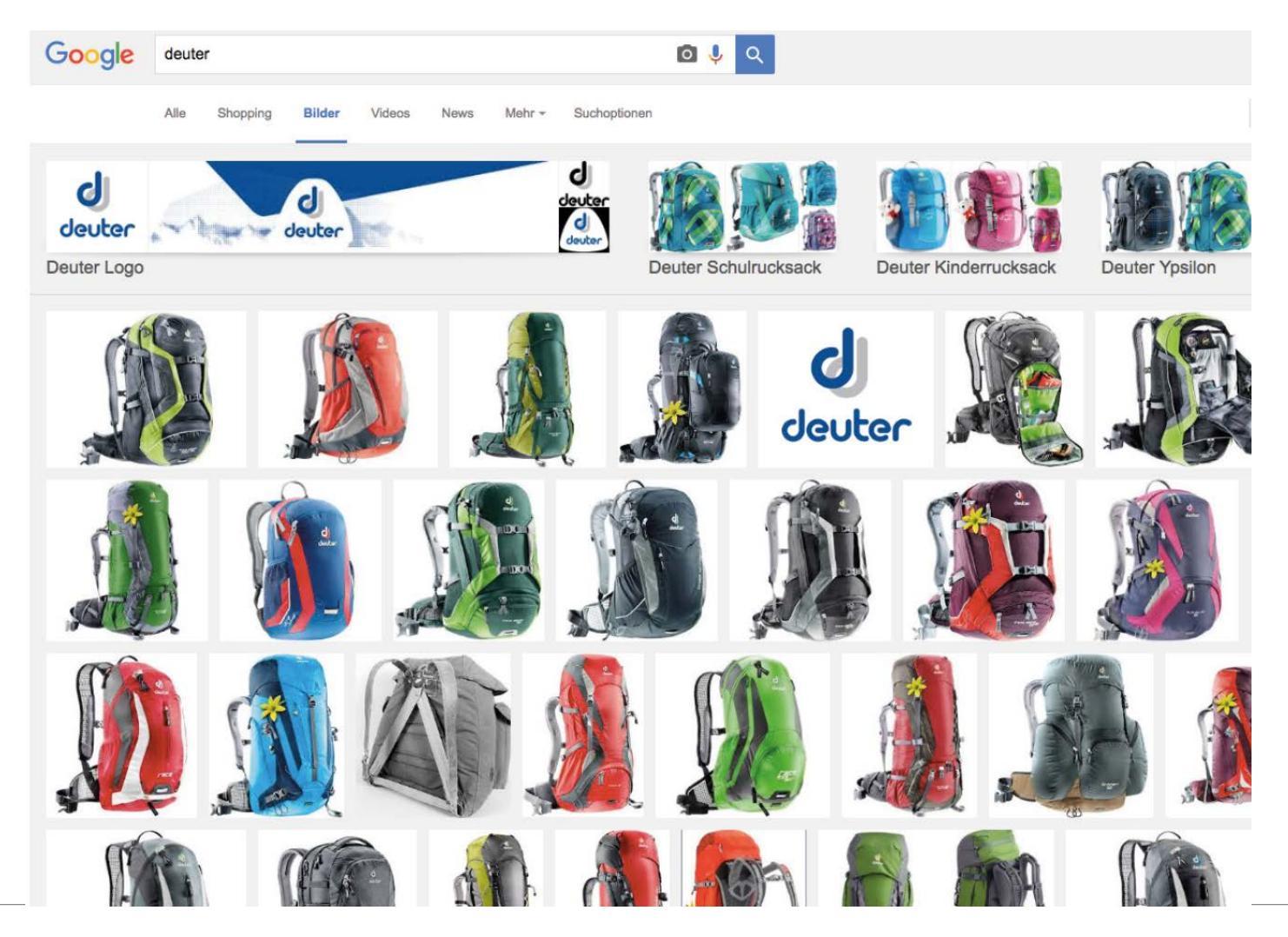

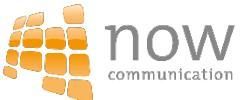

#### Menschen machen Bilder für die Marke Deuter

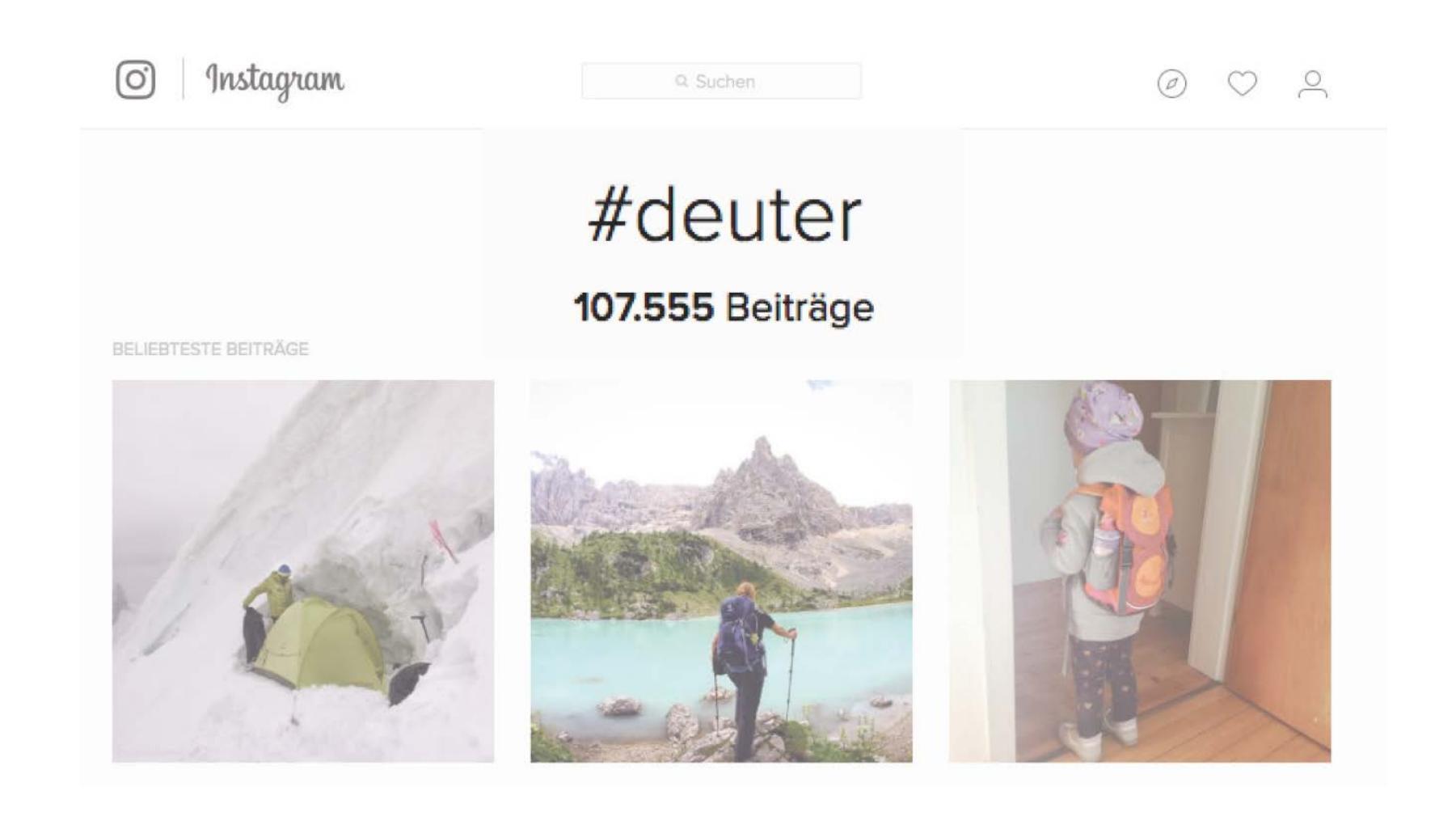

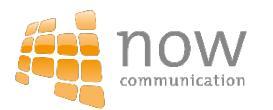

#### "Nuggets" entdecken und nutzen

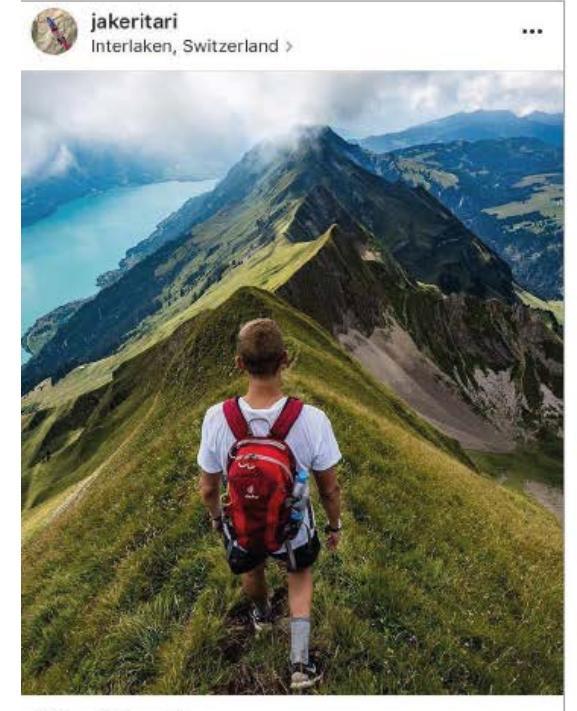

 $\bigcirc \bigcirc \bigcirc \land \land$ 

deuter und 204 weitere Personen

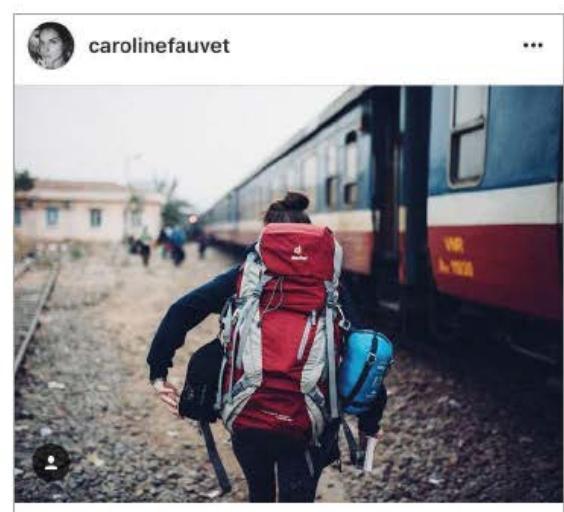

 $\rightarrow$  $\bigcirc$ Q

deuter und 260 weitere Personen

carolinefauvet Ready for new adventures this summer, can't wait to be back on the road! @williamk Throwback to that day in Vietnam when we got off the train at 4.30 am because a bridge collapsed on our way to Saigon, after an 18 hours ride :-)

Alle 10 Kommentare anzeigen

8. JULI - ÜBERSETZUNG ANZEIGEN

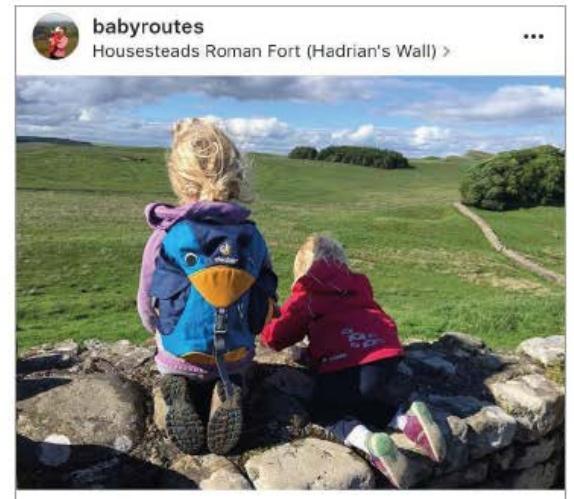

#### $\heartsuit \square \land$

deuter und 27 weitere Personen

babyroutes Checking for marauding barbarians up on Hadrian's Wall. #hadrianswall #housesteads #outdoorkids #northumberland #uk #travel #instatrip #instatravel #getoutdoors #instakids #kidsofinstagram #deuter #nofilter #itsinournature #deuterkids #deuterbackpack

Alle 4 Kommentare anzeigen

twok\_blog Great pic x

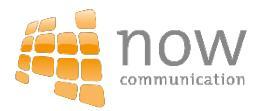

#### Gebt Liebe zurück

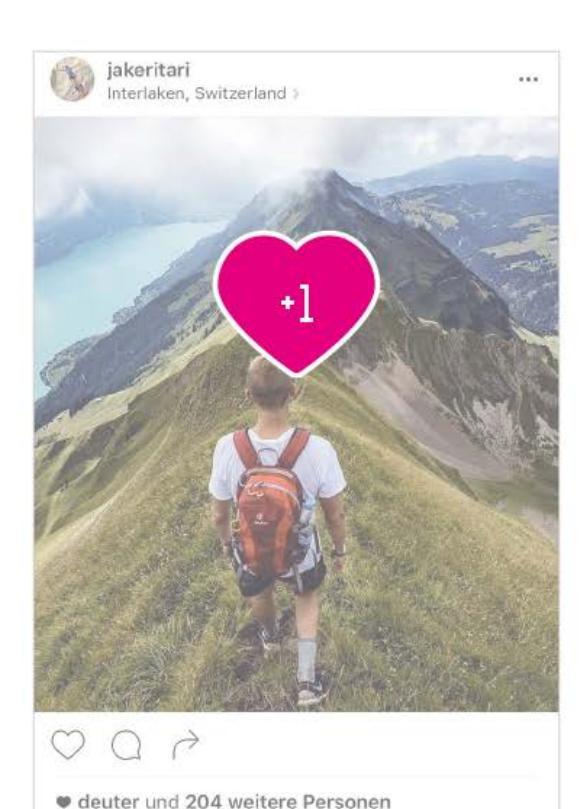

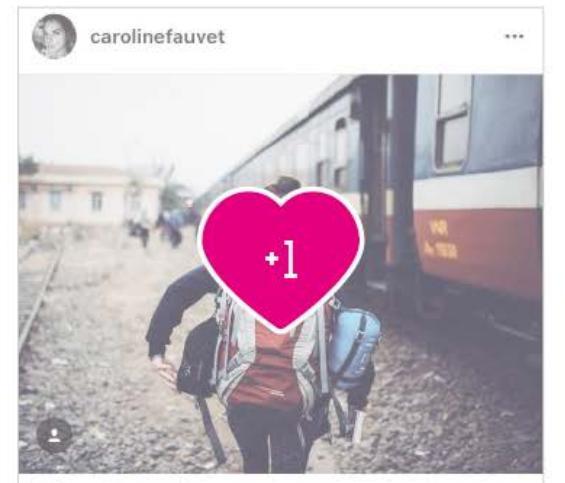

000

#### deuter und 260 weitere Personen

carolinefauvet Ready for new adventures this summer, can't wait to be back on the road! @williamk Throwback to that day in Vietnam when we got off the train at 4.30 am because a bridge collapsed on our way to Saigon, after an 18 hours ride :-)

Alle 10 Kommentare anzeigen

8. JULL | ÜBERSETZUNG ANZEIGEN

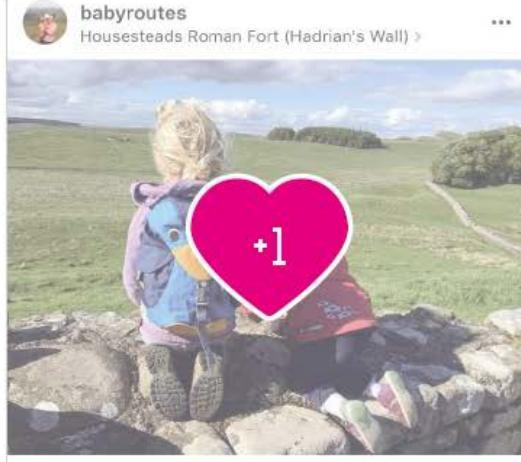

#### $\bigcirc Q \land$

#### @ deuter und 27 weitere Personen

babyroutes Checking for marauding barbarians up on Hadrian's Wall. #hadrianswall #housesteads #outdoorkids #northumberland #uk #travel #instatrip #instatravel #getoutdoors #instakids #kidsofinstagram #deuter #nofilter #itsinournature #deuterkids #deuterbackpack

Alle 4 Kommentare anzeiger

twok\_blog Great pic x

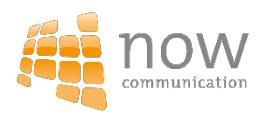

#### Nehmt die Bilder um neu zu inspirieren

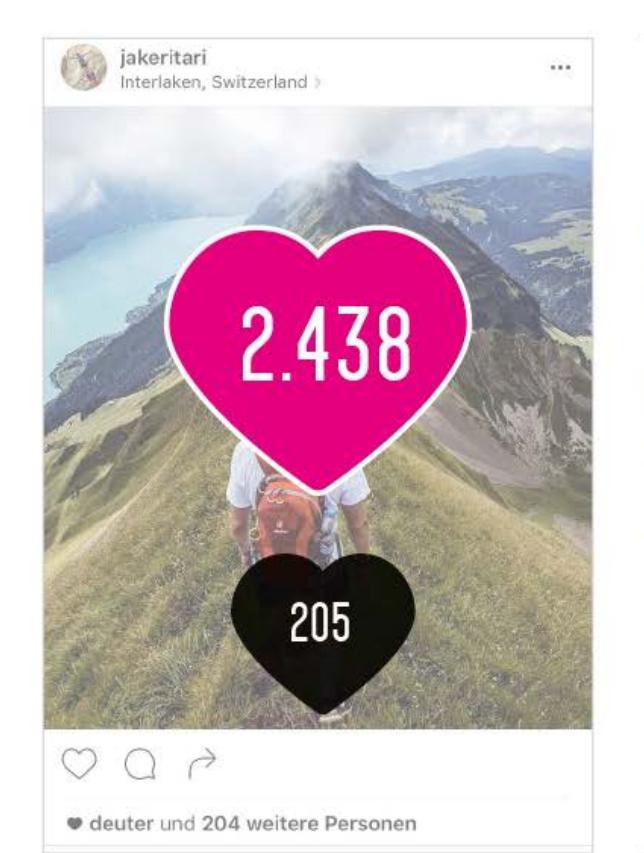

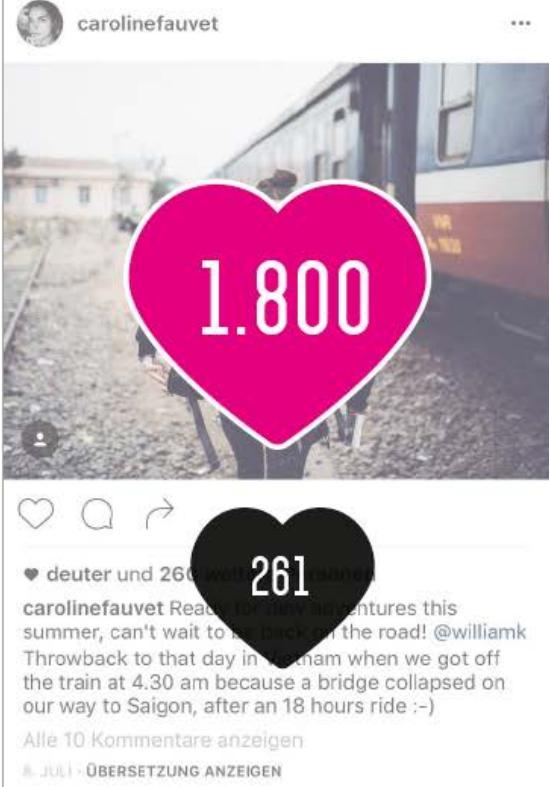

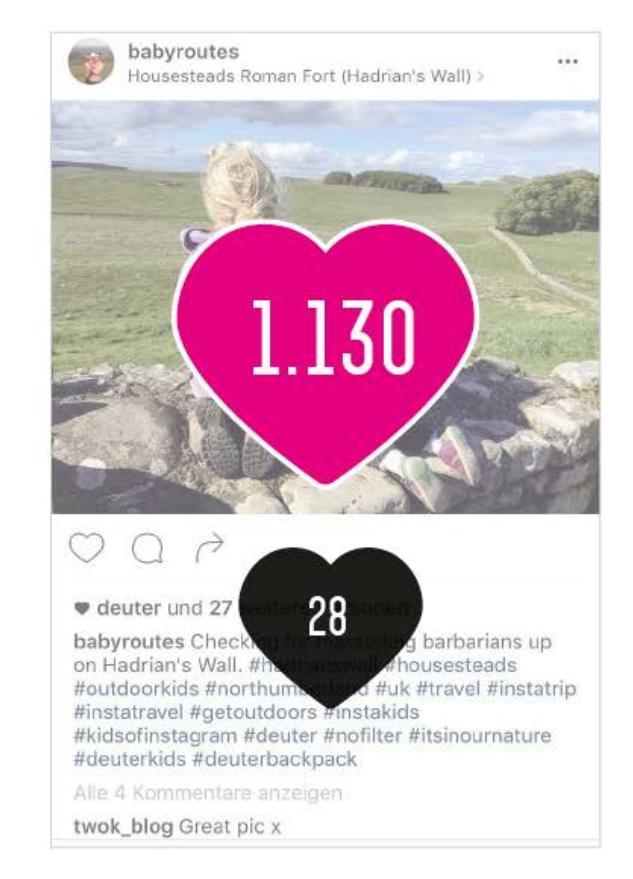

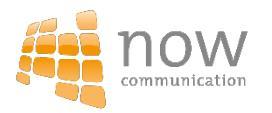

#### Der Hashtag – Loop

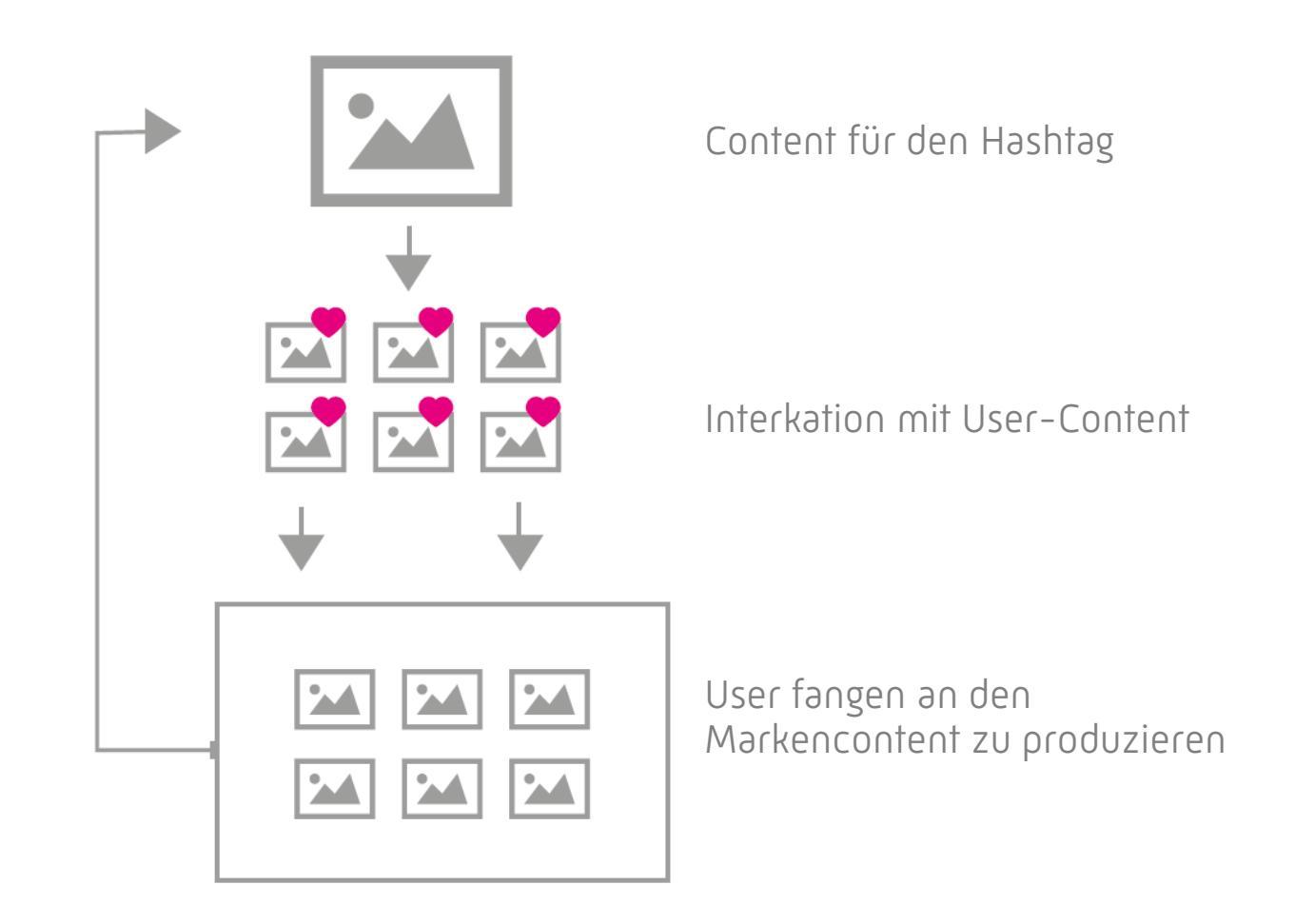

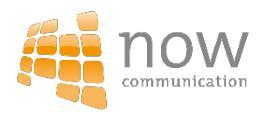

#### Hashtag-Erfolgsmessung

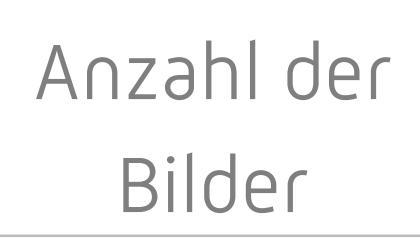

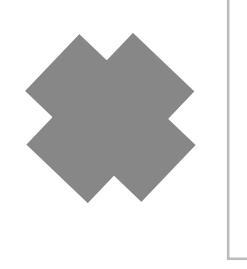

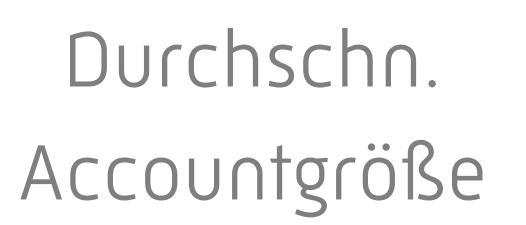

#### = Potenzialreichweite

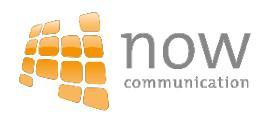

## König Whats App Das effiziente Kommunikationsmodel

#### **Aktive Whats App Nutzer**

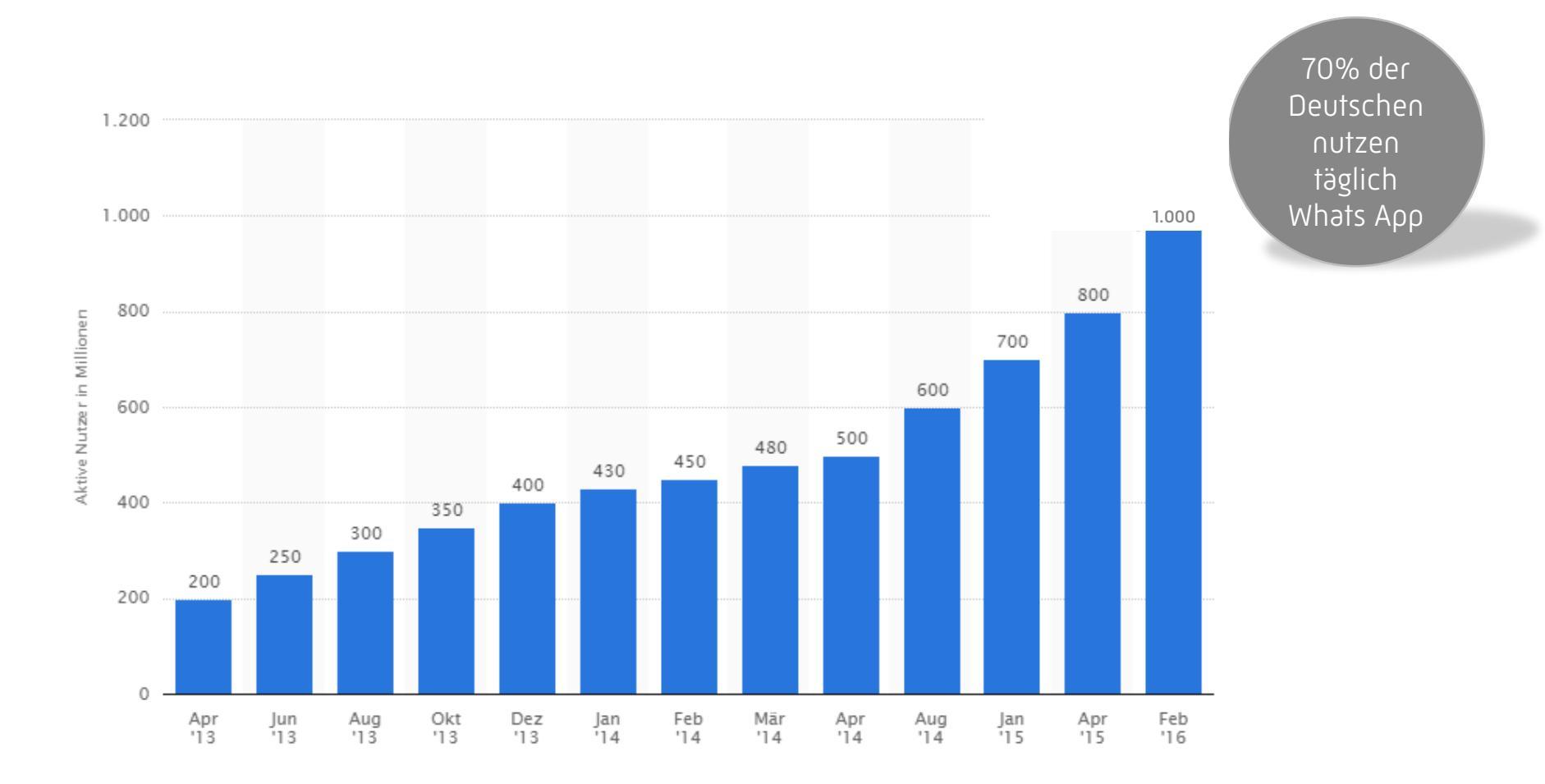

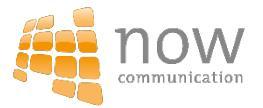

## Wie nutze ich WhatsApp für mein Unternehmen?

- 1. Teilnehmer melden sich zum Newsletter an
- 2. Diese Nummern werden dann in einem Aktions-Smartphone des Unternehmens abgespeichert.

Wichtig: Newsletter-Abonnenten darauf hinweisen , dass auch die Nummer des Modehauses in ihrem Handy abgespeichert werden muss!

 Broadcast Listen anlegen, um mit möglichst vielen Teilnehmern gleichzeitig und in Echtzeit zu kommunizieren.

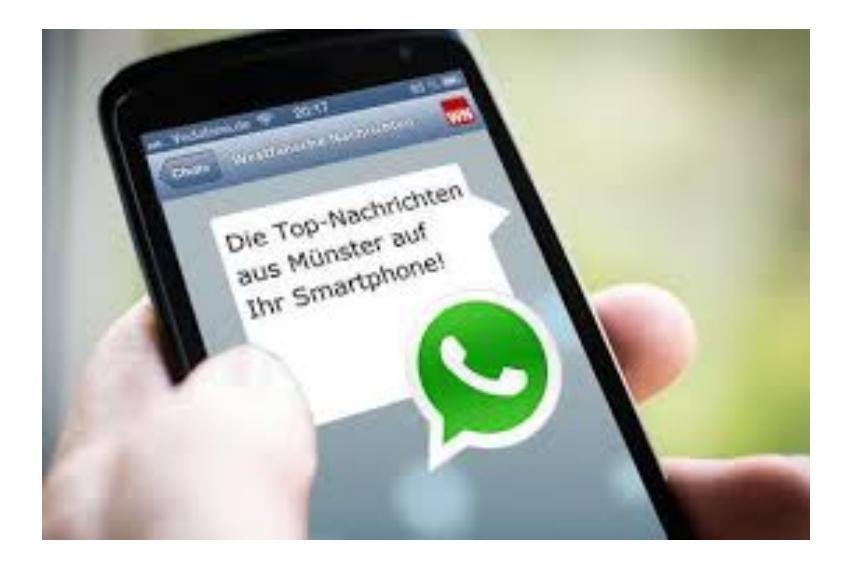

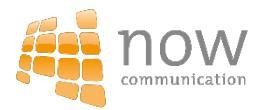

### Wie melde ich mich an zum WhatsApp Newsletter?

#### Beispiel EDITED

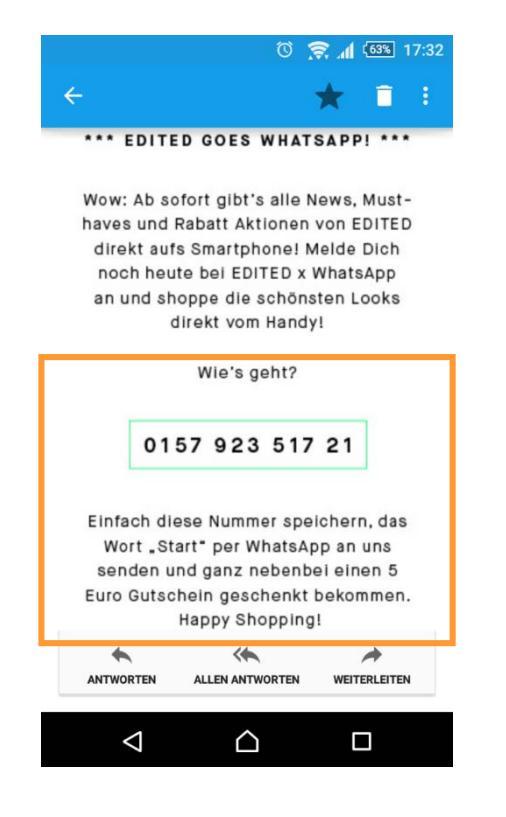

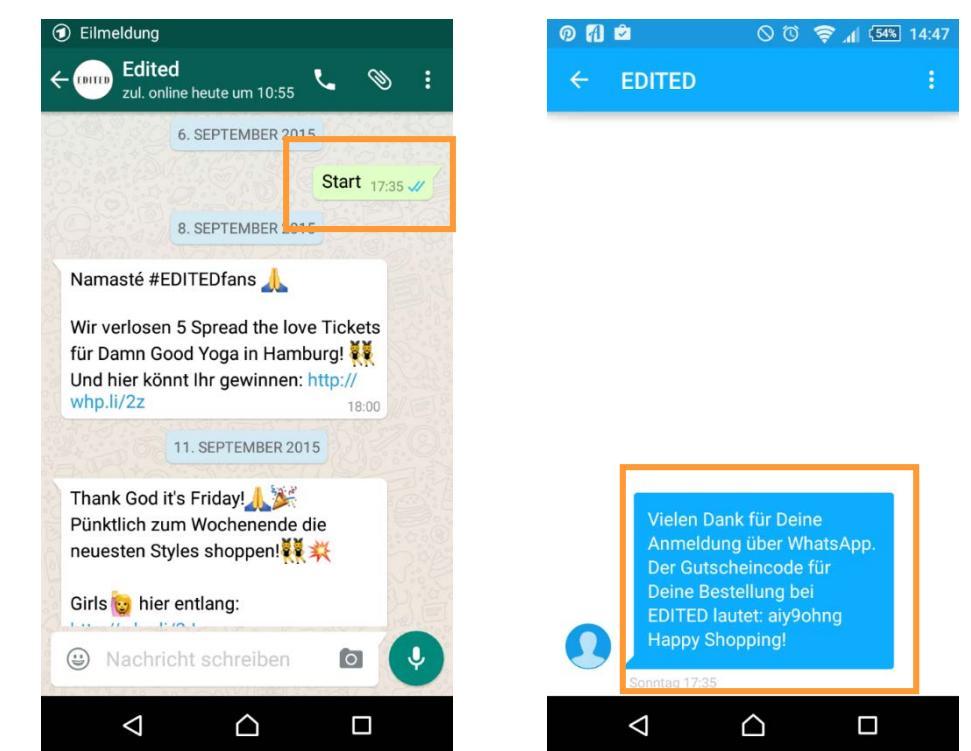

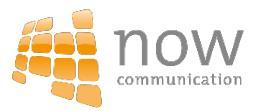

## Wie lege ich eine Broadcast Liste an?

- 1. Öffne WhatsApp
- 2. Gehe auf den Chat-Bildschirm und tippe auf das Aktionsmenü
- 3. Tippe Broadcast Listen
- 4. Tippe + oder Liste hinzufügen > tippe +, um Empfänger aus deinen Kontakten zu wählen = Fertig
- 5. Wähle Erstellen
- 6. Tippe auf die Broadcast Liste, die du erstellt hast > Schreibe deine Nachricht

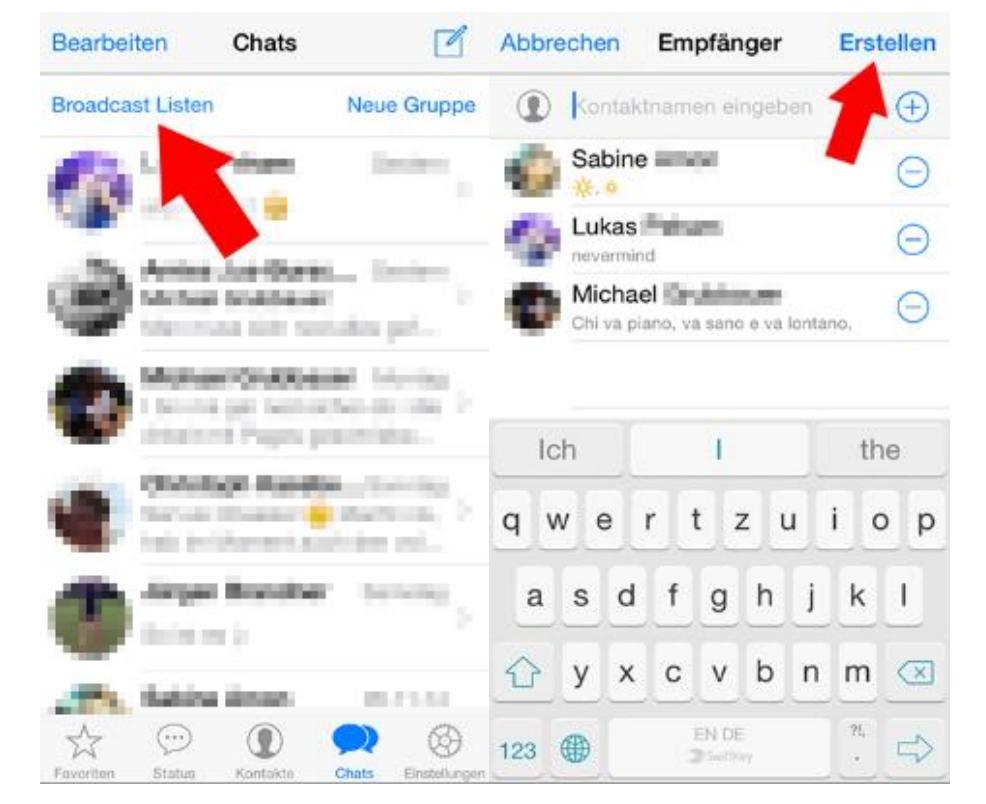

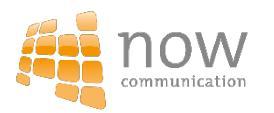

## Wie lege ich eine Broadcast Liste an?

#### Wichtig:

Das ist kein Gruppenchat! Die Broadcast-Empfänger werden sich und die Nachrichten untereinander nicht sehen.

Wenn sie auf eure Nachricht antworten, erhalten Sie die Antwort als ganz normale WhatsApp-Nachricht.

| <b>&lt;</b> Li                                                                     | sten                | Nachrichten<br>Lukas, Michael, Sabine |     |     |    |   |     | Ω       |  |
|------------------------------------------------------------------------------------|---------------------|---------------------------------------|-----|-----|----|---|-----|---------|--|
| Sie haben eine Broadcast Liste mit 3<br>Empfängern erstellt.                       |                     |                                       |     |     |    |   |     |         |  |
|                                                                                    |                     |                                       |     |     |    |   |     | 199 - C |  |
| Broadcast Nachrichten<br>funktionieren wie ganz<br>normale Nachrichten.     Sender |                     |                                       |     |     |    |   |     | enden   |  |
| Die                                                                                |                     |                                       | Ich |     |    |   | Das |         |  |
| Q                                                                                  | W                   | E F                                   | 1   | r Z | zι | J |     | Р       |  |
| A                                                                                  | s                   | D                                     | F   | G   | Н  | J | к   | L       |  |
| ☆                                                                                  | Y                   | x                                     | С   | v   | в  | Ν | м   |         |  |
| 123                                                                                | 123  EN DE SwiftKey |                                       |     |     |    |   | ?!, | Å       |  |

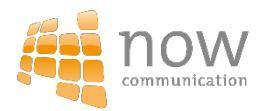

## Whats App als Browser Chat für Firmen verwenden

Keiner muss mehr endlos Nachrichten und Antworten per mobile WhatsApp eingeben.

WHATSAPP IM WEB BROWSER VERWENDEN Der Web-Browser spiegelt dabei die Chats und Nachrichten von einem mobilen Gerät – was bedeutet, dass alle Nachrichten weiterhin auf dem angemeldeten Telefon sind.

!! Die Browser-Funktion von WhatsApp funktioniert nur so lange das Smartphone mit dem Internet verbunden ist !!

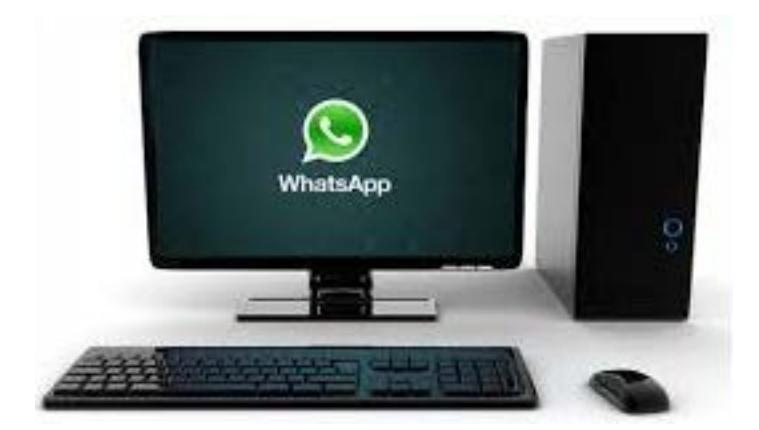

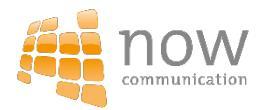

### In nur 3 Schritten zum Whats App im Browser

- 1. Am PC diesen Link öffnen
- 2. WhatsApp auf Smartphone öffnen >> Über Menü WhatsApp Web auswählen
- 3. Code auf PC wie angegeben scannen

Nun erscheinen alle Chats und Kontakte auf dem PC.

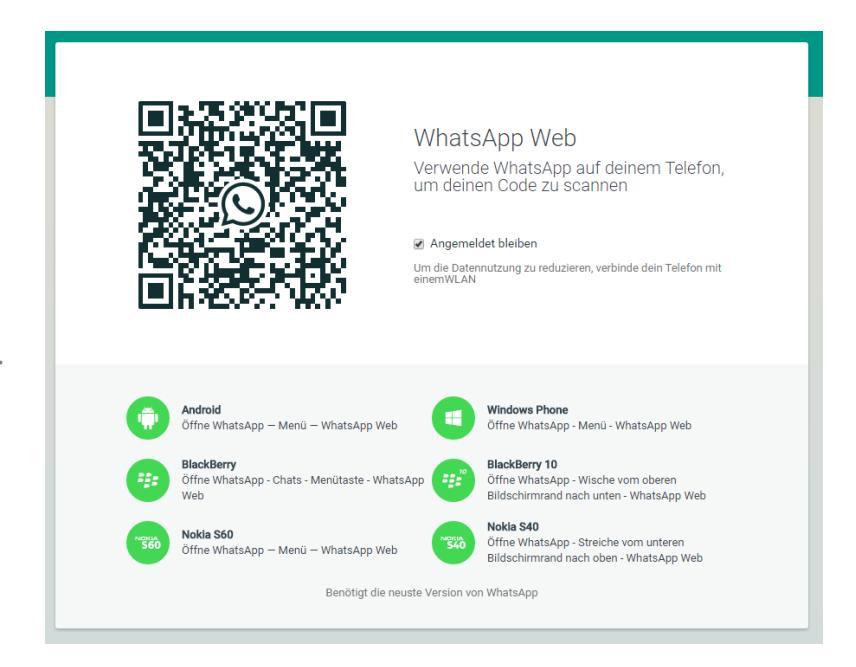

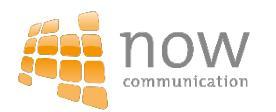

### Erfolgreiches Whats App Marketing: Modehaus Palm

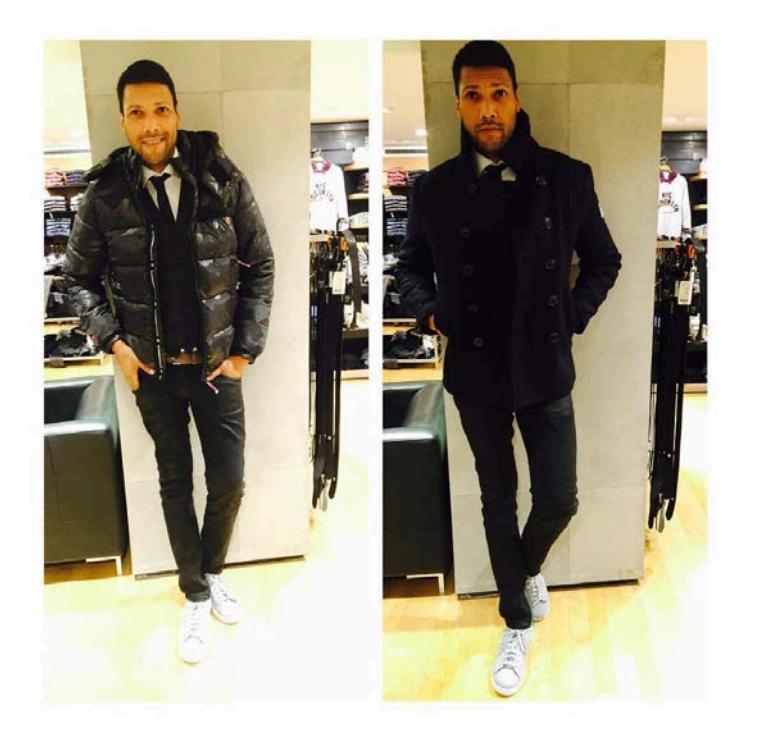

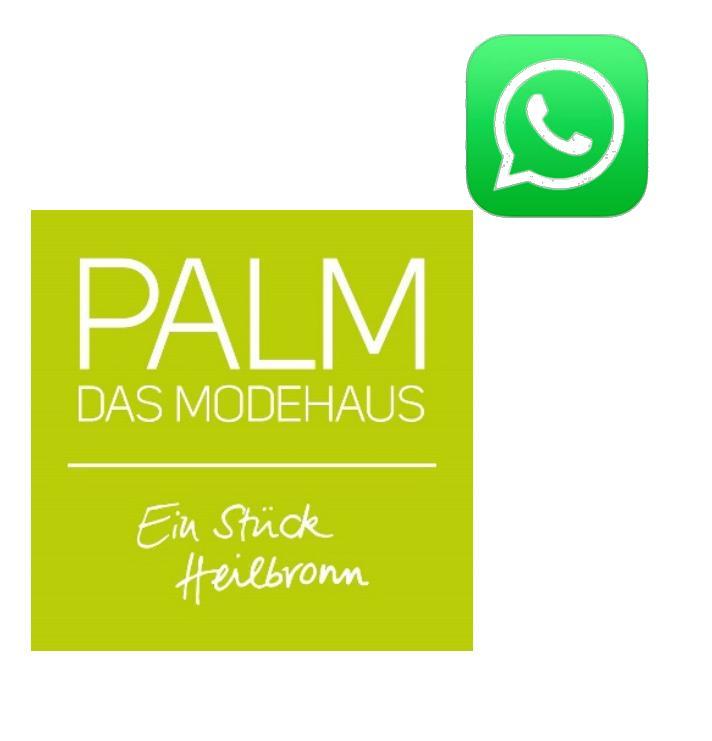

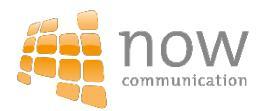

### Erfolgreiches Whats App Marketing: EDITED

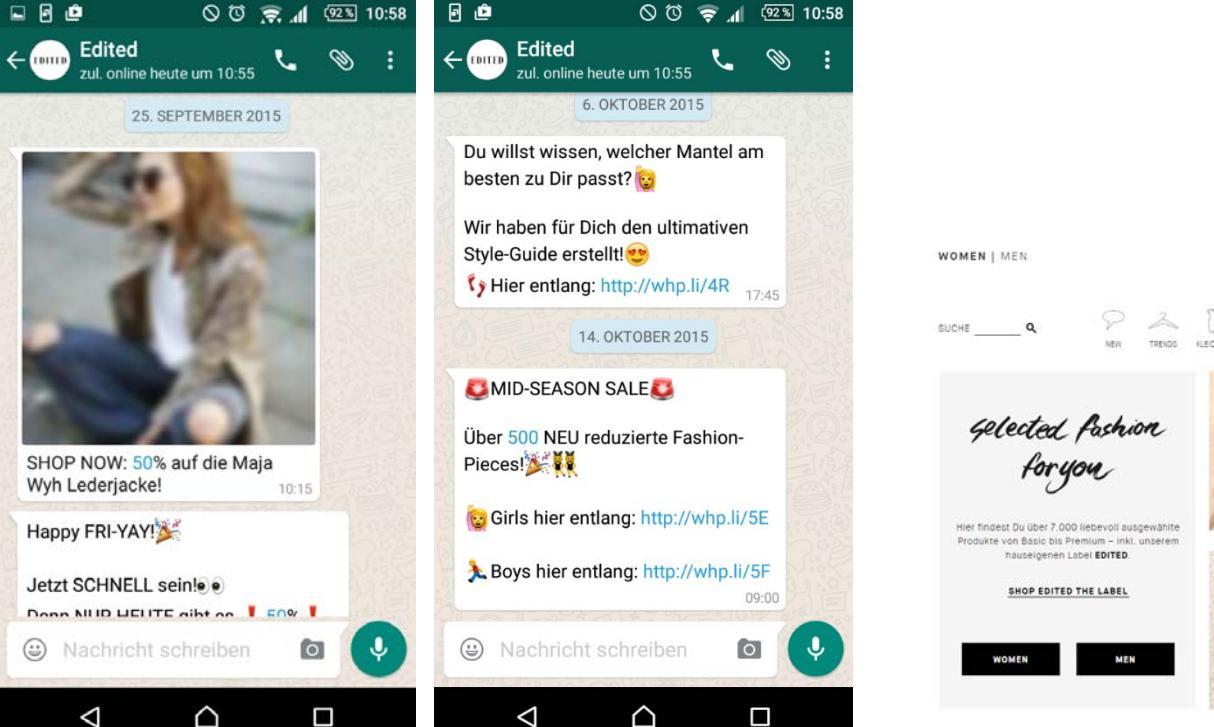

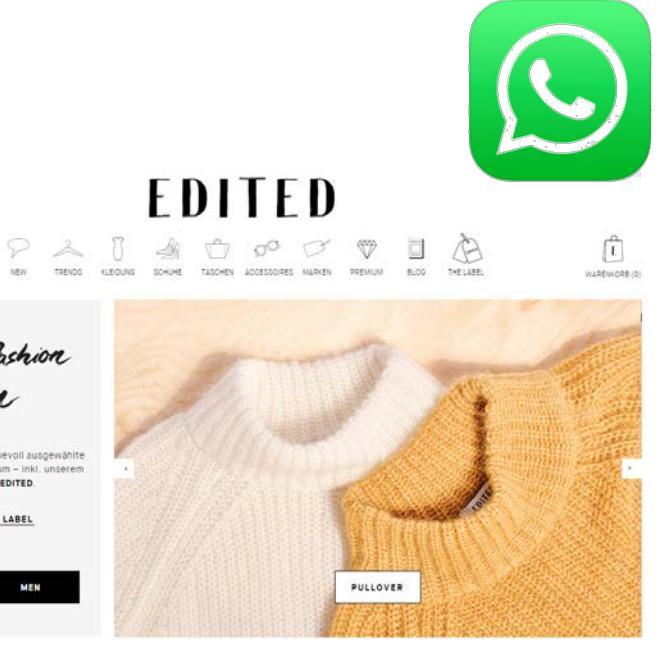

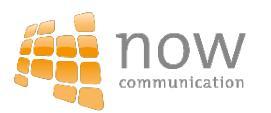

#### **Beispiel: Absolut Vodka**

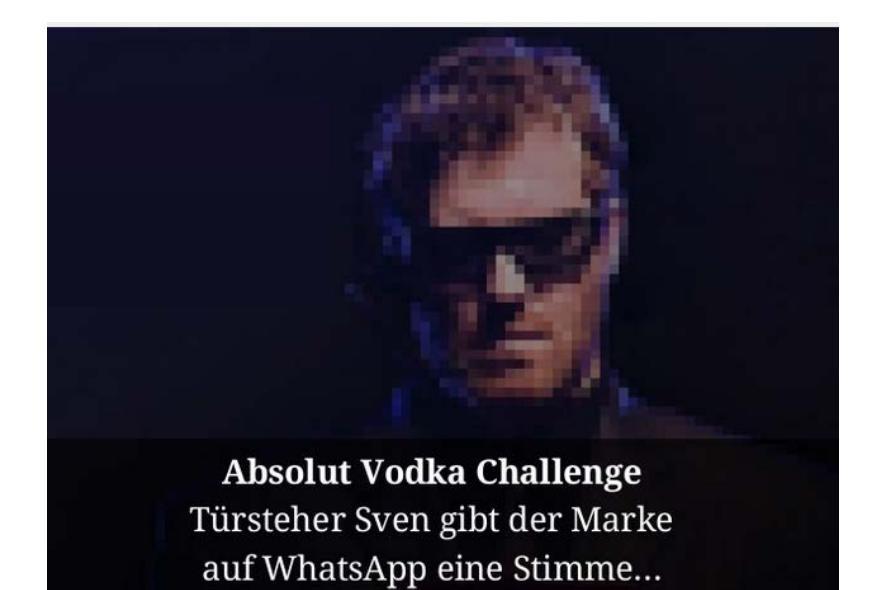

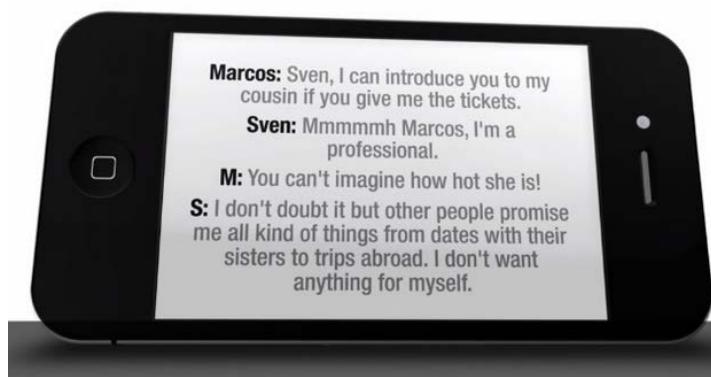

#### Und bekommt eindeutige Angebote

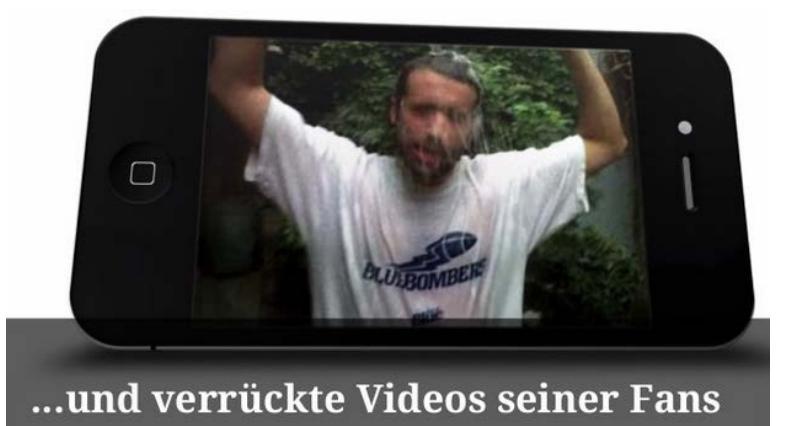

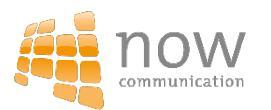

#### Beispiel: Absolut Vodka

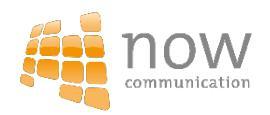

# Das Snapchat ABC

#### Auf die Plätze-Regenbogenkotze!

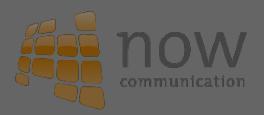

#### Was ist ein Snap?

= ein Bild, das auf SNAPCHAT hochgeladen wird und nach max. 10 Sekunden wieder verschwindet

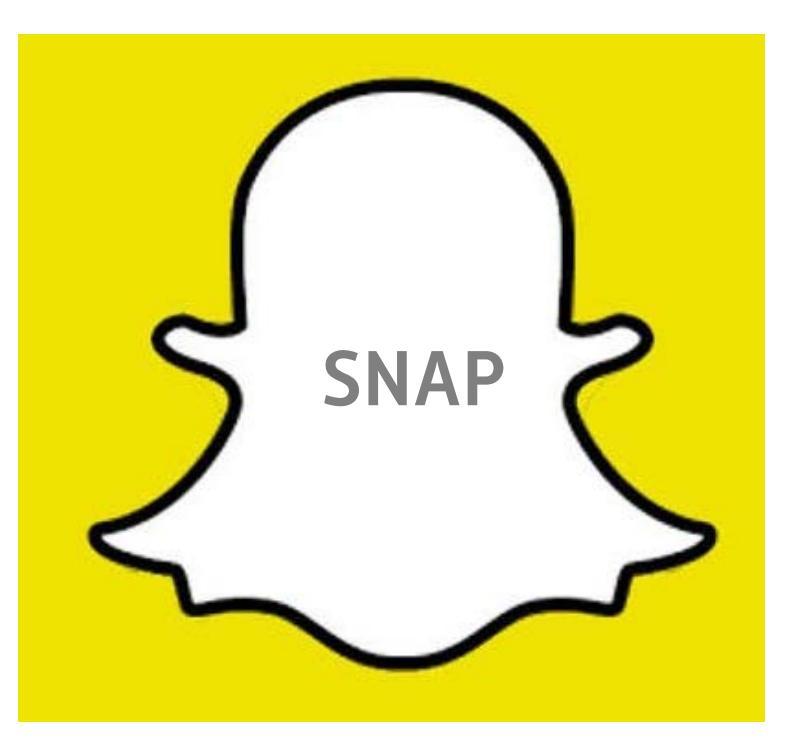

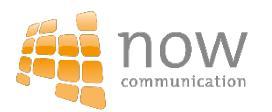

#### **Die Story**

= ein oder mehrere Bilder, die für 24h für SNAPCHAT-Freunde sichtbar sind

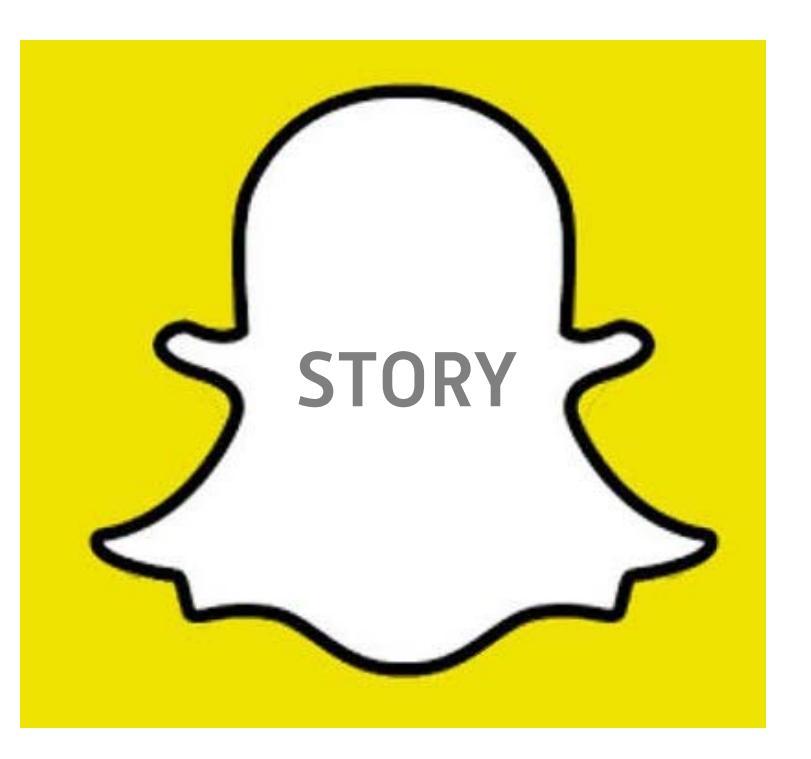

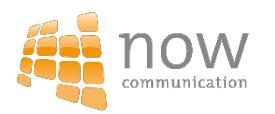

#### Das Swipen

= dəs wischen über dem Bildschirm von links nəch rechts

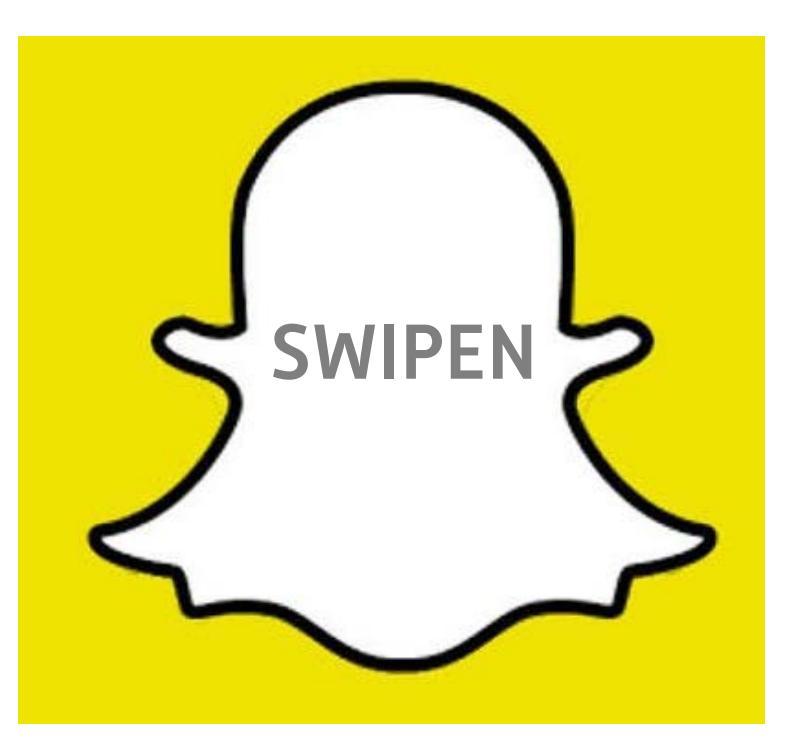

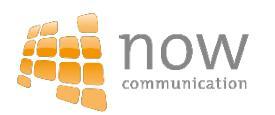

#### Das Adden

= das hinzufügen / abonnieren von Freunden

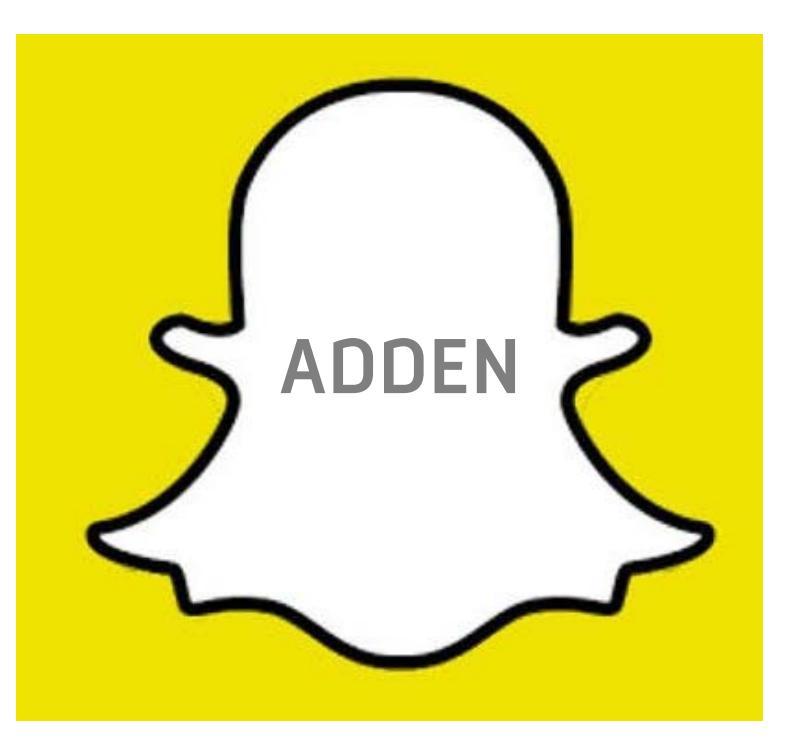

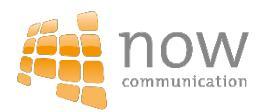

# Die Snap Chat Facts

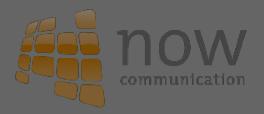

## Die Zielgruppe

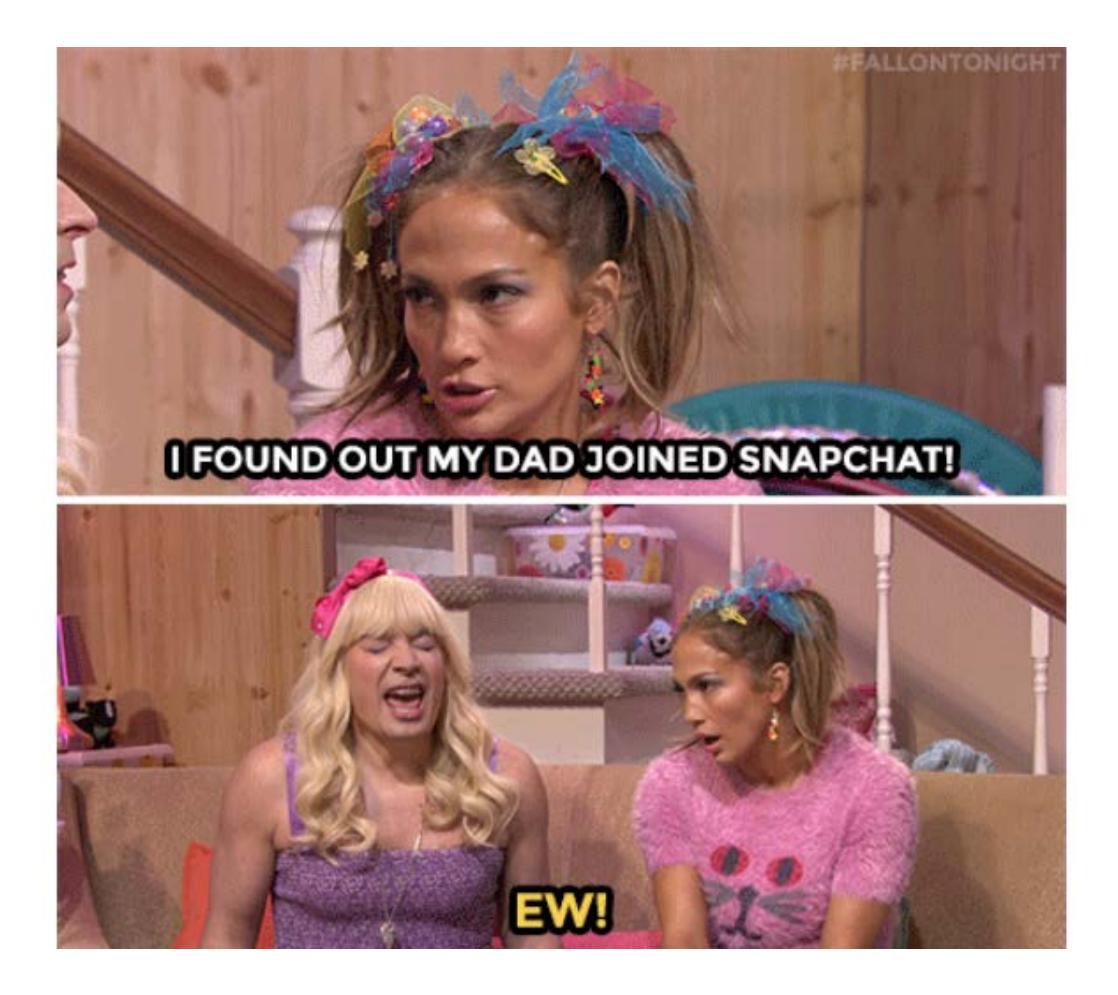

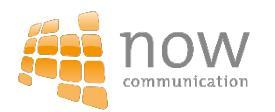

### Die Zielgruppe

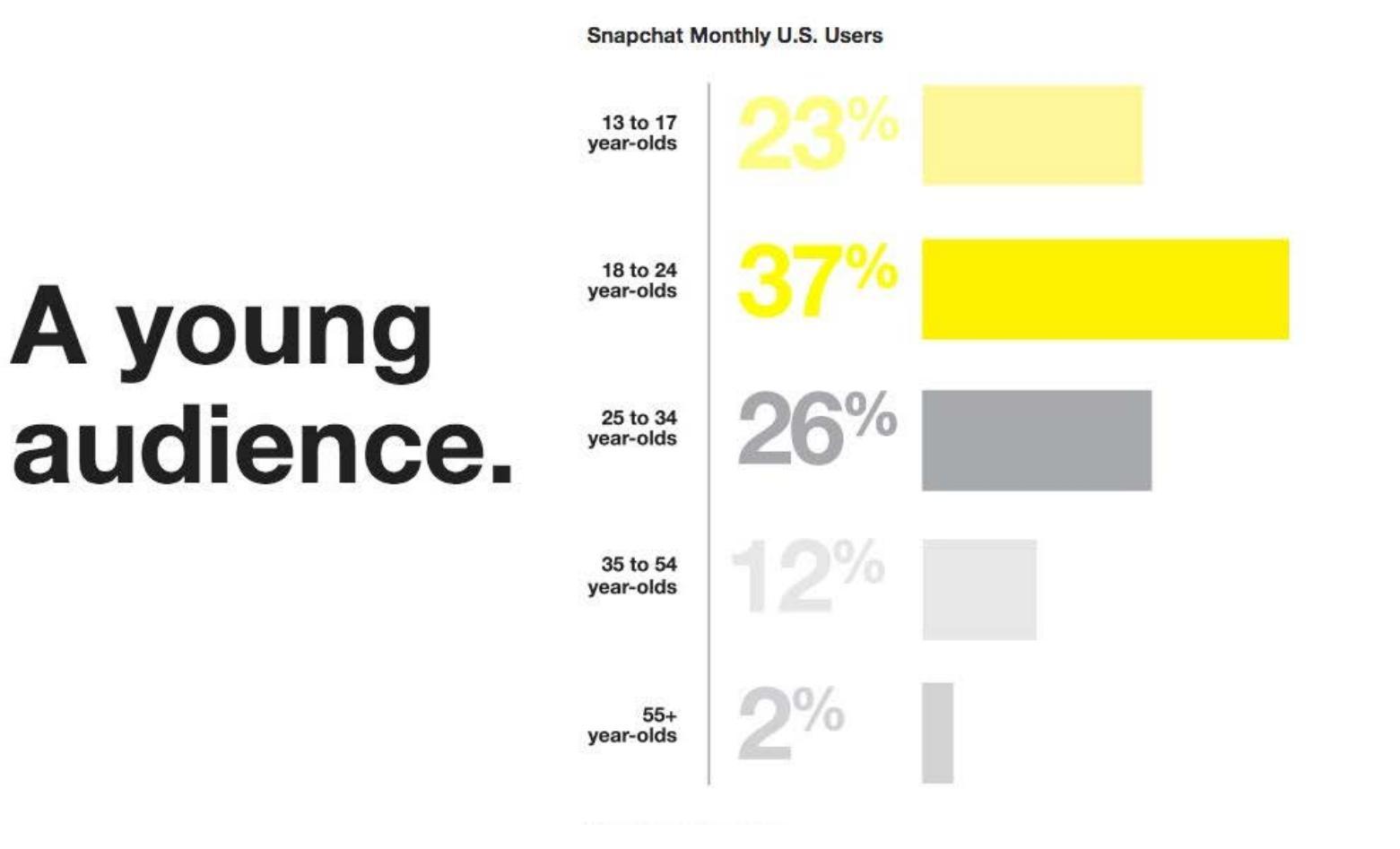

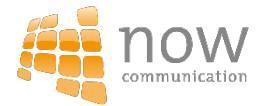

#### Die aktiven Nutzer

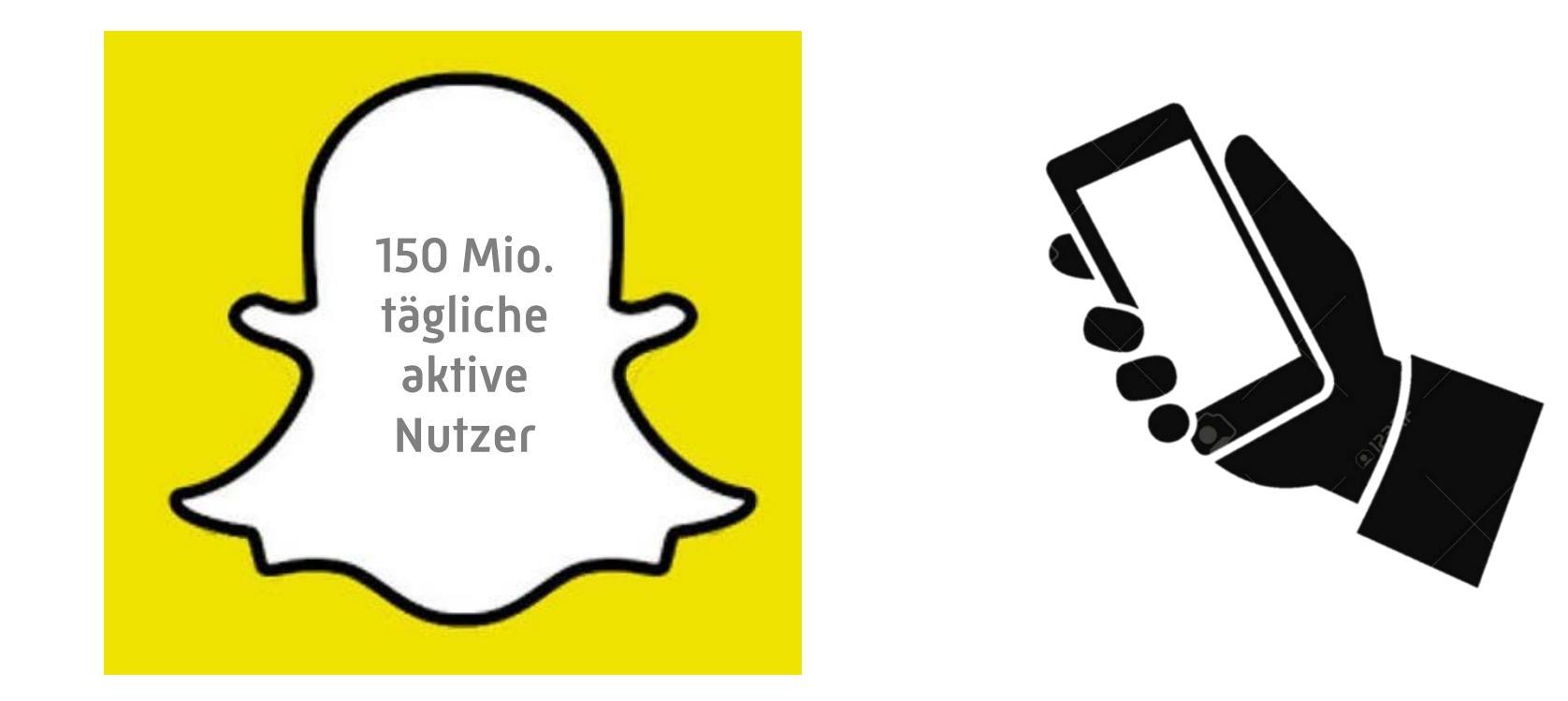

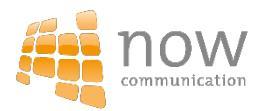

#### **Die Views**

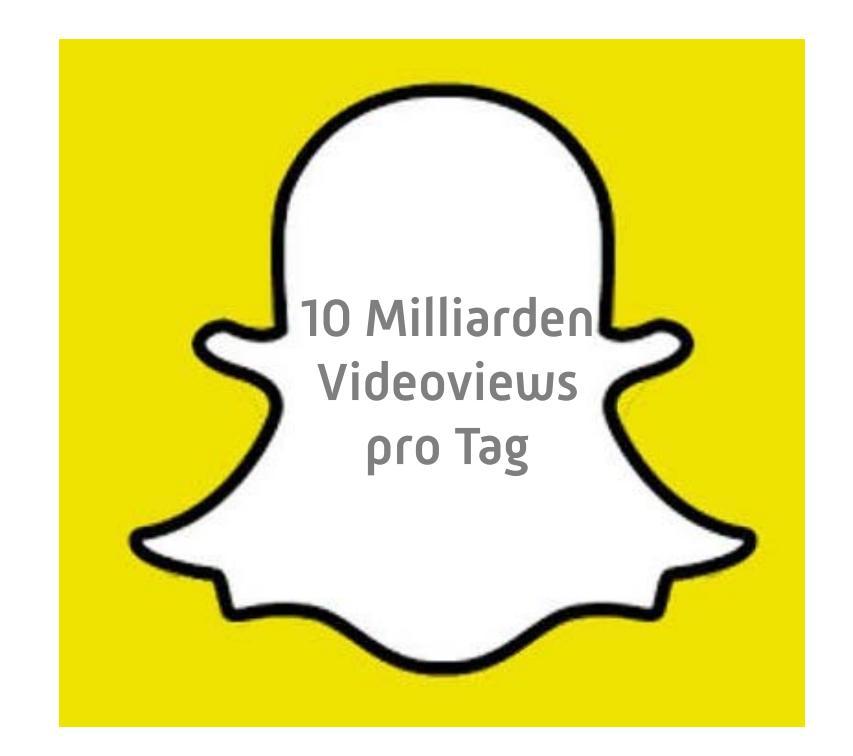

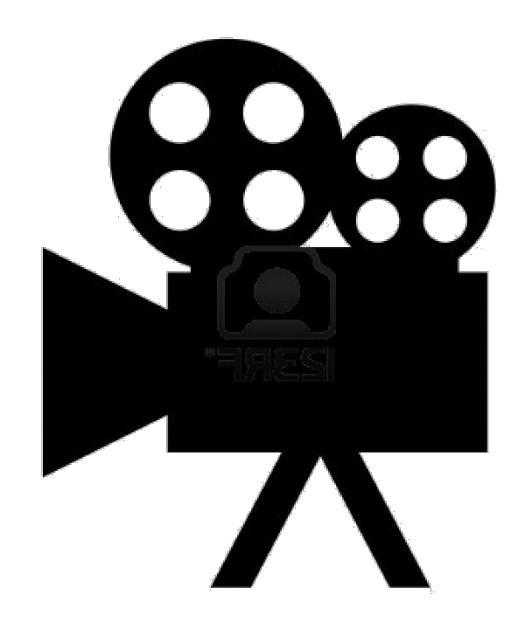

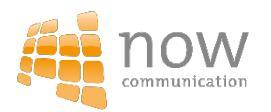

#### Die Nutze in Europa

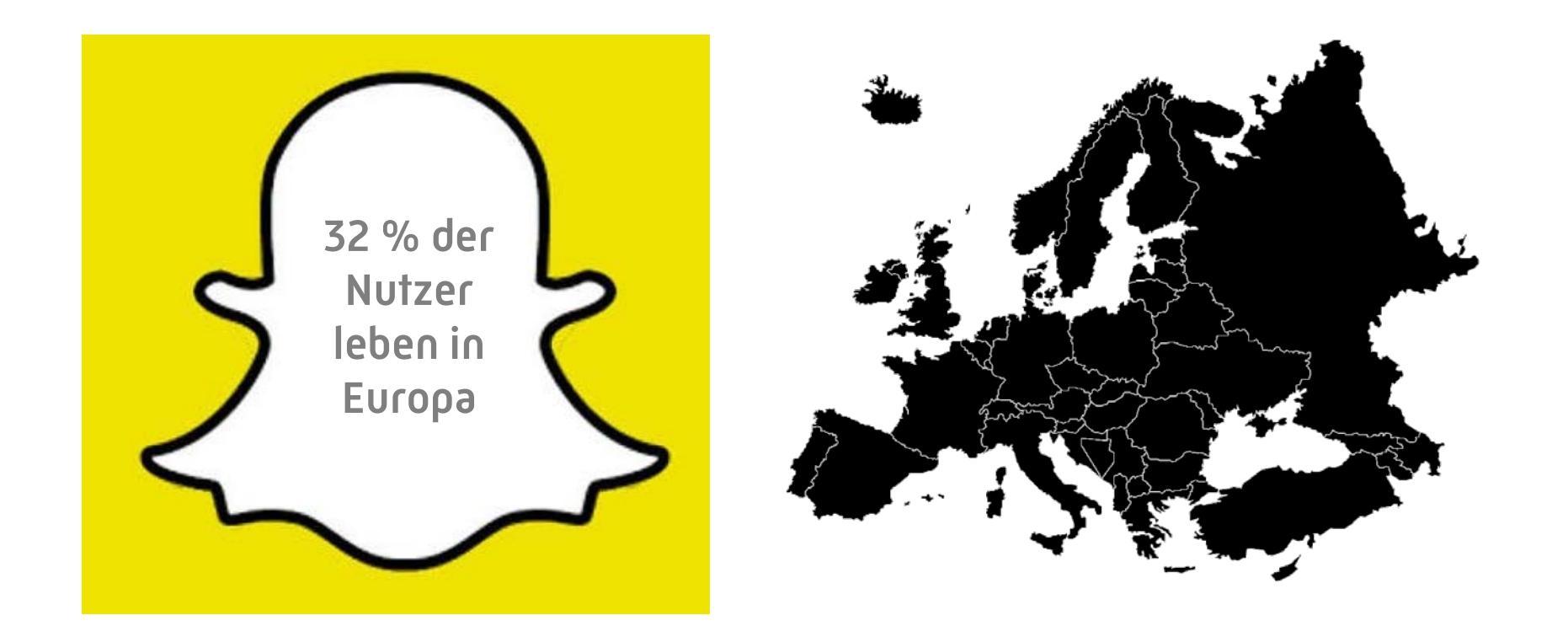

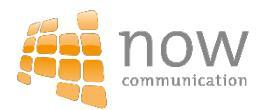

#### Männer snappen häufiger als Frauen

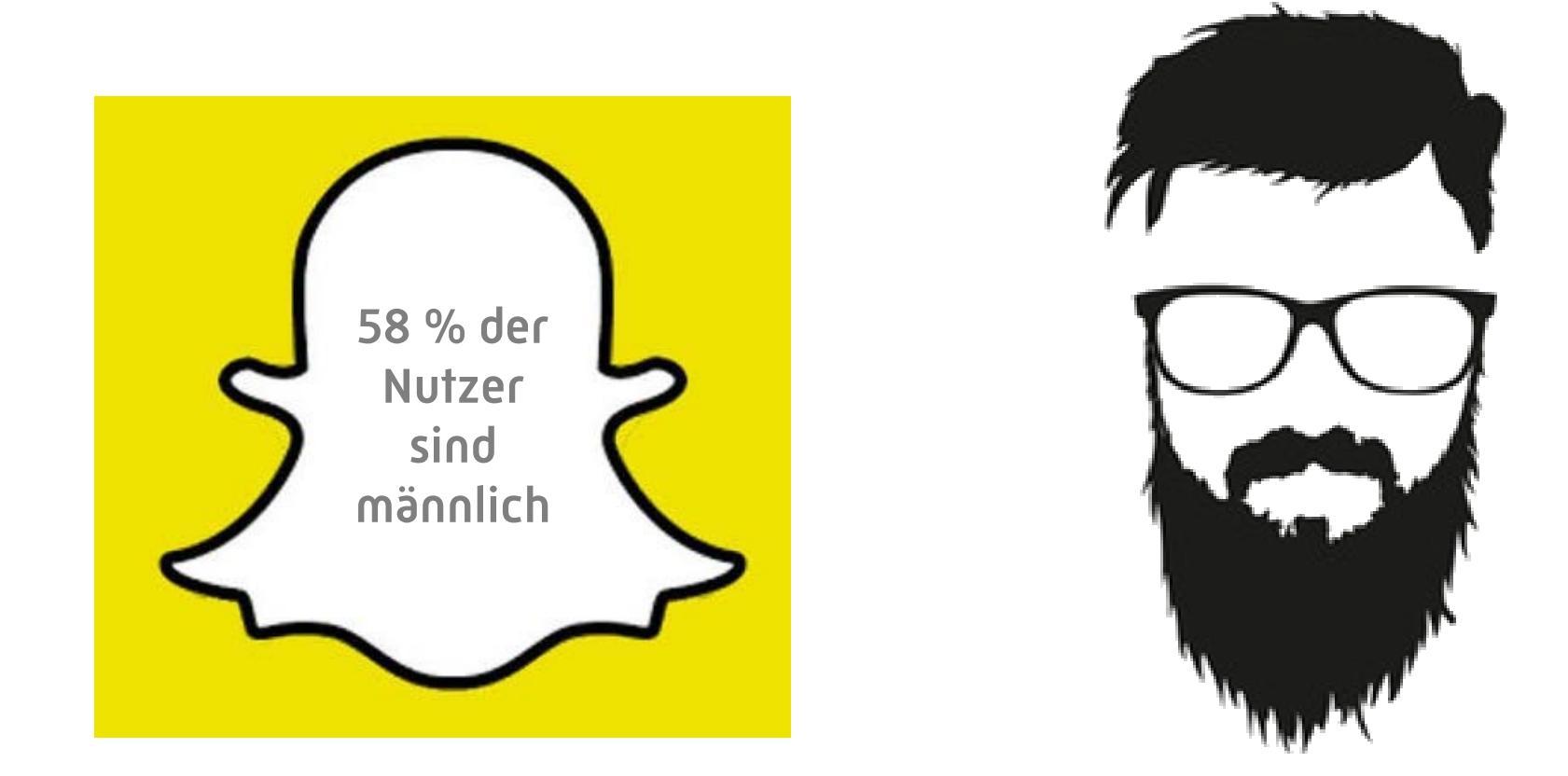

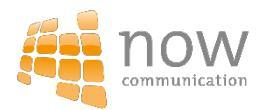

#### Die Snaps

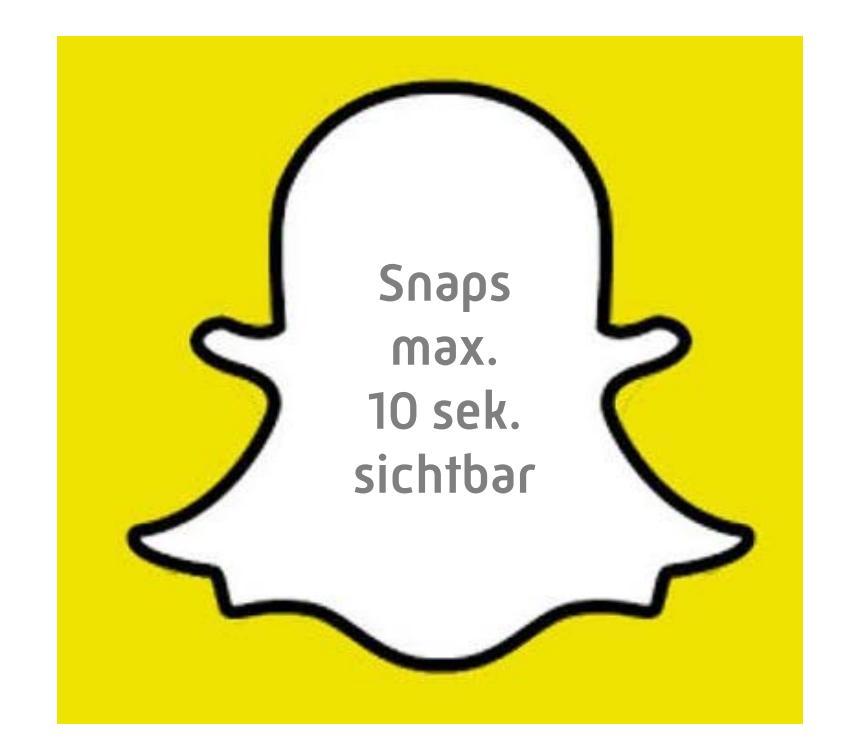

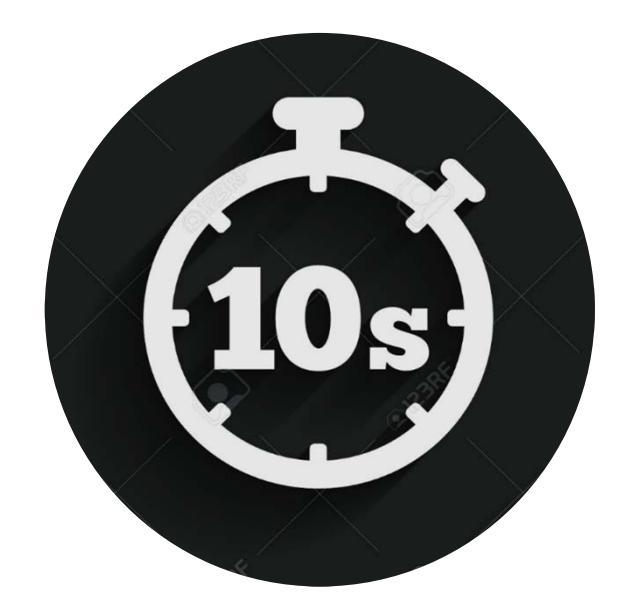

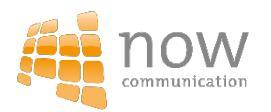

#### **Die Story**

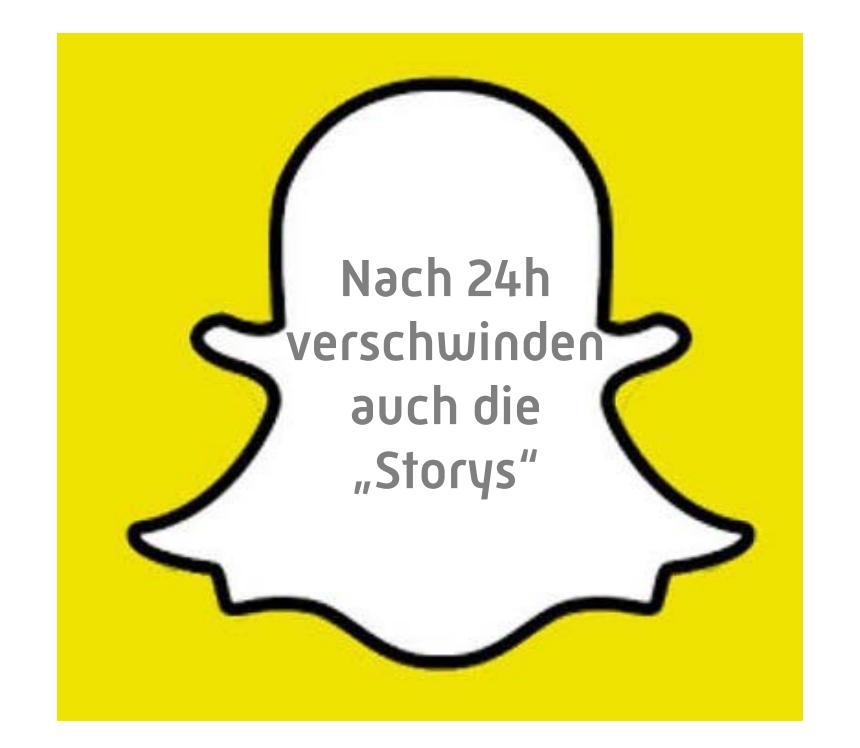

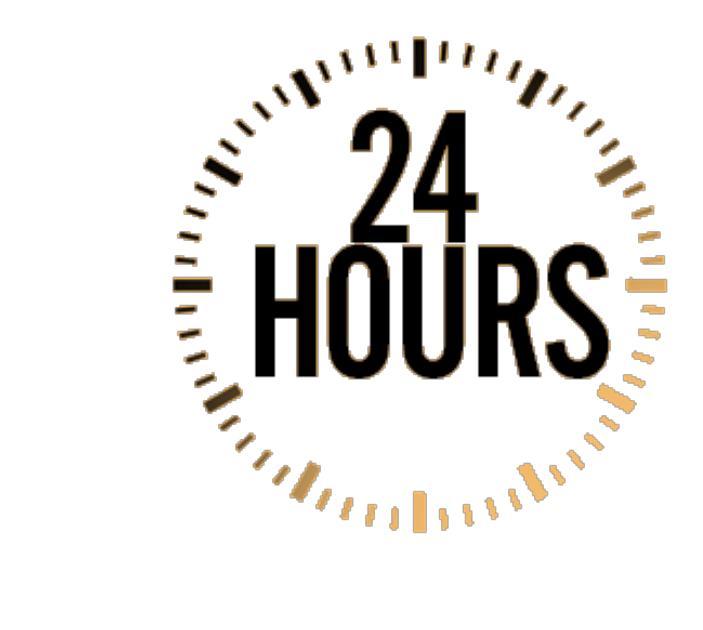

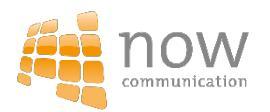

# How to use Snapchat!

#### Die Erstellung eines Accounts

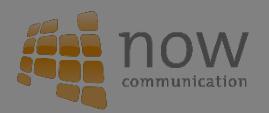

#### Die Anmeldung

**Step 1:** SNAPCHAT App downloaden

**Step 2:** Bei SNAPCHAT anmelden

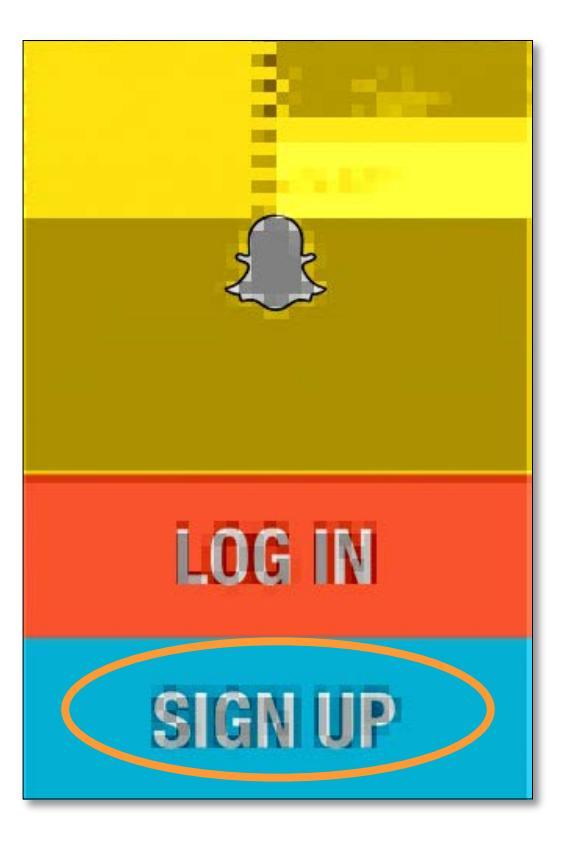

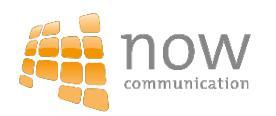
#### **Step 3:** E-Mail Adresse, Passwort und Geburtstag eingeben

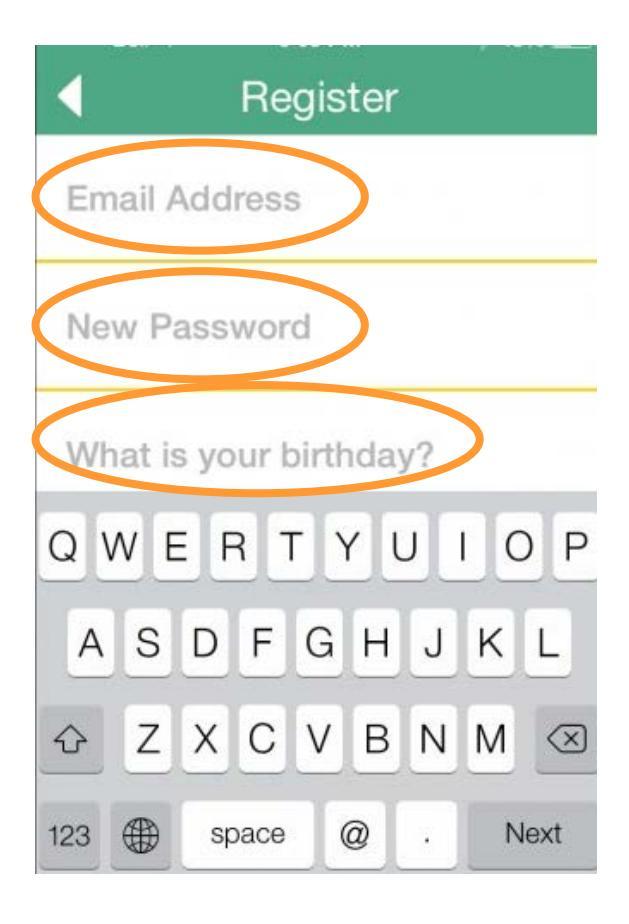

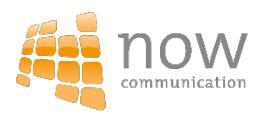

#### Step 4:

Hier den Usernamen eingeben, mit dem man auf SNAPCHAT gefunden werden will.

ACHTUNG: Dieser kann im nachhinein nicht mehr geändert werden

| Username                                                                     |      |  |  |
|------------------------------------------------------------------------------|------|--|--|
| Please select a unique username.<br>Your username identifies you on Snapchat |      |  |  |
|                                                                              |      |  |  |
| brandnamehere                                                                |      |  |  |
| Frinc                                                                        | ~    |  |  |
| Enter                                                                        | 2    |  |  |
| QWERTYU                                                                      | OP   |  |  |
| ASDFGHJ                                                                      | KL   |  |  |
| ☆ Z X C V B N                                                                | M    |  |  |
| 123 🕀 space                                                                  | Done |  |  |

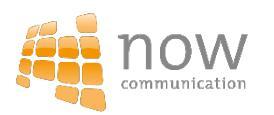

#### Step 5:

Der Account muss verifiziert werden. Hierzu muss die Handynummer eingetragen werden

| V                                                                | /erify Phone #            | <b>‡</b> Skip |  |  |
|------------------------------------------------------------------|---------------------------|---------------|--|--|
| Please verify your phone number so we know you're a real person! |                           |               |  |  |
| US - United Sta                                                  | ites                      |               |  |  |
| Mobile Number                                                    | ł                         |               |  |  |
| We will not display you                                          | r phone number to other S | inapchatters. |  |  |
| Read our Privacy Policy                                          | to learn more.            |               |  |  |
|                                                                  |                           |               |  |  |
|                                                                  |                           |               |  |  |
|                                                                  |                           |               |  |  |
|                                                                  |                           |               |  |  |
|                                                                  |                           |               |  |  |
| 1                                                                | 2                         | 2             |  |  |
| 1                                                                | ABC                       | DEF           |  |  |
| 4                                                                | 5                         | 6             |  |  |
| GHI                                                              | JKL                       | MNO           |  |  |
| 7<br>PORS                                                        | 8<br>TUV                  | 9<br>wxyz     |  |  |
|                                                                  | 0                         |               |  |  |
|                                                                  | 0                         | $\otimes$     |  |  |

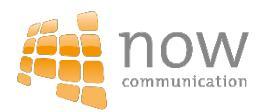

#### Step 6:

SNAPCHAT will sicher gehen, dass man eine echte Person ist. Hierzu muss man die Bilder mit dem Geist auswählen und fortfahren

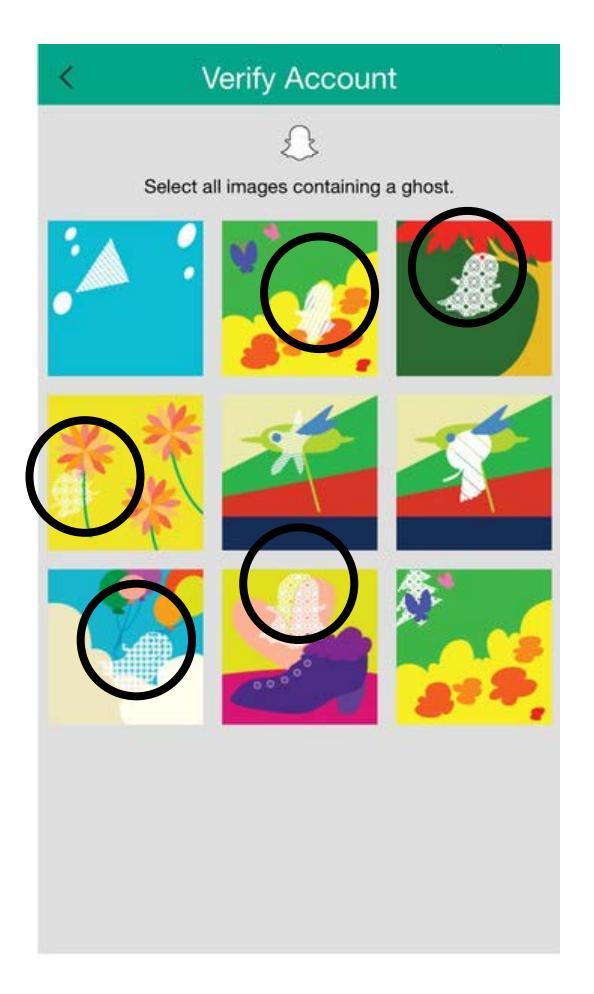

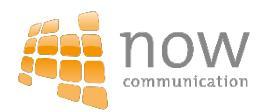

#### Step 7:

Im letzten Schritt kann man nun Freunde aus seinen Kontakten importieren

→Voraussetzung: Diese müssen Ihren Account ebenfalls mit der Handynummer verifiziert habe.

#### Add Friends

Snapchat uses the phone numbers in your address book to help you find your friends.

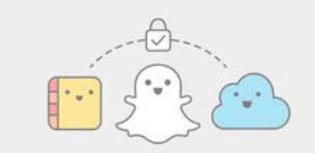

Friends who have your phone number in their address book will be able to find you on Snapchat.

We won't spam or auto-add your friends.

Read our Privacy Policy to learn more.

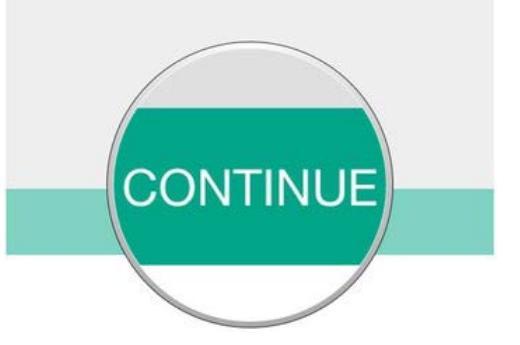

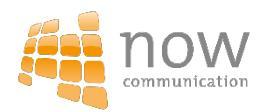

# How to use Snapchat!

Wie abonniere ich Freunde!

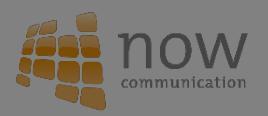

**Step 1:** Im Profil auf "Freunde adden" klicken

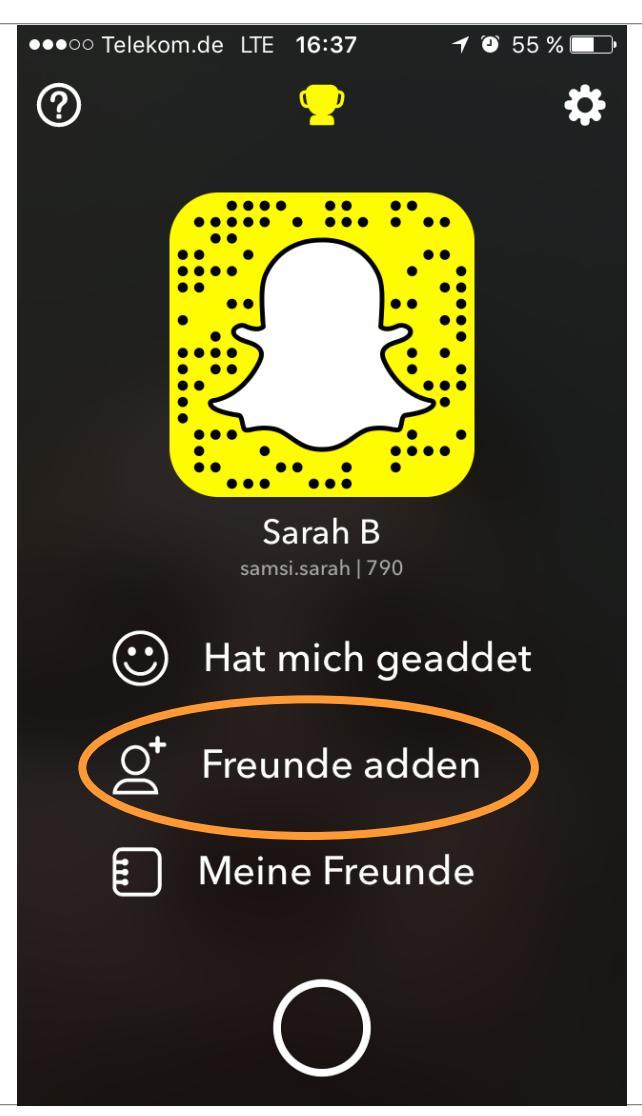

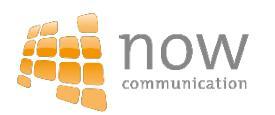

#### **Step 2:** Wie möchte ich einen Freund adden?

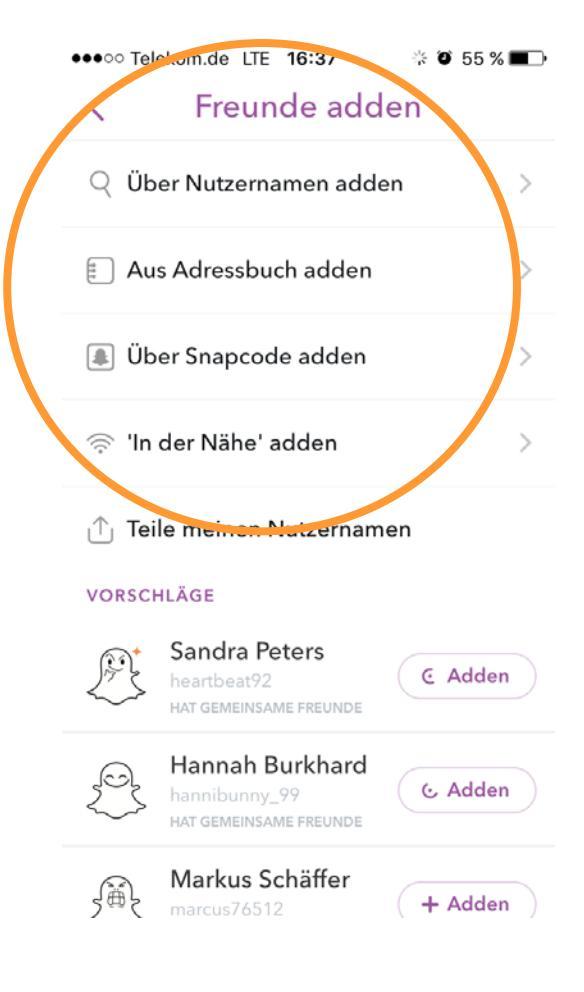

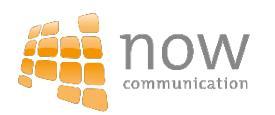

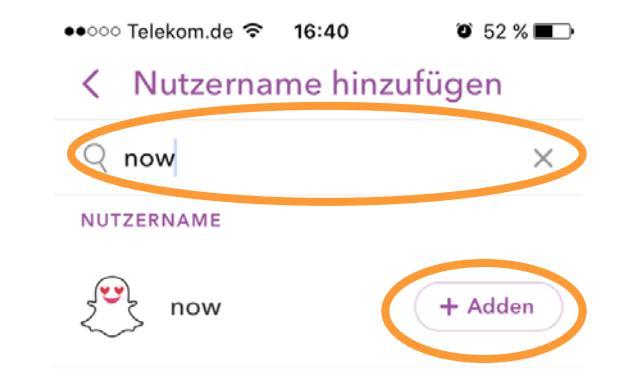

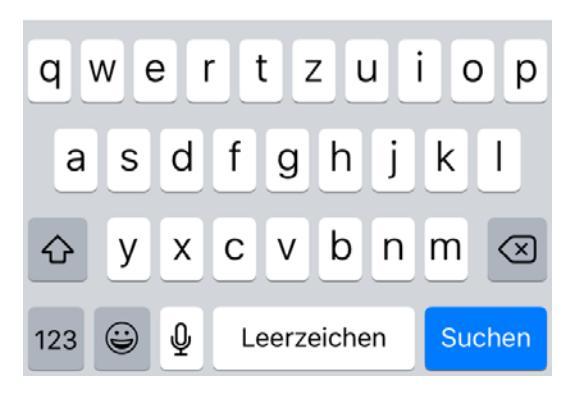

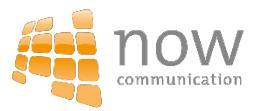

#### Über Nutzername adden:

Wenn ich den Namen meines Freundes weiß, so kann ich diesen eingeben und anschließend adden

#### Aus Adressbuch adden:

Durch die Verifizierung mit der Handynummer hat SNAPCHAT zugriff auf deine Kontakte.

Alle Nummern die ebenfalls verifiziert sind können geaddet werden

| ●●○○○ Telekom.de 🗢 16:41 🛛 🖲 52 % 🔳 |  |  |  |
|-------------------------------------|--|--|--|
| < Adressbuch                        |  |  |  |
| Q Suchen                            |  |  |  |
| SNAPCHATTER IN DEINEN KONTAKTEN     |  |  |  |
| Evi Schreiber<br>eva.schreiber      |  |  |  |
| Flo Hoffmann<br>hoffinator_8        |  |  |  |
| Flo Wagenbauer + Adden              |  |  |  |
| Florian Degmair + Adden             |  |  |  |
| Florian Mayer + Adden               |  |  |  |
| Florian Schall + Adden              |  |  |  |
| Hani Sultani + Adden                |  |  |  |

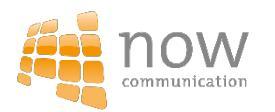

#### Über Snapcode adden

- Den Snapcode / Ghost screenshoten
- Screenshot über SNAPCHAT "einscannen"
- Freund adden

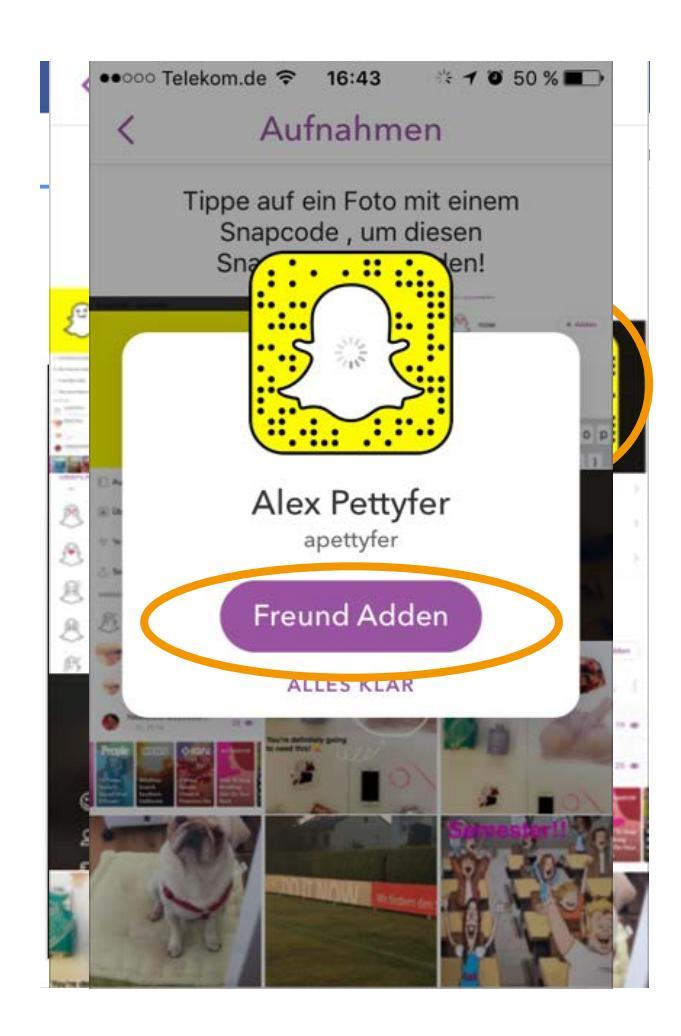

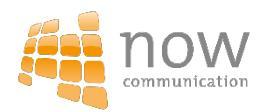

## How to use Snapchat! Snaps aufnehmen 2

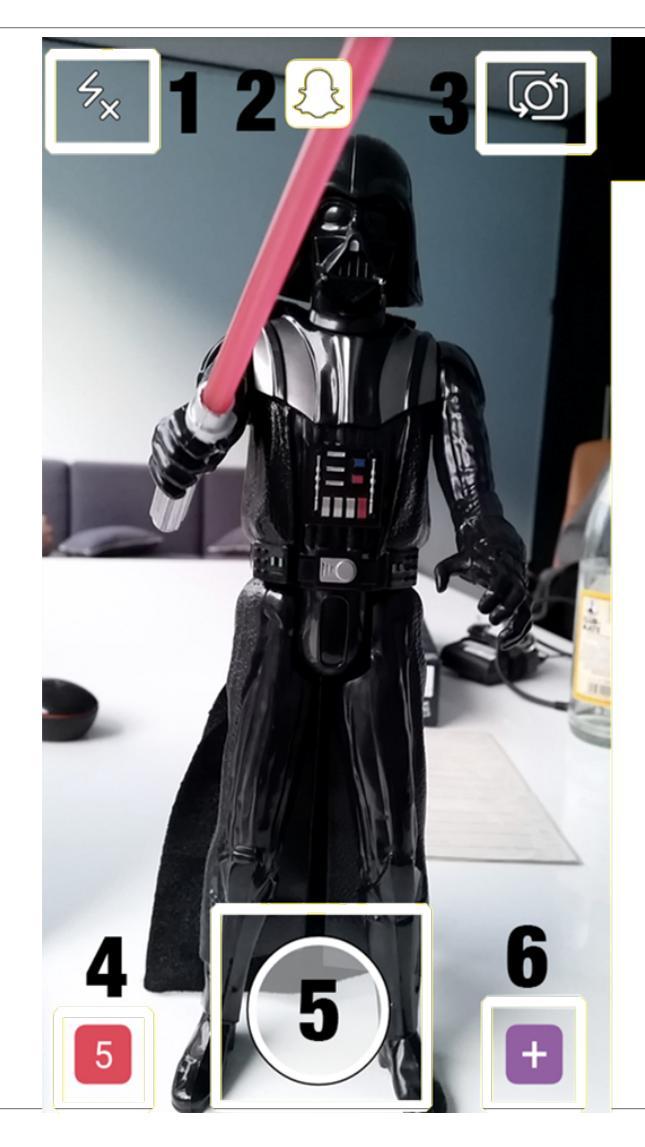

## **Startscreen Funktionen**

1 = Blitz4 = Inbox2 = Profil5 = Snap aufnehmen3 = Frontkamera6 = Snapchat Stories

**Hinweis:** Durch das Swipen nach links oder rechts kannst du ebenfalls zur Inbox, den Snapchat Stories oder dem Discovery Feature wechseln.

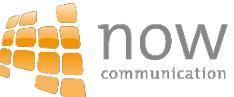

## Der Lens Filter

- Damit lassen sich Gesichter "verfremden"
- Gesicht muss klar erkennbar sein
- 3 Sekunden auf den Bildschirm zur Gesichtserkennung drücken
- Nach links und recht swipen um den Filter auszuwählen

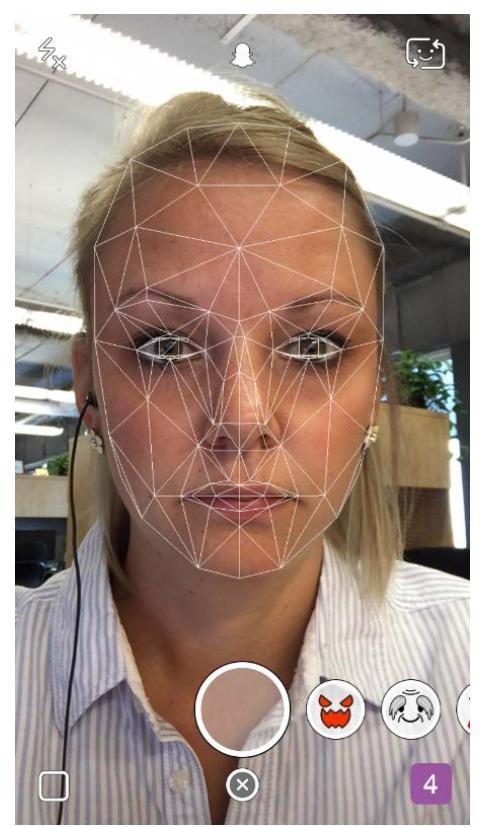

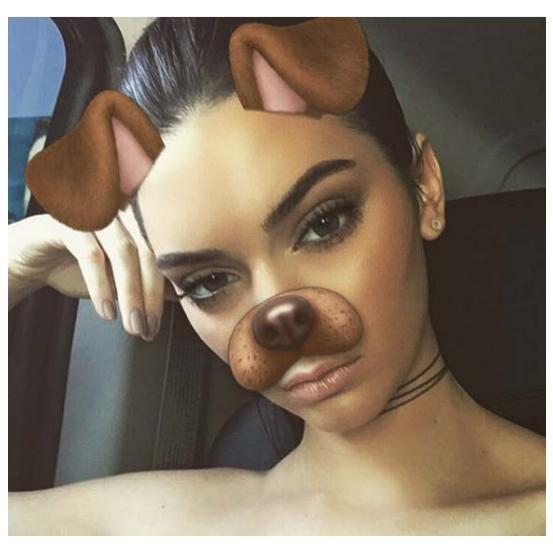

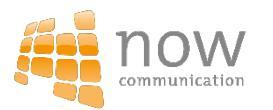

#### Der Geo Filter

- Geo-Filter verraten Ihren Freunden Ihren Aufenthaltsort
- Vorab muss ein Bild gemacht werden
- Swipen Sie nach links und rechts um einen Geofilter auszuwählen
- Diese sind nicht überall verfügbar!

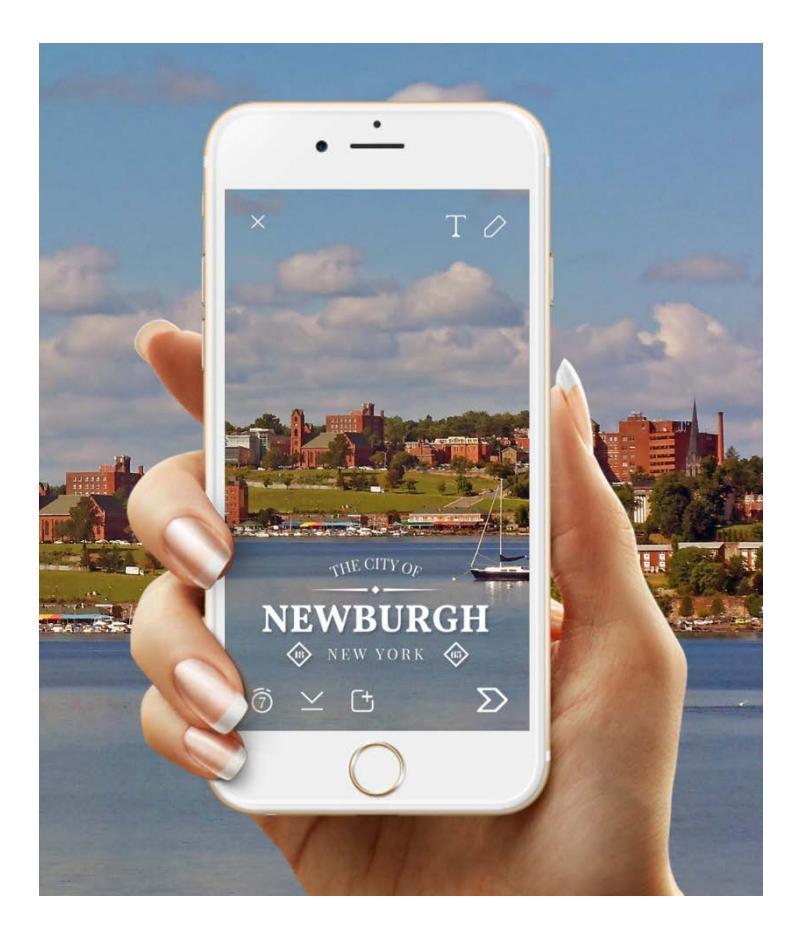

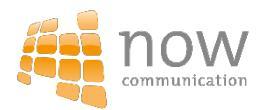

## Snaps individualisieren

 Aufgenommene Bilder können mit Texten, dem "Malstift" und Smileys individualisiert werden

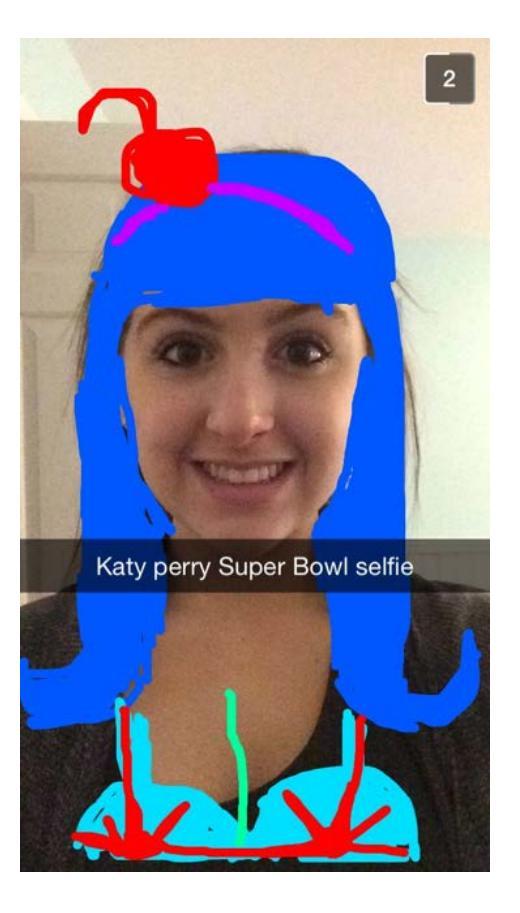

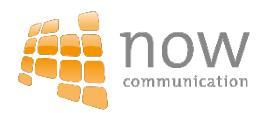

## Snap – Feautres auf einem Blick

- Bild löschen
- Smileys zum "verzieren"
- Text auf das Bild schreiben
- O Malstift
- Zeiteinstellung
- Abspeichern des Bildes
- O Bild in deiner Story posten
- Weiter

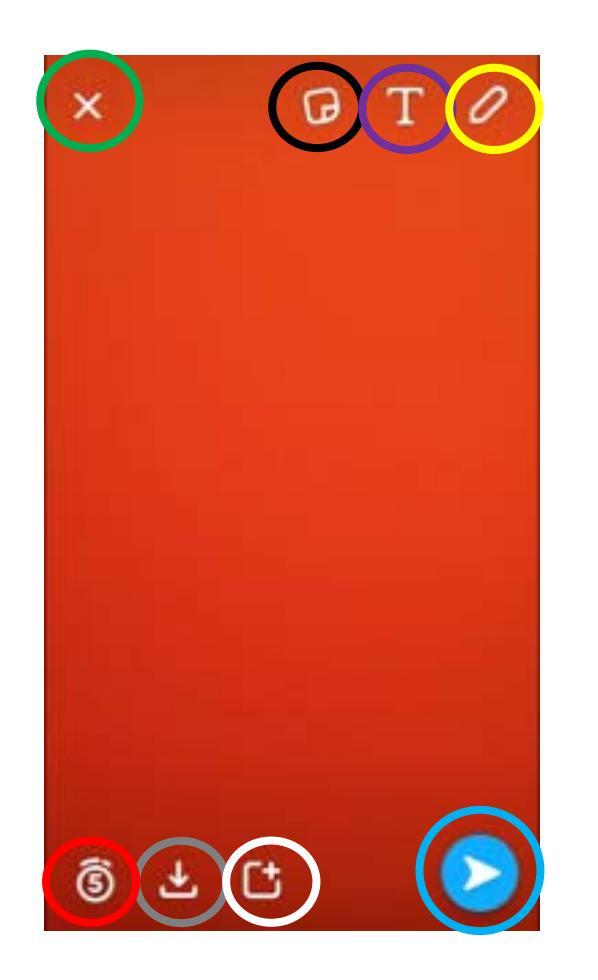

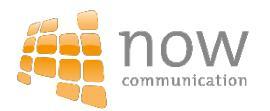

### **Meine Story**

Snaps können in "Meine Story" gepostet oder an einzelne Kontakte gesendet werden

| <         | Senden An | <b>_</b> +  |
|-----------|-----------|-------------|
| Q Suche   | n         | Q           |
| STORYS    |           | *           |
| Meine St  | ory       | B<br>C      |
| Fabian St | traßer    |             |
| Simon Er  | hard      | H I         |
| Zeig mir  | mehr      | J<br>K<br>L |
| А         |           | N           |
| Adrian H  | aack      | P 0         |
| NEUESTE   |           | R           |
| nơwí 💎    |           | U V         |
| Nina Bau  | riedel    | W X         |
| Adrian H  | aack      | Z #         |

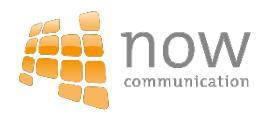

#### Wer kann meine Storys sehen?

Hier kann man alle aktuellen Bilder seiner eigenen Story sowie die Personen, die das Bild angesehen haben

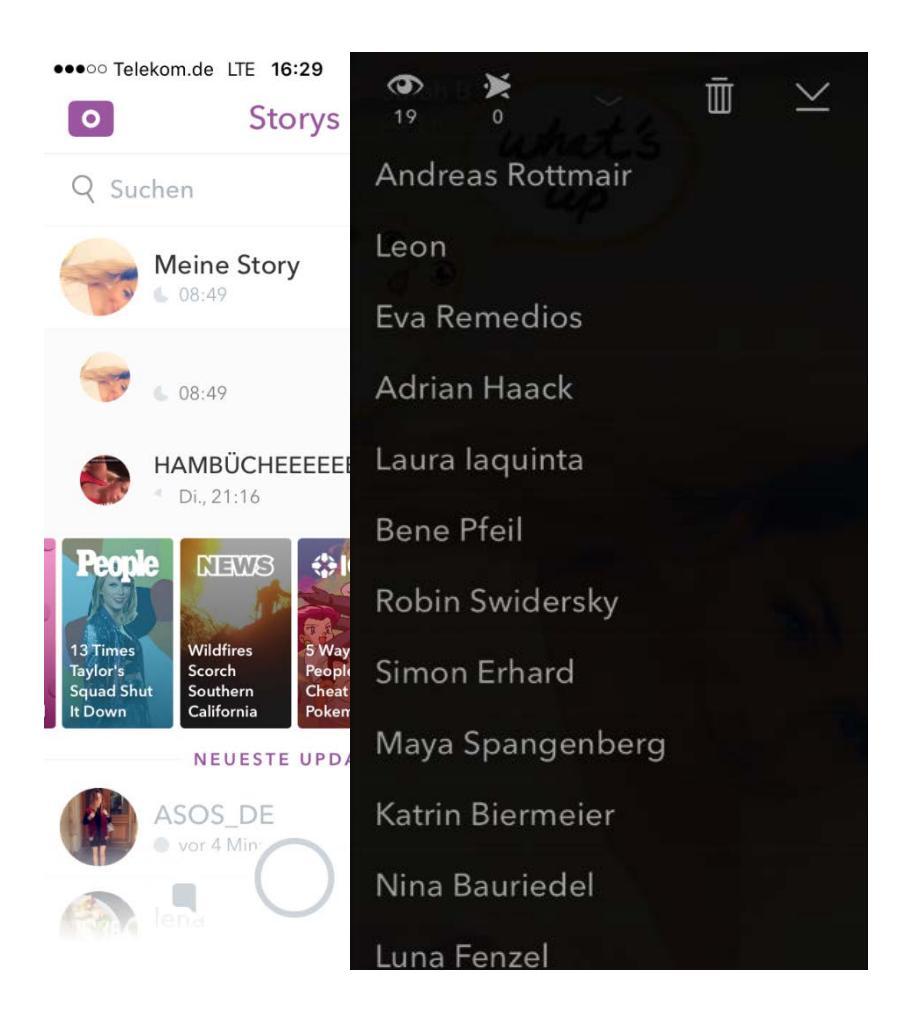

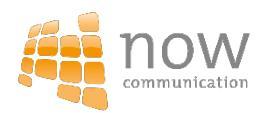

## **Snapchat for Business** Wie Sie die Plattform für Ihr Unternehmen einsetzen

## Behind The Scenes// Shootings // Modenschauen

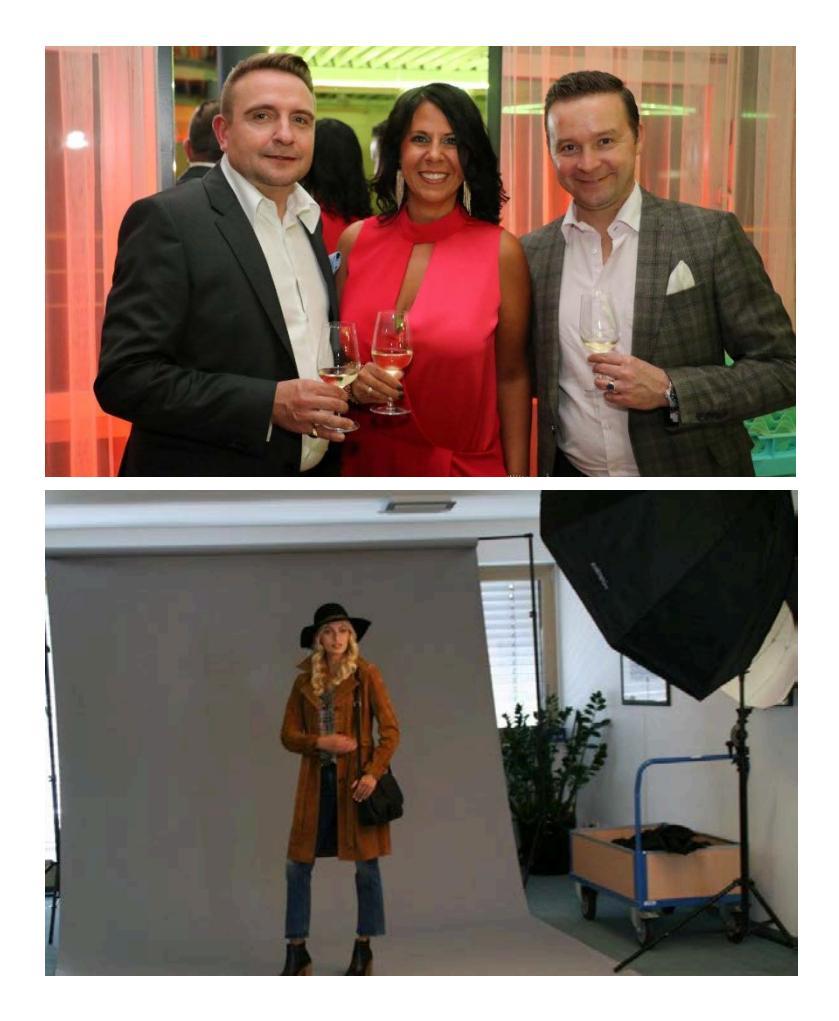

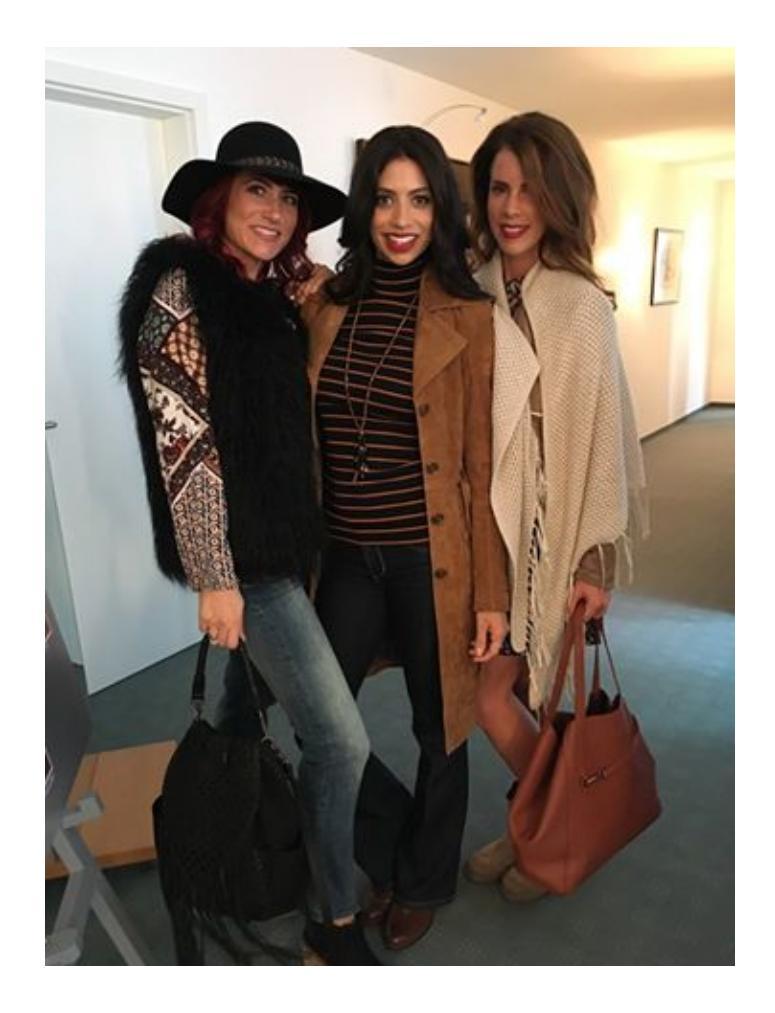

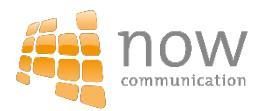

#### Trends/ Outfits

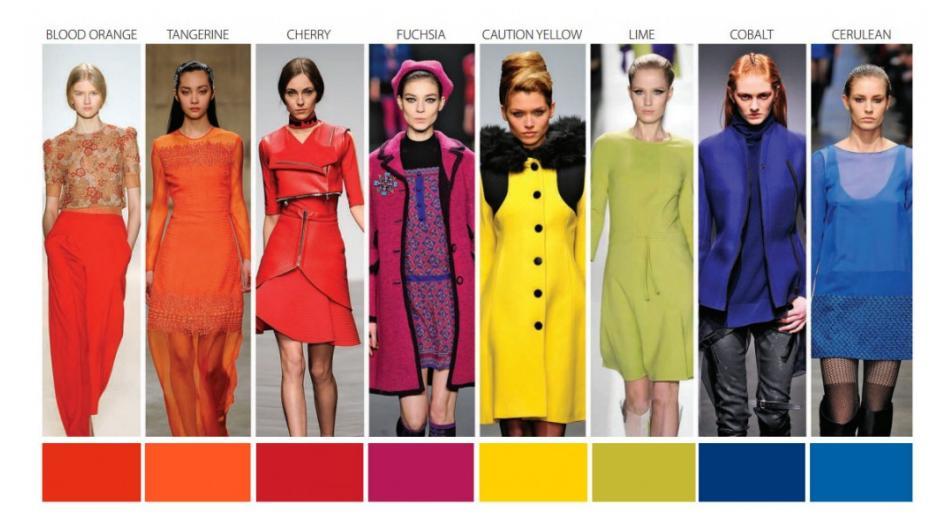

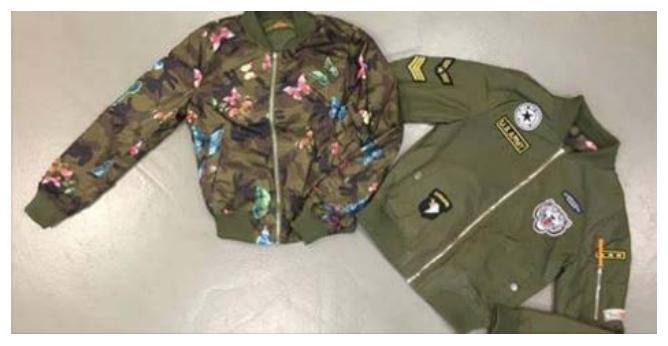

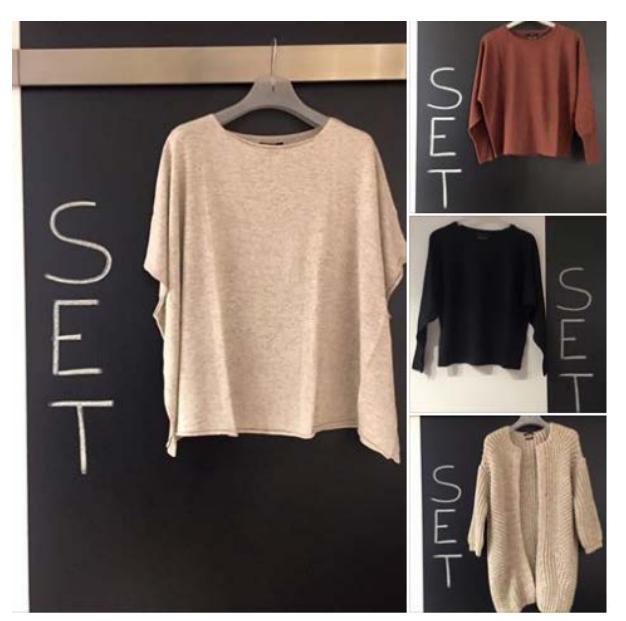

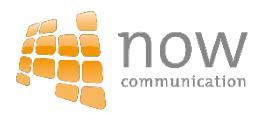

#### Gewinnspiele//Aktionen

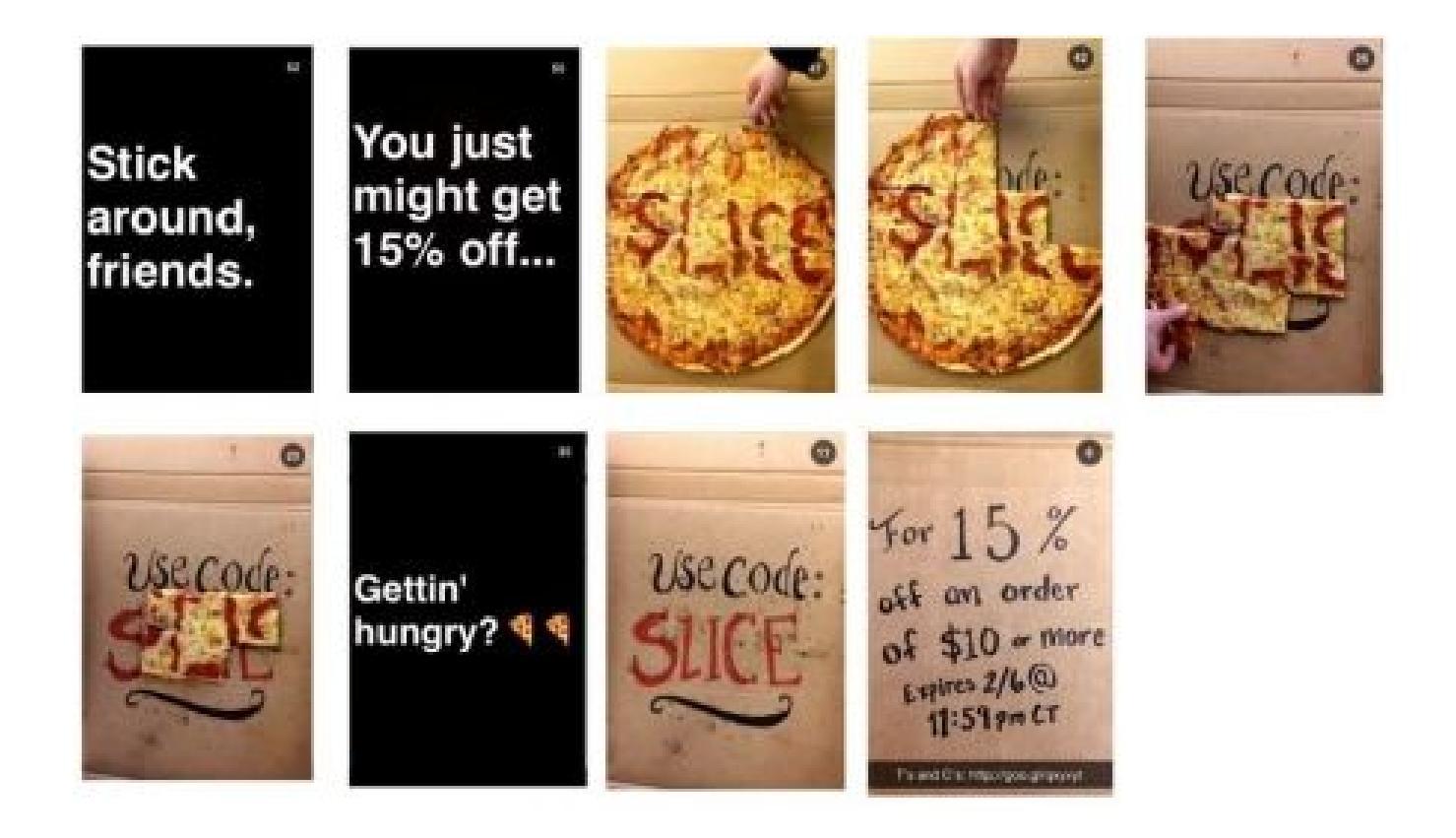

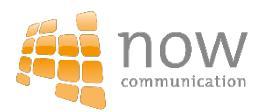

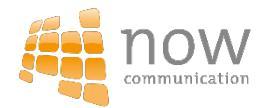

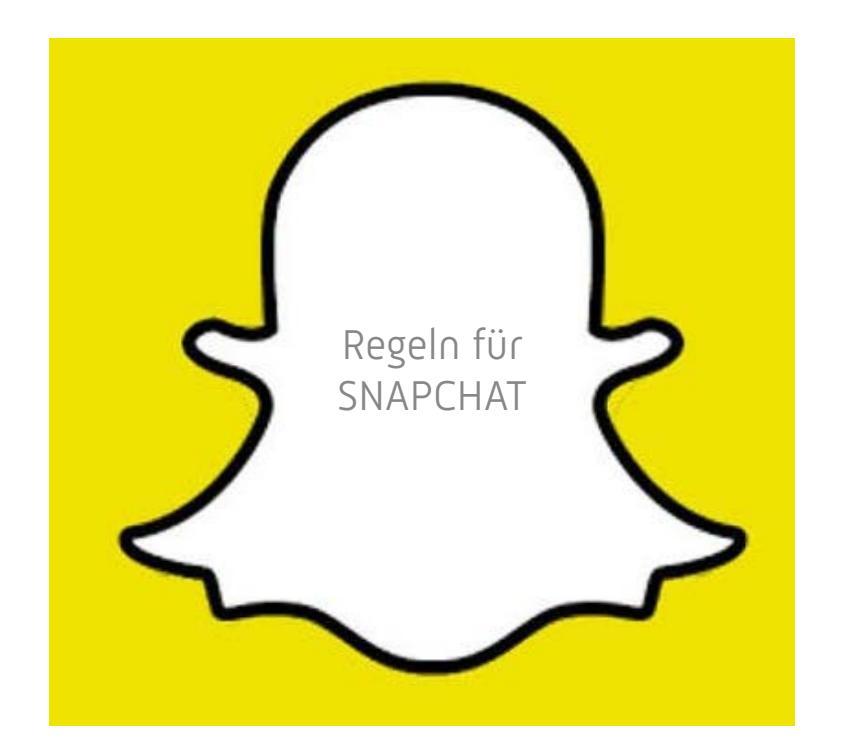

#1:

Fokussieren Sie sich auf Ihr Haus/Ihre Marke und die Erfahrungen die Sie teilen wollen

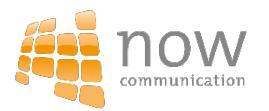

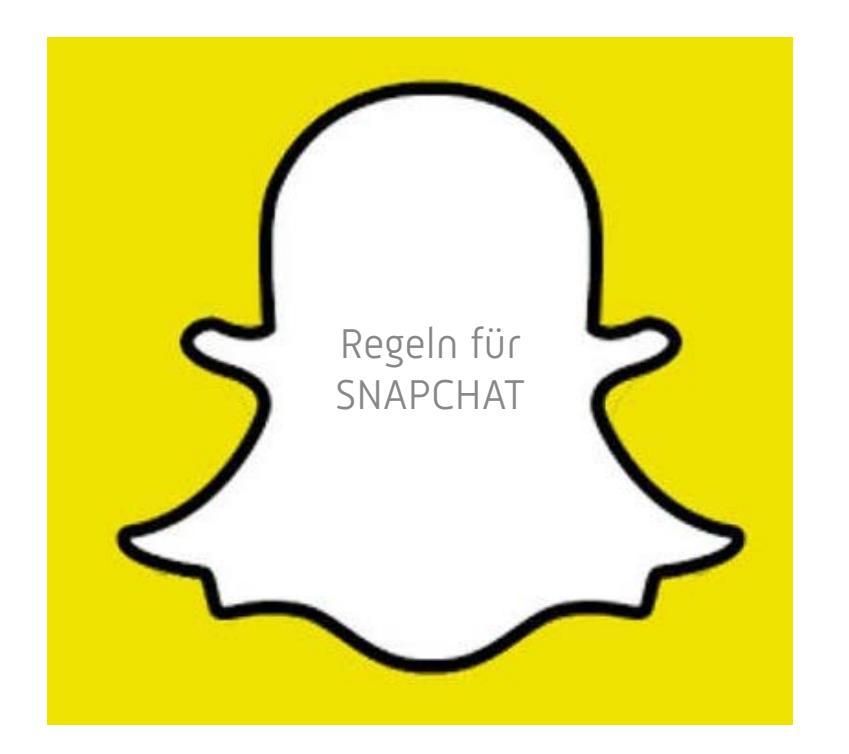

#2:

Posten Sie nicht die gleichen Inhalte wie auf anderen Social Media Plattformen

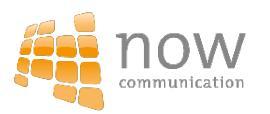

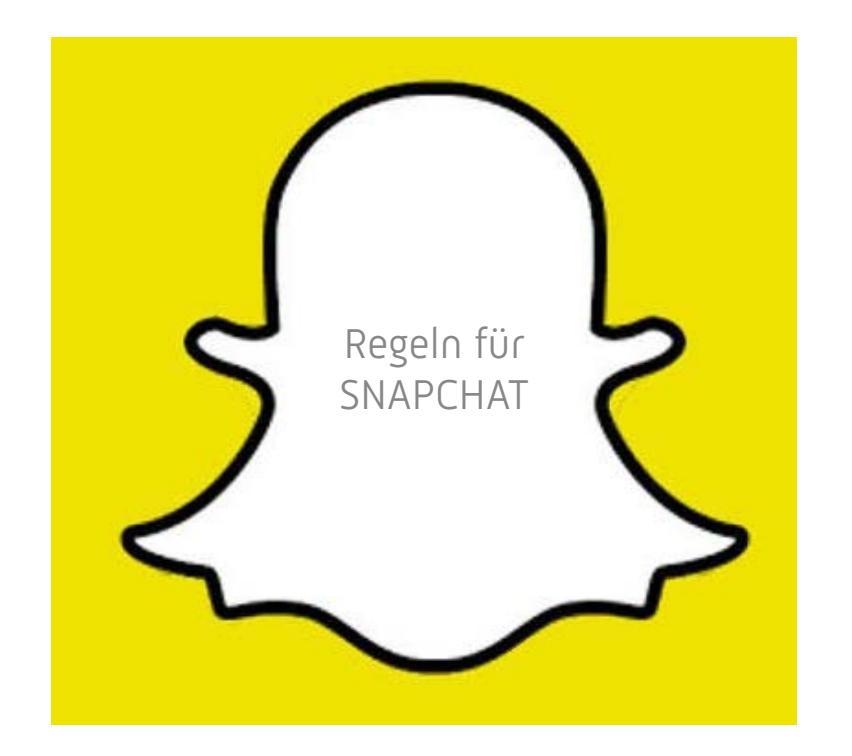

#3: Halten Sie es einfach und persönlich

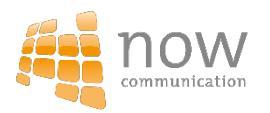

# **Best Practice**

#### ASOS

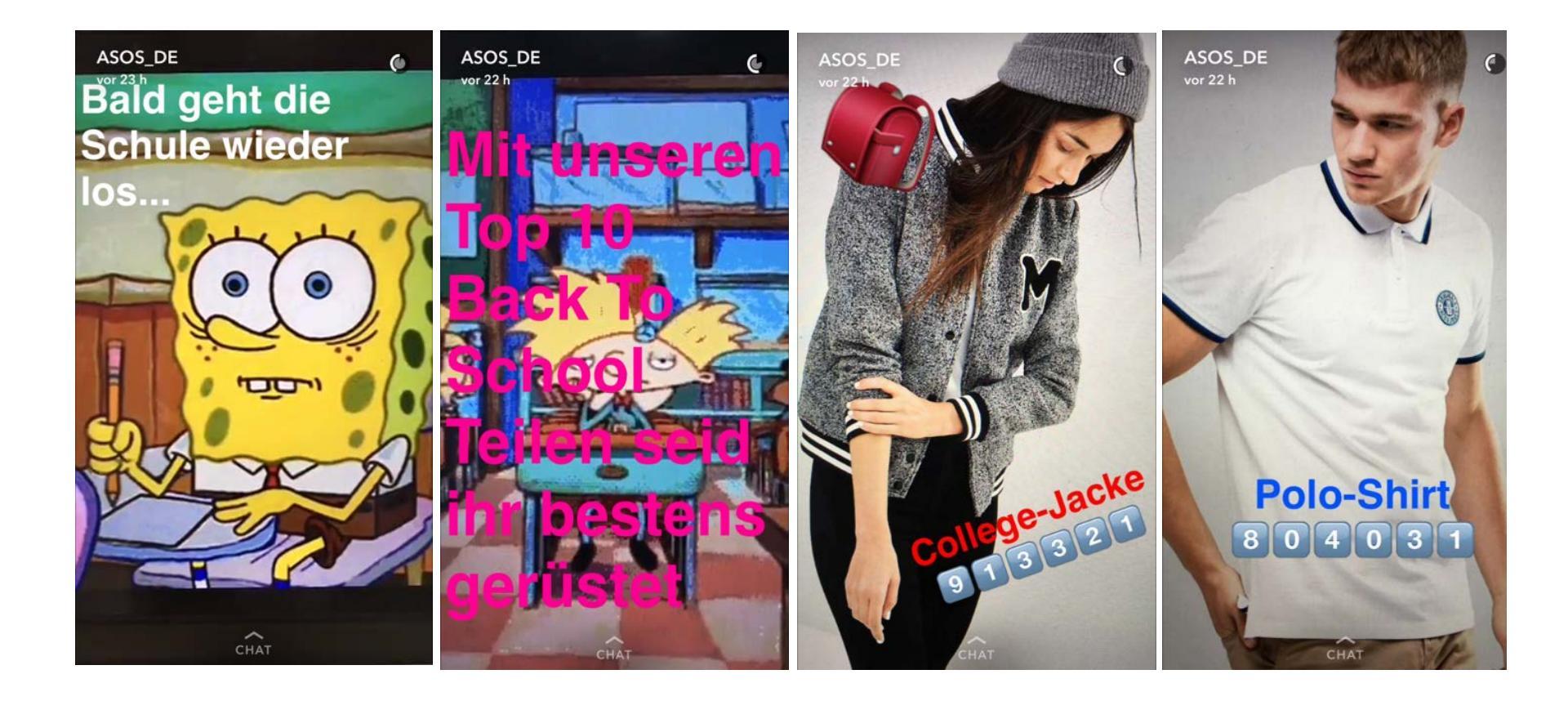

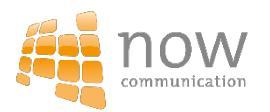

#### Zalando

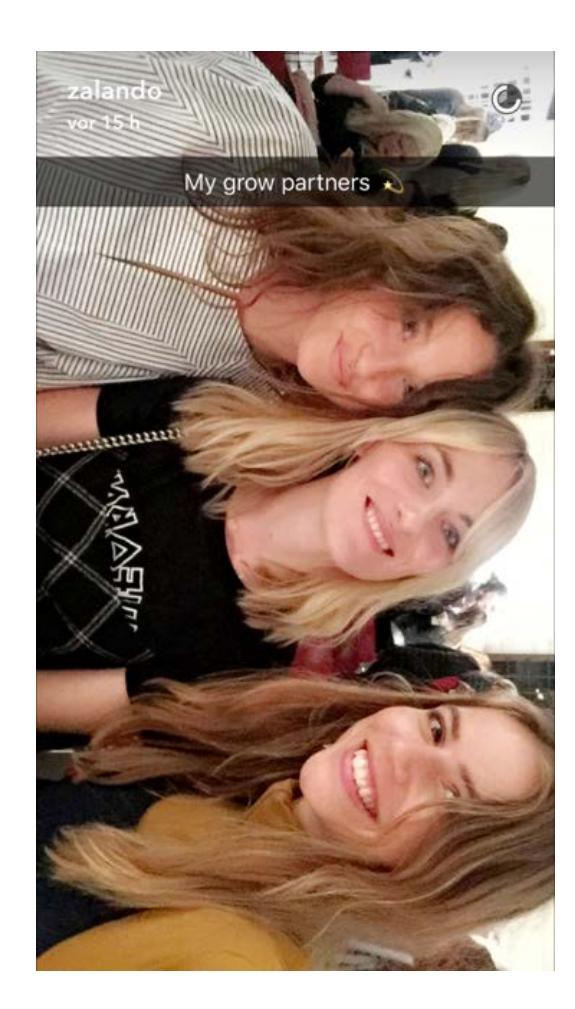

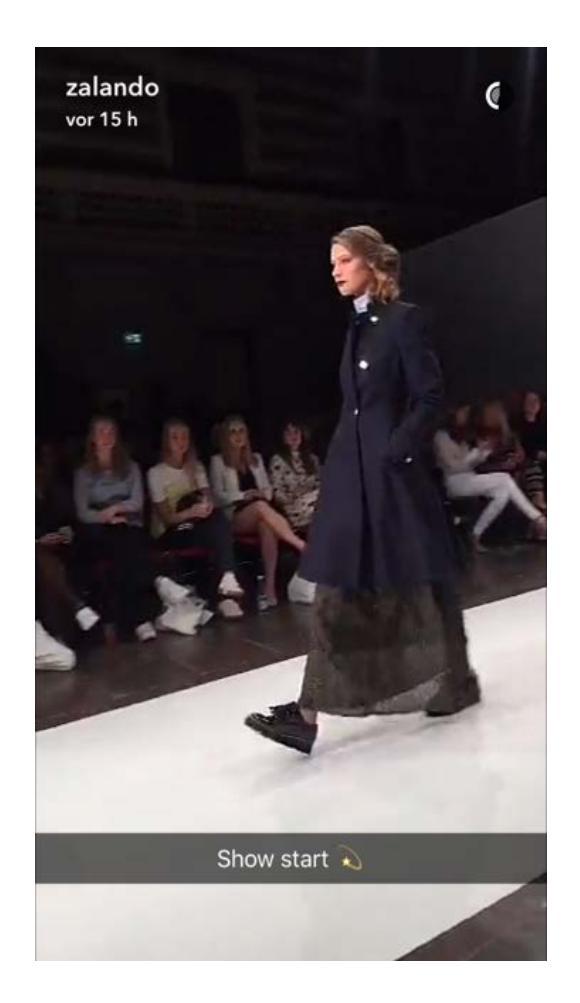

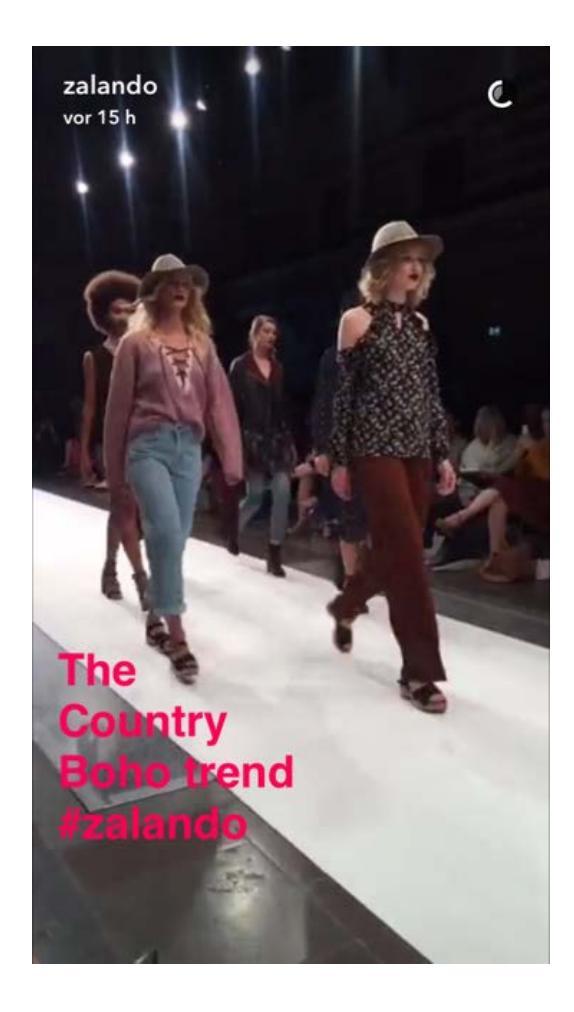

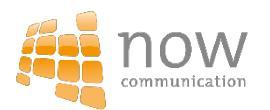

#### Victoria Secret PINK

#### Syllabus Week Starter Pack

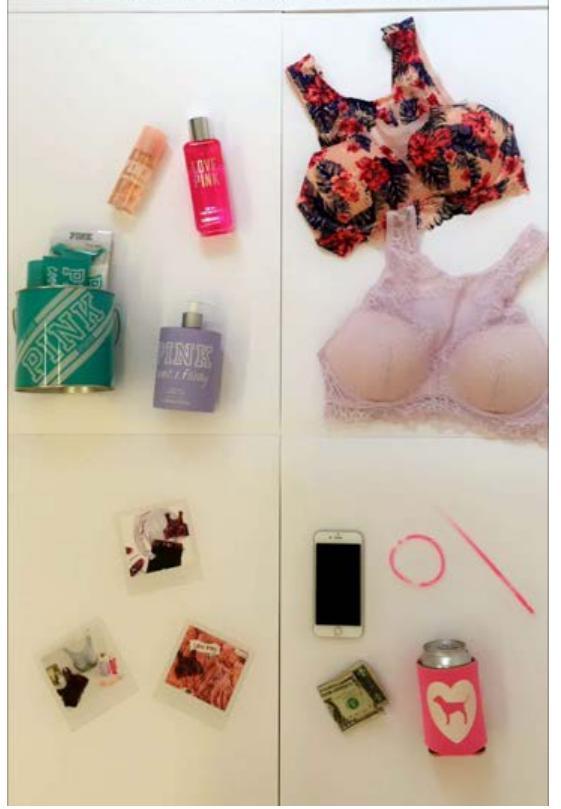

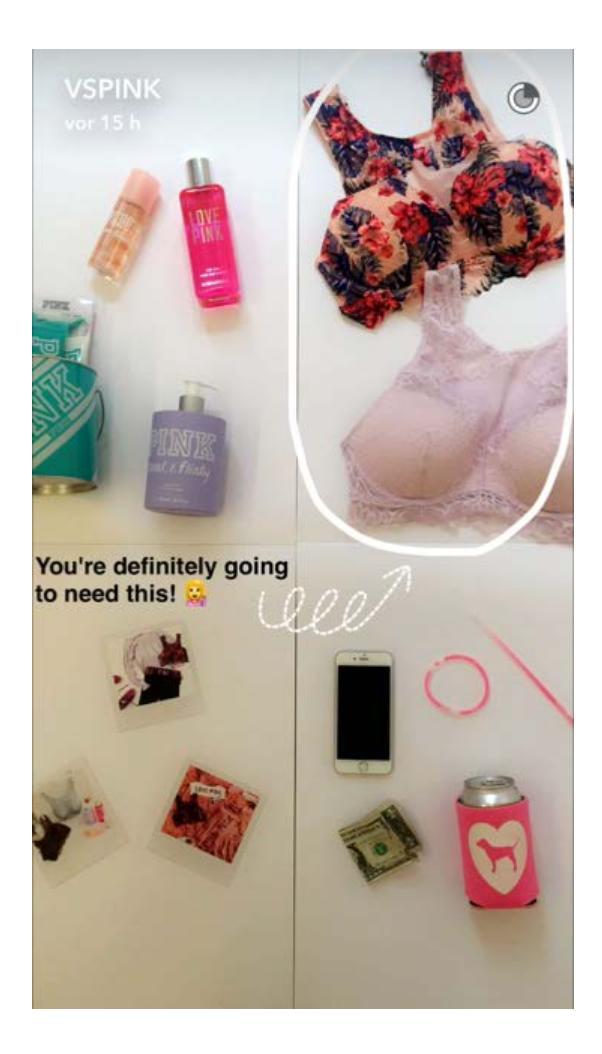

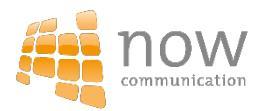

# Herzlichen Dank!

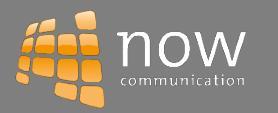

Unter Hinweis auf § § 1 und § § 18 UWG dürfen die in der Präsentation enthaltenen Entwurfsmuster und Ideen ohne unser schriftliches Einverständnis weder ganz noch teilweise kopiert, vervielfältigt, gewerblich genutzt oder Dritten zur Verfügung gestellt werden.

Dieses Angebot der NOW Communication GmbH, 86199 Augsburg erfolgt freibleibend. Alle Preise gelten zuzüglich der ges. MwSt., Künstlersozialkasse und anfallenden Fracht- und Portokosten. Dieser Kostenvoranschlag ist vorläufig, die finalen Kosten sind abhängig vom Endbriefing